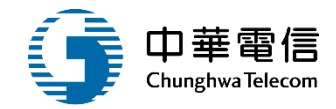

# 岸訓管理系統

# 教育訓練

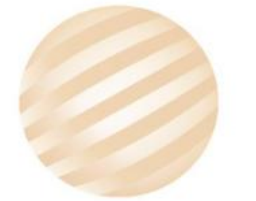

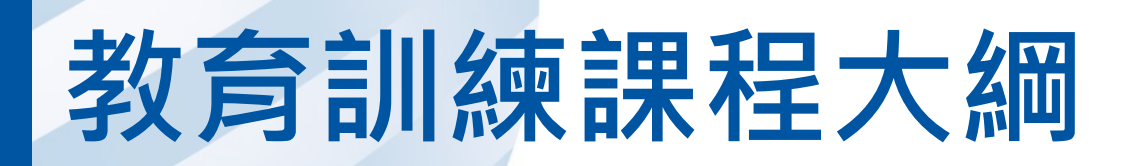

- 系統功能介紹
- •業務流程
- 系統流程、操作演練 •年度客服進線之案例情境
- •意見交流 Q&A

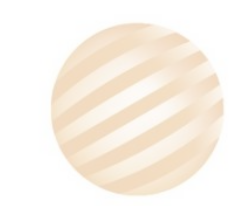

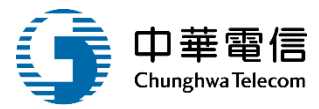

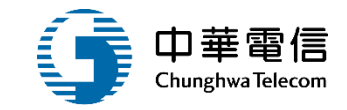

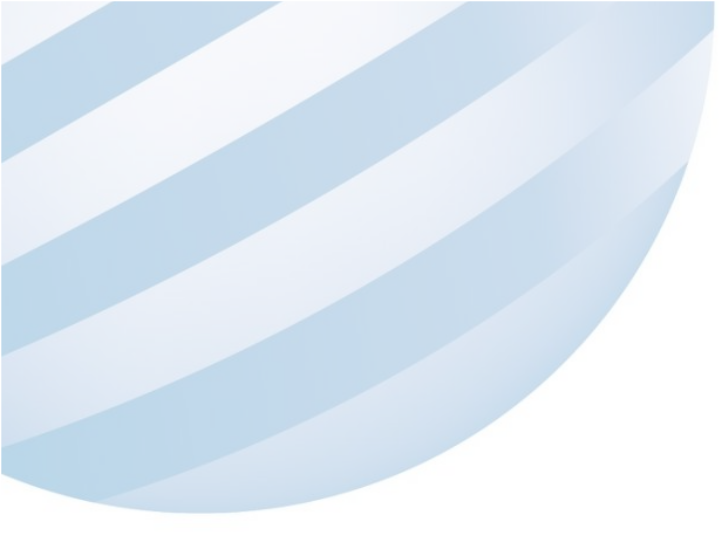

# 系統功能介紹

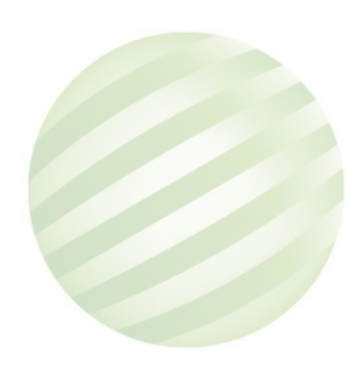

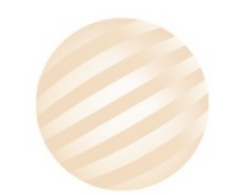

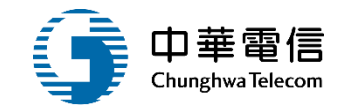

#### 數位學習暨試務管理系統(EL)-船員專業訓練報名暨後臺管理子系統

| 岸上訓基本設定<br>管理                                                                        | 批次報名暨審查<br>作業管理                                                                                                    | 確認開課暨線上<br>通知管理                                                                                   | 開班核備暨審核<br>作業                                                                                                    | 試題疑義暨成績<br>複查管理                                                            | 結訓管理作業                                                        | 證書管理作業                                                                                             | 排場組卷管理                                                                |
|--------------------------------------------------------------------------------------|----------------------------------------------------------------------------------------------------|---------------------------------------------------------------------------------------------------|----------------------------------------------------------------------------------------------------|----------------------------------------------------------------------------|---------------------------------------------------------------|----------------------------------------------------------------------------------------------------|-----------------------------------------------------------------------|
| <ul> <li>≻ 年度梯次管理</li> <li>開班暨人工報名<br/>作業</li> <li>&gt; 岸上訓開班暨人<br/>工報名維護</li> </ul> | <ul> <li>&gt; 岸上訓資格審查<br/>作業</li> <li>&gt; 岸上訓參訓列印<br/>作業</li> <li>&gt; 岸上訓線上預約<br/>報名</li> <li>&gt; 岸上訓批次報名</li> </ul> | <ul> <li>&gt; 岸上訓開課確認<br/>作業</li> <li>&gt; 岸上訓線上通知<br/>管理</li> <li>&gt; 岸上訓受訓確認<br/>查詢</li> </ul> | <ul> <li>&gt; 岸上訓開班核備</li> <li>&gt; 岸上訓取消開班<br/>審核(公費)</li> <li></li> <li><th><ul> <li>試題疑義審核</li> <li>成績複查審核</li> <li>試題疑義申請</li> <li>成績複查申請</li> </ul></th><th><ul> <li>&gt; 岸上訓結訓維護</li> <li>&gt; 岸上訓結訓列印<br/>作業</li> </ul></th><th><ul> <li>&gt; 岸上訓證照核發<br/>作業</li> <li>&gt; 岸上訓證照核補<br/>換審核</li> <li>&gt; 岸上訓證照補換<br/>申請</li> </ul></th><th><ul> <li>&gt; 排場作業</li> <li>&gt; 組卷作業</li> <li>&gt; 測驗資訊設定</li> </ul></th></li></ul> | <ul> <li>試題疑義審核</li> <li>成績複查審核</li> <li>試題疑義申請</li> <li>成績複查申請</li> </ul> | <ul> <li>&gt; 岸上訓結訓維護</li> <li>&gt; 岸上訓結訓列印<br/>作業</li> </ul> | <ul> <li>&gt; 岸上訓證照核發<br/>作業</li> <li>&gt; 岸上訓證照核補<br/>換審核</li> <li>&gt; 岸上訓證照補換<br/>申請</li> </ul> | <ul> <li>&gt; 排場作業</li> <li>&gt; 組卷作業</li> <li>&gt; 測驗資訊設定</li> </ul> |

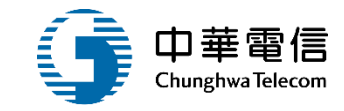

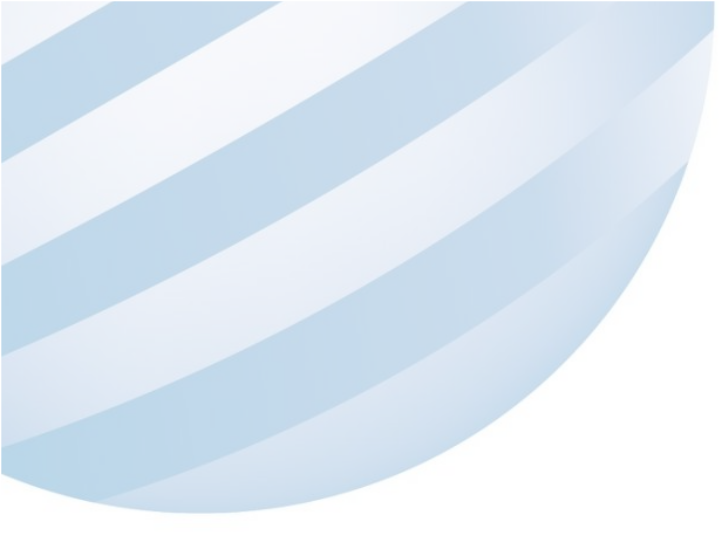

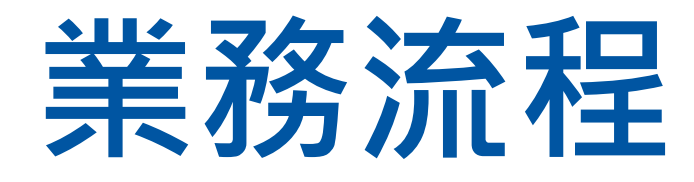

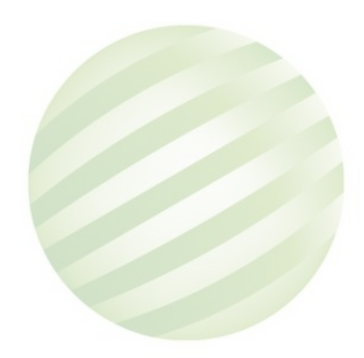

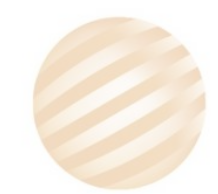

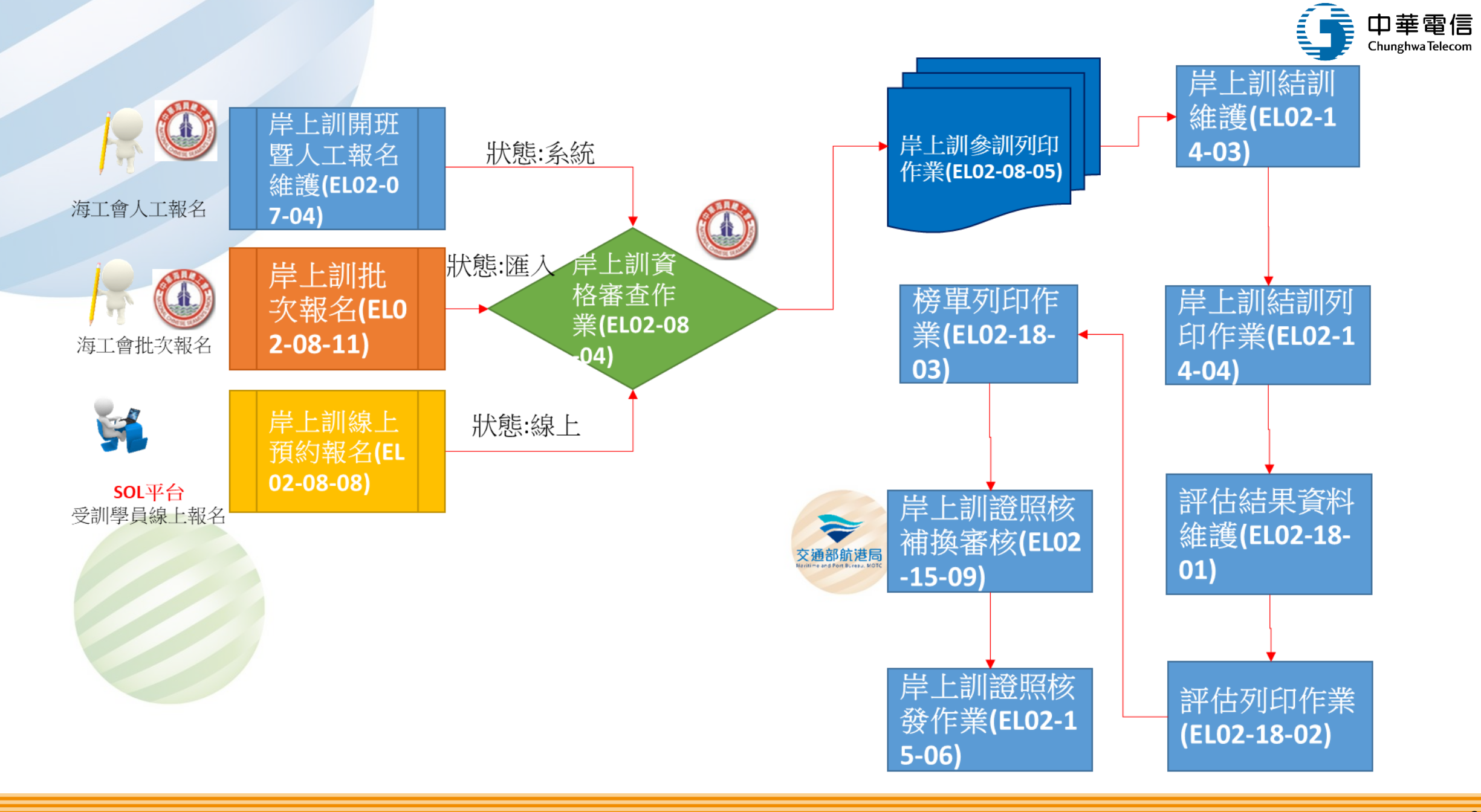

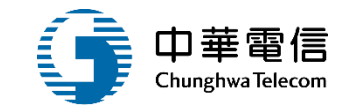

# **系統流程、操作演練**

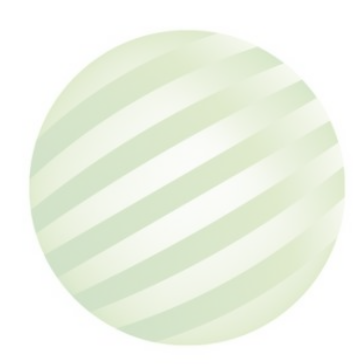

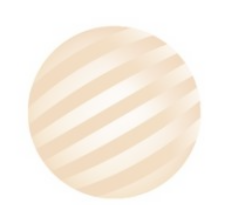

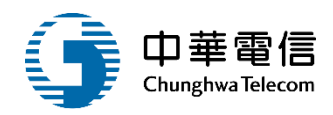

岸上訓基本設定管理

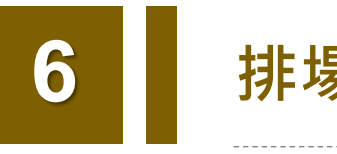

#### 排場組卷管理

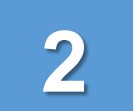

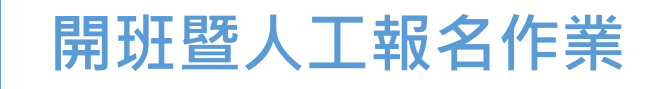

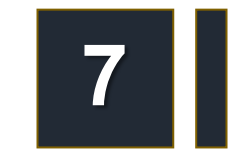

9

試題疑義暨成績複查管理

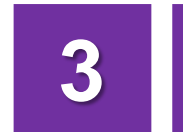

Δ

5

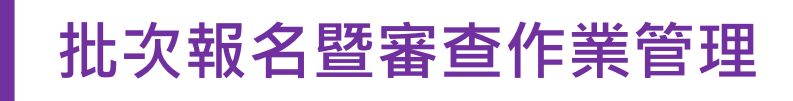

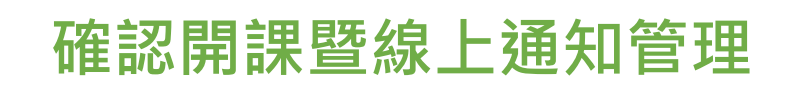

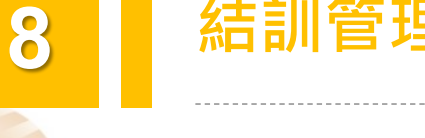

結訓管理作業

適任性評估管理

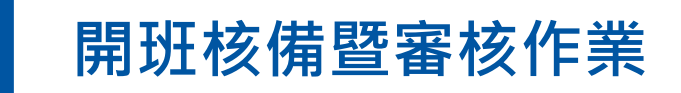

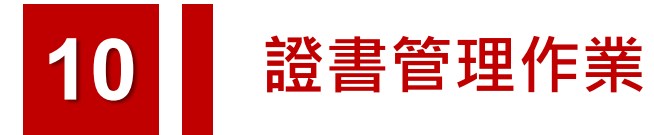

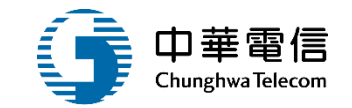

# 岸上訓基本設定管理

# 01)年度梯次管理(EL02-06-01)

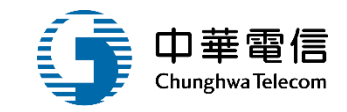

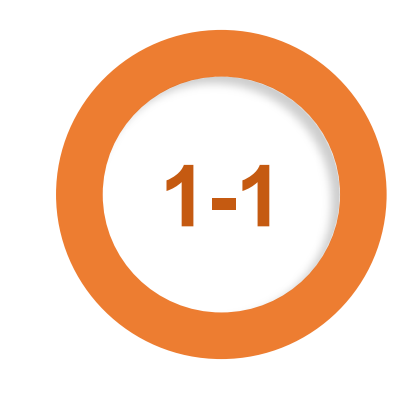

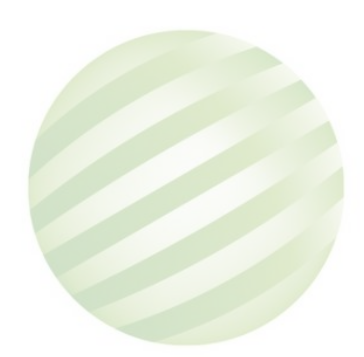

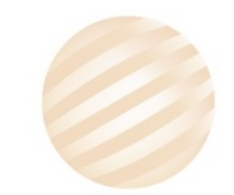

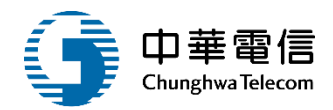

| 選<br>爾<br>問<br>◆ 船員專業訓練報名暨後臺管理子系統 > 岸上訓基本設定管理 > 年度梯次管理(EL02-06-01)                   | 3小時59分鐘35秒 航港局中華維運團隊 您好,歡迎使用! C→                     |  |  |  |  |  |  |  |  |
|--------------------------------------------------------------------------------------|------------------------------------------------------|--|--|--|--|--|--|--|--|
| ● 查詢條件                                                                               | 展開+                                                  |  |  |  |  |  |  |  |  |
| 年度: 年~年                                                                              | 岸訓類別: 請選擇 ▼                                          |  |  |  |  |  |  |  |  |
| 是否含增辦: 或 是否含專案:                                                                      | 訓練單位: 請選擇 ▼                                          |  |  |  |  |  |  |  |  |
| 1.輸入查詢條     查詢       查詢結果                                                            | <sup>清除 新增</sup> 2.點選新增                              |  |  |  |  |  |  |  |  |
| 版權所有 © 交通部航港局 第二代航港單一窗口服務平臺                                                          |                                                      |  |  |  |  |  |  |  |  |
| 本系統所涉及之個人敏感資訊將依個資法進行蒐集、處理,且使用者之IP位置與系統使用情形將<br>系統聯繫窗口:<br>24小時客服專線:0800-022-120(免付費) | 會受到記錄。<br>使用本系統相關電腦規格:<br>●請使用google chrome瀏覽器操作本系統。 |  |  |  |  |  |  |  |  |

#### 年度梯次管理(EL02-06-01)

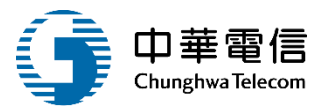

#### 數位學習暨試務管理系統

3小時54分鐘24秒 航港局中華維運團隊 您好,歡迎使用! 🕒

》 船員專業訓練報名暨後臺管理子系統 > 岸上訓基本設定管理 > 年度梯次管理(EL02-06-01)

| ▶ 查詢 | 條件   |         |                                |             |        |                    |    |    |           | 展開 + ]             |
|------|------|---------|--------------------------------|-------------|--------|--------------------|----|----|-----------|--------------------|
|      | 年度:  | 110     | 年~                             | 110         | 年      | 岸訓類別:              | 詞  | 選擇 |           | •                  |
| 是    | 否含增辦 | : 🗌 或 是 | 否含專案:                          |             |        | 訓練單位:              | 詞  | 選擇 |           | ▼                  |
| ┃查詢絲 | 5果   |         | <ul><li>輸/</li><li>件</li></ul> | 入查詢(<br>點查詢 | 条<br>】 |                    |    |    |           |                    |
| 序號   | 年度   | 岸訓類別    | 梯次數                            | 含增辦數        | 含專案數   | 訓練單位               | 異動 | 人員 | 異動日期      | 功能                 |
| 1    | 110  | 一、二等船長  | 3                              | 0           | 0      | (J2)國立臺灣海洋大學       | s  | 8  | 110-01-07 | 編輯 刪除 複製 項次設定 梯次維護 |
| 2    | 110  | 一、二等大副  | 3                              | 0           | 0      |                    | s  | 8  | 110-01-07 | 編輯 刪除 複製 項次設定 梯次維護 |
| 3    | 110  | 三等船長    | 3                              | 0           | °E     | 王利後結果              | s  | 8  | 110-01-07 | 編輯 刪除 複製 項次設定 梯次維護 |
| 4    | 110  | 三等船副    | 3                              | 0           | 0      | (J3)台北海洋科技大學       | s  | 8  | 110-01-07 | 編輯 刪除 複製 項次設定 梯次維護 |
| 5    | 110  | 一、二等輪機長 | 3                              | 0           | 0      | (J4)國立高雄科技大學       | s  | 8  | 110-01-07 | 編輯 刪除 複製 項次設定 梯次維護 |
| 6    | 110  | 一、二等大管輪 | 3                              | 0           | 0      | (J2)國立臺灣海洋大學       | s  | 8  | 110-01-07 | 編輯 刪除 複製 項次設定 梯次維護 |
| 7    | 110  | 三等輪機長   | 3                              | 0           | 0      | (J1)財團法人中華航業人員訓練中心 | s  | 8  | 110-01-07 | 編輯 刪除 複製 項次設定 梯次維護 |
| 8    | 110  | 三等管輪    | 3                              | 0           | 0      | (J1)財團法人中華航業人員訓練中心 | s  | 8  | 110-01-07 | 編輯 刪除 複製 項次設定 梯次維護 |
|      |      |         |                                |             |        |                    |    |    |           |                    |

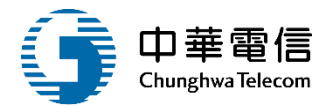

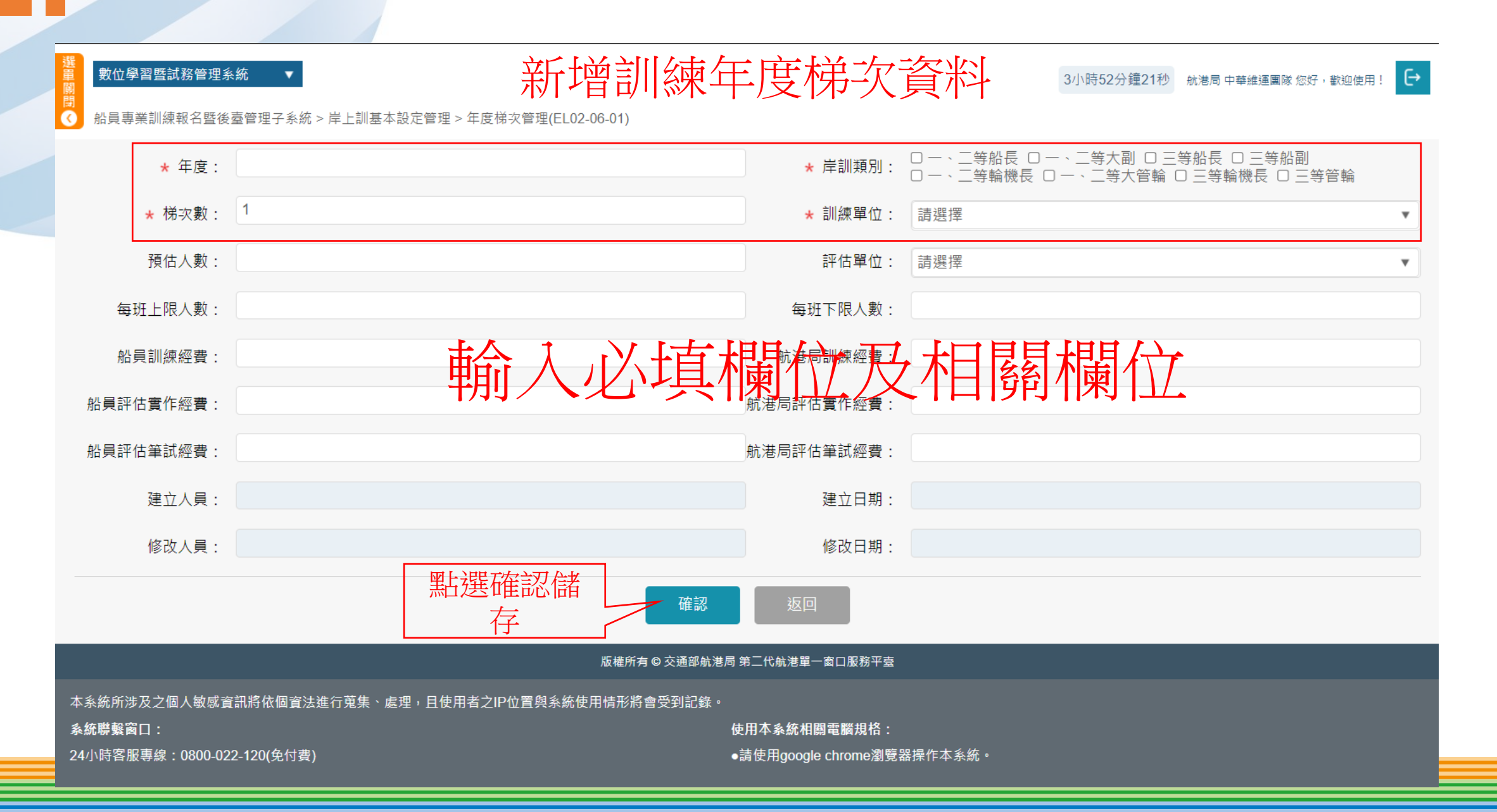

### 年度梯次管理(EL02-06-01)

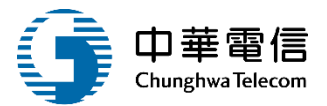

14

#### 數位學習暨試務管理系統

3小時54分鐘24秒 航港局中華維運團隊 您好,歡迎使用! 🕒

船員專業訓練報名暨後臺管理子系統 > 岸上訓基本設定管理 > 年度梯次管理(EL02-06-01)

| ▶ 查讀 | 自條件  |          |                                           |             |        |                    |     |     |                                              | 展開+                                    |  |
|------|------|----------|-------------------------------------------|-------------|--------|--------------------|-----|-----|----------------------------------------------|----------------------------------------|--|
|      | 年度:  | 110      | 年~                                        | 110         | 年      | 岸訓類別               | : ( | 請選擇 | 2                                            | ▼                                      |  |
| 是    | 否含增辦 | ¥: 🗌 或 是 | とし 「「「「「「」」 「「」」 「「」 「」 「」 「」 「」 「」 「」 「」 |             |        | 訓練單位               | : ( | 請選擇 | 2                                            |                                        |  |
| ▲查詢  | 結果   |          | 輸人件                                       | 入查詢(<br>點查詢 | 条<br>】 | 新                  | 「増  | -   | 刪除或複製<br>該筆資料                                | 設定訊輛項目/實<br>作項目/筆試項目,<br>系統會預帶<br>研資料維 |  |
| 序號   | 年度   | 岸訓類別     | 梯次數                                       | 含增辦數        | 含專案數   | 訓練單位               | 異   | 動人員 | 異動日期                                         |                                        |  |
| 1    | 110  | 一、二等船長   | 3                                         | 0           | 0      | (J2)國立臺灣海洋大學       | s   | 編   | 輯該筆7<br>———————————————————————————————————— | 編輯 刪除 複製 項次設定 梯次維護                     |  |
| 2    | 110  | 一、二等大副   | 3                                         | 0           | 0      | (J4)國立高雄科技大學       | s   | 38  | <u> </u>                                     | 編輯刪除複製項次設定梯次維護                         |  |
| 3    | 110  | 三等船長     | 3                                         | 0           |        | 王司夜后与              | R s | 38  | 110-01-07                                    | 編輯刪除複製項次設定梯次維護                         |  |
| 4    | 110  | 三等船副     | 3                                         | 0           | 0      | (J3)台北海洋科技大學       | S   | 38  | 110-01-07                                    | 編輯刪除複製項次設定梯次維護                         |  |
| 5    | 110  | 一、二等輪機長  | 3                                         | 0           | 0      | (J4)國立高雄科技大學       | S   | 38  | 110-01-07                                    | 編輯刪除複製項次設定梯次維護                         |  |
| 6    | 110  | 一、二等大管輪  | 3                                         | 0           | 0      | (J2)國立臺灣海洋大學       | S   | 38  | 110-01-07                                    | 編輯刪除複製項次設定梯次維護                         |  |
| 7    | 110  | 三等輪機長    | 3                                         | 0           | 0      | (J1)財團法人中華航業人員訓練中心 | S   | 38  | 110-01-07                                    | 編輯刪除複製項次設定梯次維護                         |  |
| 8    | 110  | 三等管輪     | 3                                         | 0           | 0      | (J1)財團法人中華航業人員訓練中心 | S   | 38  | 110-01-07                                    | 編輯刪除複製項次設定梯次維護                         |  |
|      |      |          |                                           |             |        | 土 1 百,土 8 筆        |     |     |                                              |                                        |  |

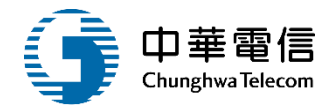

| 選                                                   |                                             |                     | 編                   | 輯該筆資料                                  | 3小時43分鐘30秒 航港局中華維運團隊 您好, 歡迎使用!                                        | € |
|-----------------------------------------------------|---------------------------------------------|---------------------|---------------------|----------------------------------------|-----------------------------------------------------------------------|---|
| 船貝專美訓練報名暨後                                          | ∂羣管埋子系統 > 厈上訓基本設正                           | 管理 > 年度梯次管理(EL02-06 | ö-01)               |                                        |                                                                       |   |
| * 年度:                                               | 110                                         |                     |                     | ★ 岸訓類別:                                | ◎ 一、二等船長 □ 一、二等大副 □ 三等船長 □ 三等船副<br>□ 一、二等輪機長 □ 一、二等大管輪 □ 三等輪機長 □ 三等管輪 |   |
| ★ 梯次數:                                              | 3                                           |                     |                     | ★ 訓練單位:                                | 國立臺灣海洋大學                                                              | T |
| 預估人數:                                               |                                             |                     |                     | 評估單位:                                  | 中華海員總工會                                                               | • |
| 每班上限人數:                                             |                                             |                     | 编輯                  |                                        |                                                                       |   |
| 船員訓練經費:                                             | 16800                                       |                     |                     | 航港局訓練經費:                               | 16800                                                                 |   |
| 船員評估實作經費:                                           | 3200                                        |                     |                     | 航港局評估實作經費:                             | 3200                                                                  |   |
| 船員評估筆試經費:                                           | 2200                                        |                     |                     | 航港局評估筆試經費:                             | 2200                                                                  |   |
| 建立人員:                                               | c1                                          |                     |                     | 建立日期:                                  | 110-01-07                                                             |   |
| 修改人員:                                               | s38                                         |                     |                     | 修改日期:                                  | 110-01-07                                                             |   |
|                                                     | <u>1</u><br>7                               | 點選確認儲<br>存          | 確認                  | 返回                                     |                                                                       |   |
|                                                     |                                             |                     | 版權所有 © 交通部航港局 9     | 第二代航港單一窗口服務平臺                          |                                                                       |   |
| 本系統所涉及之個人敏感到<br><b>系統聯繫窗</b> 口:<br>24小時客服專線:0800-02 | 聲訊將依個資法進行蒐集 <sup>、</sup> 處理,<br>22-120(免付費) | 且使用者之IP位置與系統使用      | 情形將會受到記錄。<br>使<br>● | 用本系統相關電腦規格:<br>清使用google chrome瀏覽器<br> | 器操作本系統。<br>                                                           |   |

#### 年度梯次管理(EL02-06-01)

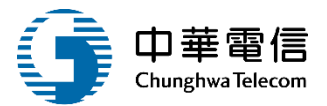

#### 數位學習暨試務管理系統

3小時54分鐘24秒 航港局中華維運團隊 您好,歡迎使用! 🕒

船員專業訓練報名暨後臺管理子系統 > 岸上訓基本設定管理 > 年度梯次管理(EL02-06-01)

| ▶ 查詢                          | 查詢條件 展開 +                                        |         |       |       |      |                    |   |      |           |                        |  |
|-------------------------------|--------------------------------------------------|---------|-------|-------|------|--------------------|---|------|-----------|------------------------|--|
| 年度: 110 年~110 年               |                                                  |         |       | 岸訓類別: |      | 請選擇                |   |      |           |                        |  |
| 是否含增辦: 或 是否含專案: 請選擇 訓練單位: 請選擇 |                                                  |         |       |       |      |                    |   |      |           | •                      |  |
| <br>                          | 查詢     新增     設定訊輛項目/實       作項目/筆試項目,     系統會預帶 |         |       |       |      |                    |   |      |           |                        |  |
|                               |                                                  | 노레포미    | +×    |       | 今市中新 | 汕店専会               |   |      | 田국고백      |                        |  |
| 序號                            | 年度                                               | 年訓:) 月  | (坊-火殿 | 宮瑁掰數  | 言専業数 | 訓練単位               | 并 | 國人貝  | 吴 動 日 期   | 切痕                     |  |
| 1                             | 110                                              | 一、三等船長  | 3     | 0     | 0    | (J2)國立臺灣海洋大學       | S | n 38 | 110-01-07 | 編輯刪除複製項次設定梯次維護         |  |
| 2                             | 110                                              | 一、二等大副  | 3     | 0     | 0    | (J4)國立高雄科技大學       | s | n 38 | 110-01-07 | 編輯  刪除  複製 項次設定  梯次維護  |  |
| 3                             | 110                                              | 三等船長    | 3     | 0     | 0    | (J3)台北海洋科技大學       | s | n 38 | 110-01-07 | 編輯  删除  複製  項次設定  梯次維護 |  |
| 4                             | 110                                              | 三等船副    | 3     | 0     | 0    | (J3)台北海洋科技大學       | s | m 38 | 110-01-07 | 編輯 刪除 複製 項次設定 梯次維護     |  |
| 5                             | 110                                              | 一、二等輪機長 | 3     | 0     | 0    | (J4)國立高雄科技大學       | s | n 38 | 110-01-07 | 編輯 刪除 複製 項次設定 梯次維護     |  |
| 6                             | 110                                              | 一、二等大管輪 | 3     | 0     | 0    | (J2)國立臺灣海洋大學       | s | m 38 | 110-01-07 | 編輯 刪除 複製 項次設定 梯次維護     |  |
| 7                             | 110                                              | 三等輪機長   | 3     | 0     | 0    | (J1)財團法人中華航業人員訓練中心 | s | n 38 | 110-01-07 | 編輯 刪除 複製 項次設定 梯次維護     |  |
| 8                             | 110                                              | 三等管輪    | 3     | 0     | 0    | (J1)財團法人中華航業人員訓練中心 | s | n 38 | 110-01-07 | 編輯刪除複製項次設定梯次維護         |  |

1

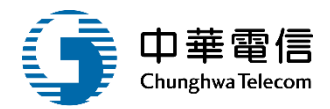

項次設定

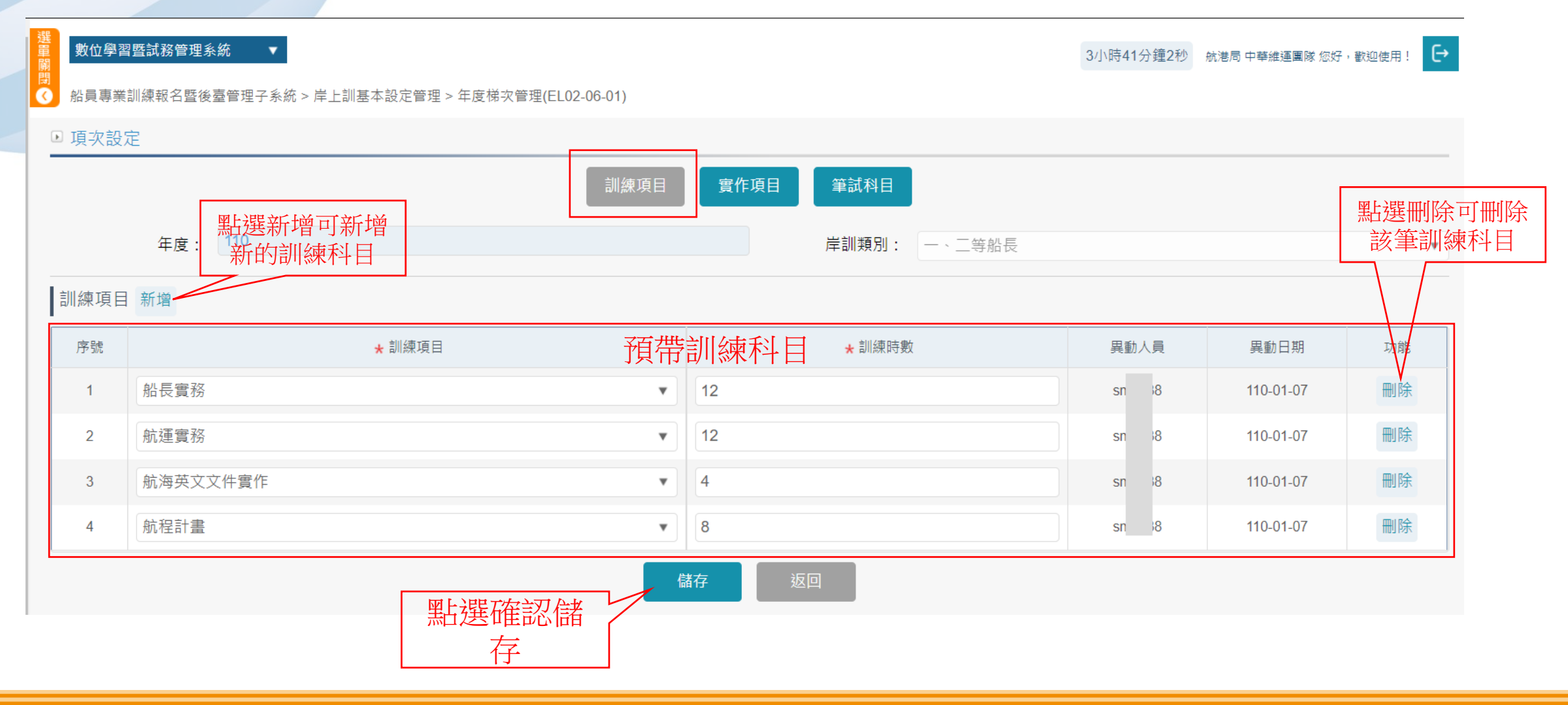

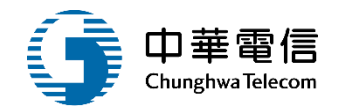

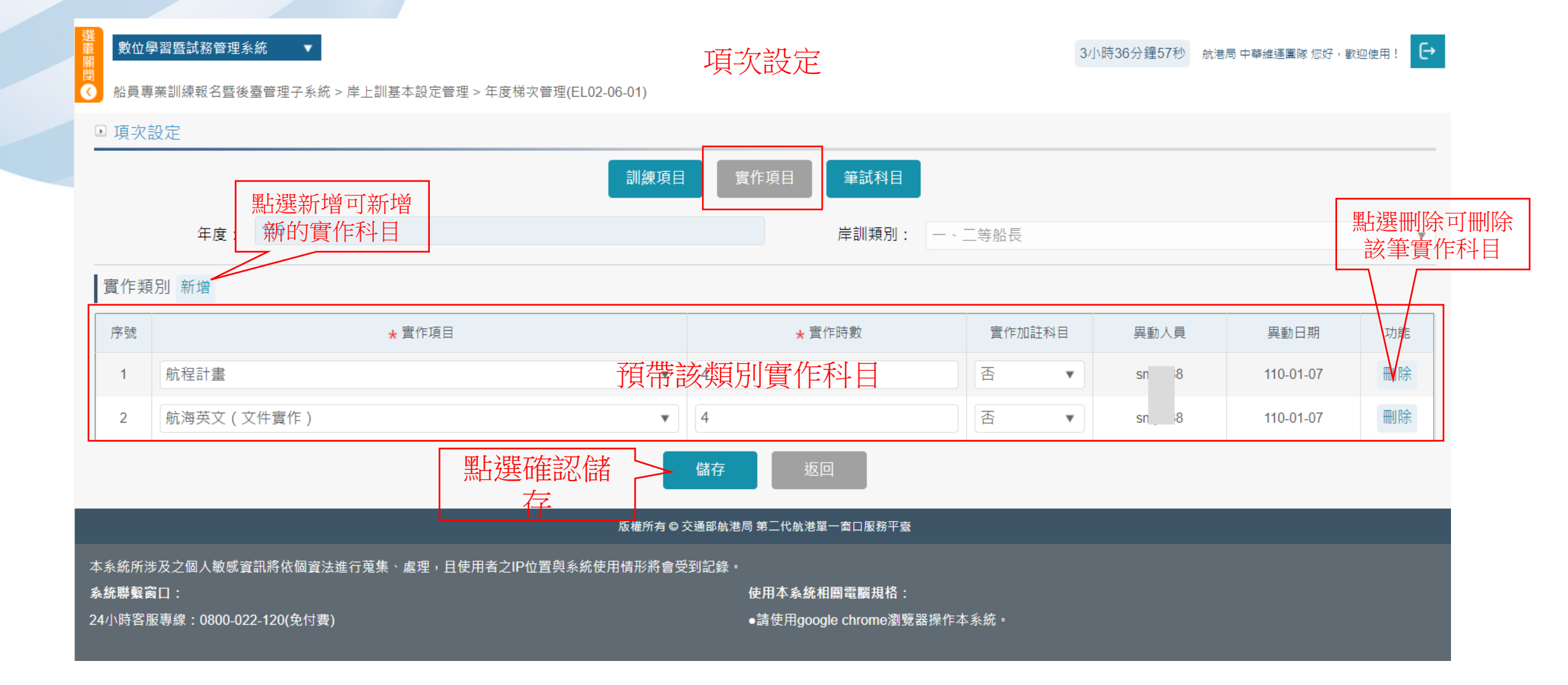

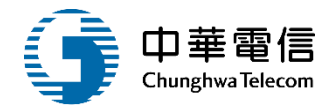

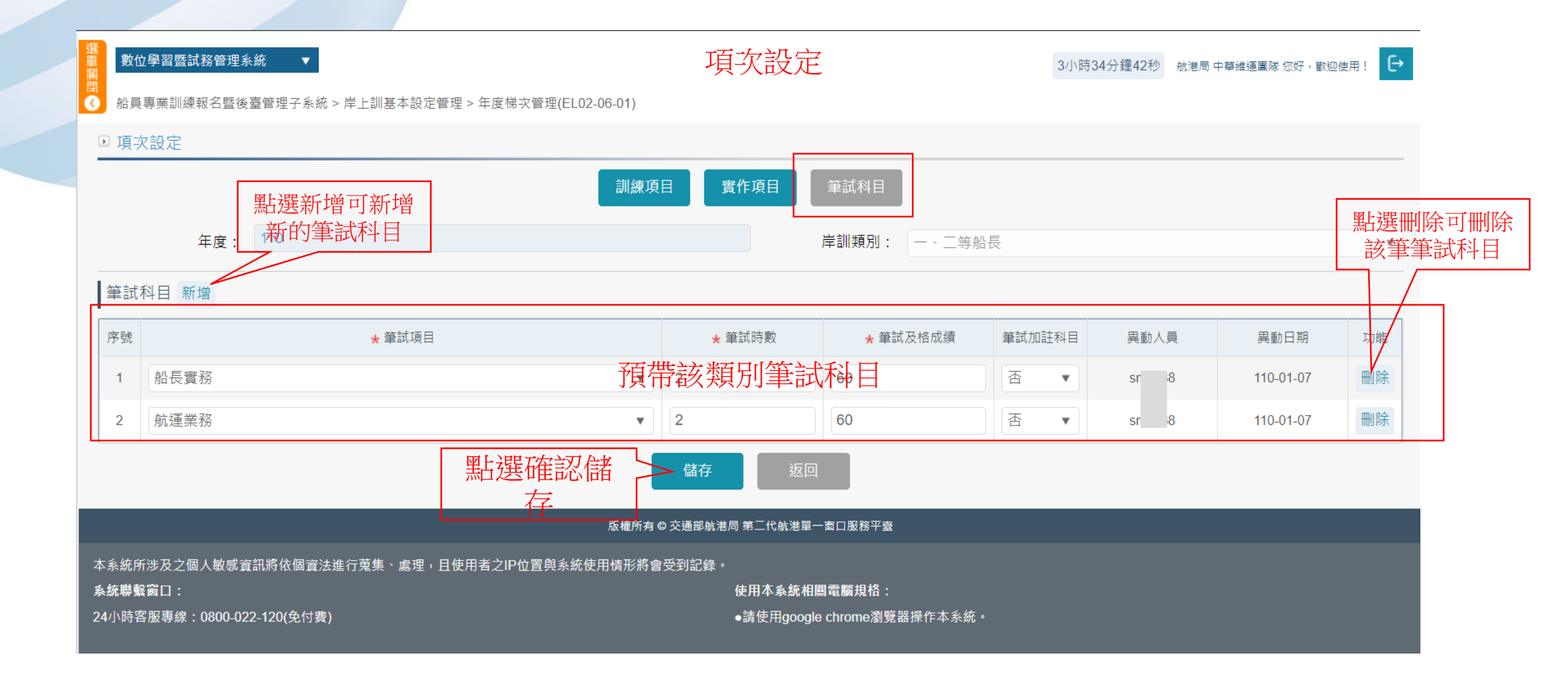

### 年度梯次管理(EL02-06-01)

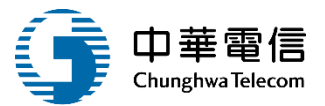

20

#### 數位學習暨試務管理系統

3小時54分鐘24秒 航港局中華維運團隊 您好,歡迎使用! 🕒

船員專業訓練報名暨後臺管理子系統 > 岸上訓基本設定管理 > 年度梯次管理(EL02-06-01)

| 梯次及停              |
|-------------------|
| <u>地</u> 貢朴維<br>護 |
|                   |
|                   |
|                   |
|                   |
|                   |
|                   |
|                   |
|                   |
|                   |

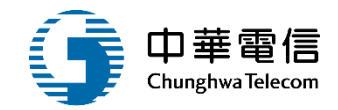

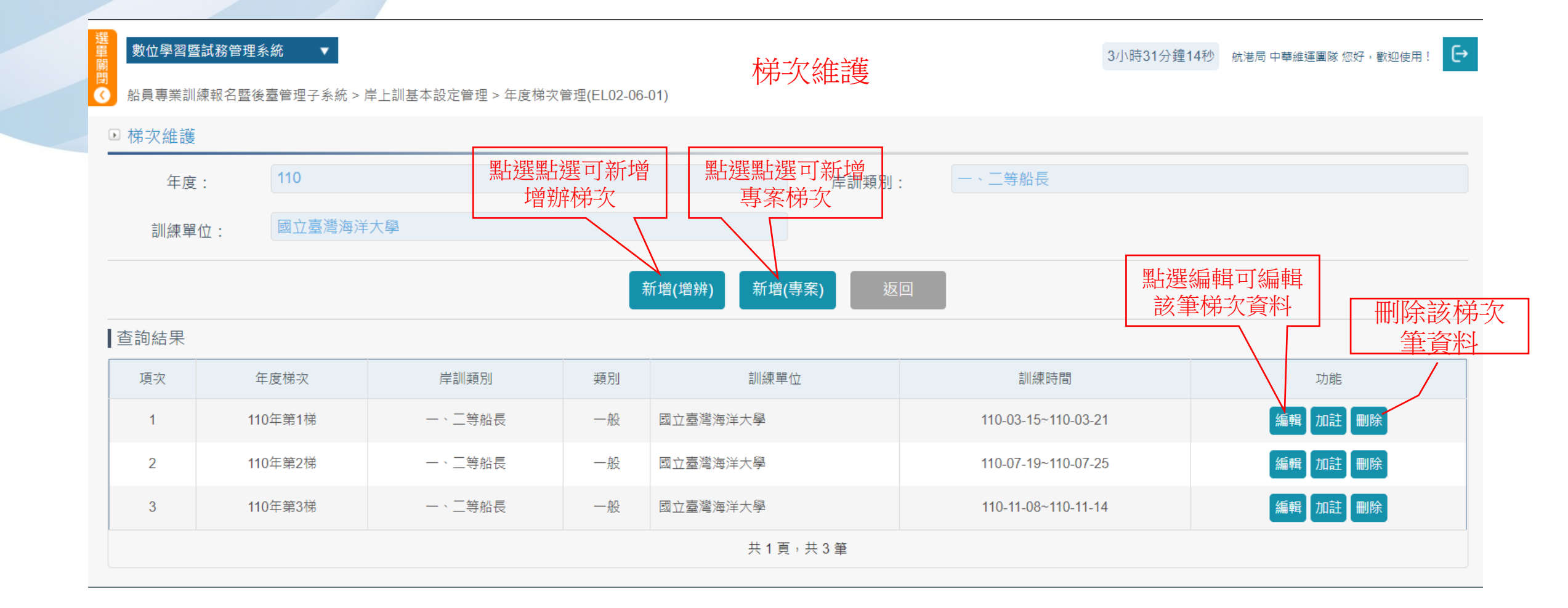

|  | 年度梯次管理(EL02-06-01) |
|--|--------------------|
|--|--------------------|

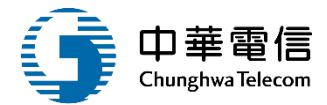

| ₽ 梯次資料 |                 |                 |          |         |              |                |              |              |         |                  |               |                    |               |          |
|--------|-----------------|-----------------|----------|---------|--------------|----------------|--------------|--------------|---------|------------------|---------------|--------------------|---------------|----------|
|        | ★ 年度:           | 110             |          |         |              |                |              |              | ★梯次:    | 1 梯              | Г             | 若該梯次               | 停辦,可設         | 1        |
| * 岿    | 岸訓類別:           | (1)一、二等船長       |          |         |              |                | Ŧ            |              | ★ 岸訓型態: | 一般(公費) ▼         |               | 定延後計               | 篁期滿時          |          |
| Ē      | 訓練單位:           | (J2)國立臺灣海洋大學    | 84<br>7- |         |              |                | v            |              | 公自費:    | ● 公費 ○ 自費        |               | 間及可考               | 試的時間          |          |
| ŧ      | 訓練期間:           | 110-03-15       | ~ 11     | 0-03-21 |              |                |              |              | 是否停辦:   | ● 是 ○ 否<br>延後幾梯次 |               |                    |               | <b>_</b> |
| 線上到    | 預約報名:(          | ● 是○ 否          |          |         |              |                |              | 開            | 放線上查詢:  | ● 是○ 否           |               | ╶ <u></u> ┓╹╧┖┍╧┙目 |               |          |
| 受理幸    | 報名日期:           | 110-01-02 ~ 110 | )-01-15  |         |              |                |              | 線            | 上報名人數:  |                  |               | リ                  | 印队泳上知<br>日及人動 |          |
| ÷      | 報到日期:           |                 | 請選擇 ▼    | 請選擇 ▼~  | -            | 請選擇            | ▼ 請選擇 ▼      |              |         |                  |               | ────────────────── |               |          |
| ‡<br>/ | 報到地點:<br>/報到地址  |                 |          |         |              |                |              |              |         |                  |               |                    |               |          |
|        | 連絡人:            |                 |          |         |              |                |              |              | 連絡電話:   |                  |               |                    |               |          |
| Ĩ      | 評估日期:           |                 | ~        |         |              | 编              | <b>品</b> 該箏# | <b>注</b>     | * 考區:   |                  | □南區□東         |                    |               |          |
|        | ##** <b>-</b> . | 110-04-23       |          |         |              | ₩ <del>1</del> | 中以手          | <b>邓八貝</b> 州 |         | 1100002995A      | - 11762 - 218 |                    |               |          |
| 月北 加   | 續)) 用 三 口 : (   | 110 04 20       |          |         |              |                |              |              | 1夜/庄乂號: | 11000020001      |               |                    |               |          |
| 成績複到   | 查截止日:           |                 |          |         |              |                |              |              |         |                  |               |                    |               |          |
| 入場證書   | 寄發日期:           |                 | ~        |         |              |                |              | 試題疑          | 義申請日期:  | ~                |               |                    |               |          |
| 截止潮    | 補件日期:           |                 |          |         |              |                |              | 成績複          | 查申請日期:  | ~                |               |                    |               |          |
| 成績單書   | 寄發日期:           |                 |          |         |              |                |              |              | 補測期限:   |                  |               |                    |               |          |
|        |                 |                 |          |         |              |                |              |              |         |                  |               |                    |               |          |
| 成績単見   | 史正說明:           |                 |          |         |              |                |              |              |         |                  |               |                    |               |          |
|        |                 | (00000          |          |         |              |                |              |              |         | 440000           |               |                    |               |          |
| 岸上晉升記  | 訓練經費:           | 420000          |          |         |              |                |              | 適任           | 性評估經費:  | 118800           |               |                    |               |          |
| 重行調    | 評估經費:           | 108700          |          |         |              |                |              |              |         |                  |               |                    |               |          |
| 18     | 修改人員:           | 李 <b></b>       |          |         |              |                | 1            |              | 修改時間:   | 110-05-20        |               |                    |               |          |
|        |                 |                 |          | 型上      | <b>罪</b> 在 款 | 健友             |              |              |         |                  |               |                    |               |          |
|        |                 |                 |          | 「二六     | 达坦王问论        | 旧田门丁           | → 儲存         | 返回           |         |                  |               |                    |               |          |
|        |                 |                 |          |         |              |                |              |              |         |                  |               |                    | 1.1.1 (Pr. 1. | ·        |

| 中華電信             |
|------------------|
| Chunghwa Telecom |

| 選<br>量<br>敷位學習暨<br>閉<br>引<br>船員專業訓約 | 試務管理系統 ▼<br>標報名暨後臺管理子系統 > | 岸上訓基本設定管理 > 年度梯次 | 管理(EL02-06 | -01) 梯次  | 維護    | 3小時31分鐘14           | ● 航港局 中華維運團隊 您好,歡迎使用! - ● |  |  |  |  |
|-------------------------------------|---------------------------|------------------|------------|----------|-------|---------------------|---------------------------|--|--|--|--|
| ▶ 梯次維護                              | □ 梯次維護                    |                  |            |          |       |                     |                           |  |  |  |  |
| 年度                                  | : 110                     |                  |            |          | 岸訓類別: | 一、二等船長              |                           |  |  |  |  |
| 訓練單位                                | 位: 國立臺灣海洋                 | 大學               |            |          |       |                     |                           |  |  |  |  |
|                                     | 新增(增辨) 新增(專案) 返回          |                  |            |          |       |                     |                           |  |  |  |  |
| ▲ 查詢結果                              |                           |                  |            |          |       |                     |                           |  |  |  |  |
| 項次                                  | 年度梯次                      | 岸訓類別             | 類別         | 訓練單位     |       | 訓練時間                | 功能                        |  |  |  |  |
| 1                                   | 110年第1梯                   | 一、二等船長           | 一般         | 國立臺灣海洋大學 |       | 110-03-15~110-03-21 | 編輯加註刪除                    |  |  |  |  |
| 2                                   | 110年第2梯                   | 一、二等船長           | 一般         | 國立臺灣海洋大學 |       | 110-07-19~110-07-25 | 編輯加註刪除                    |  |  |  |  |
| 3                                   | 110年第3梯                   | 一、二等船長           | 一般         | 國立臺灣海洋大學 |       | 110-11-08~110-11-14 | 編輯加註刪除                    |  |  |  |  |
|                                     | 共1頁,共3筆                   |                  |            |          |       |                     |                           |  |  |  |  |

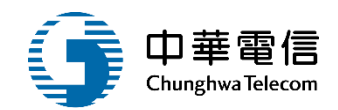

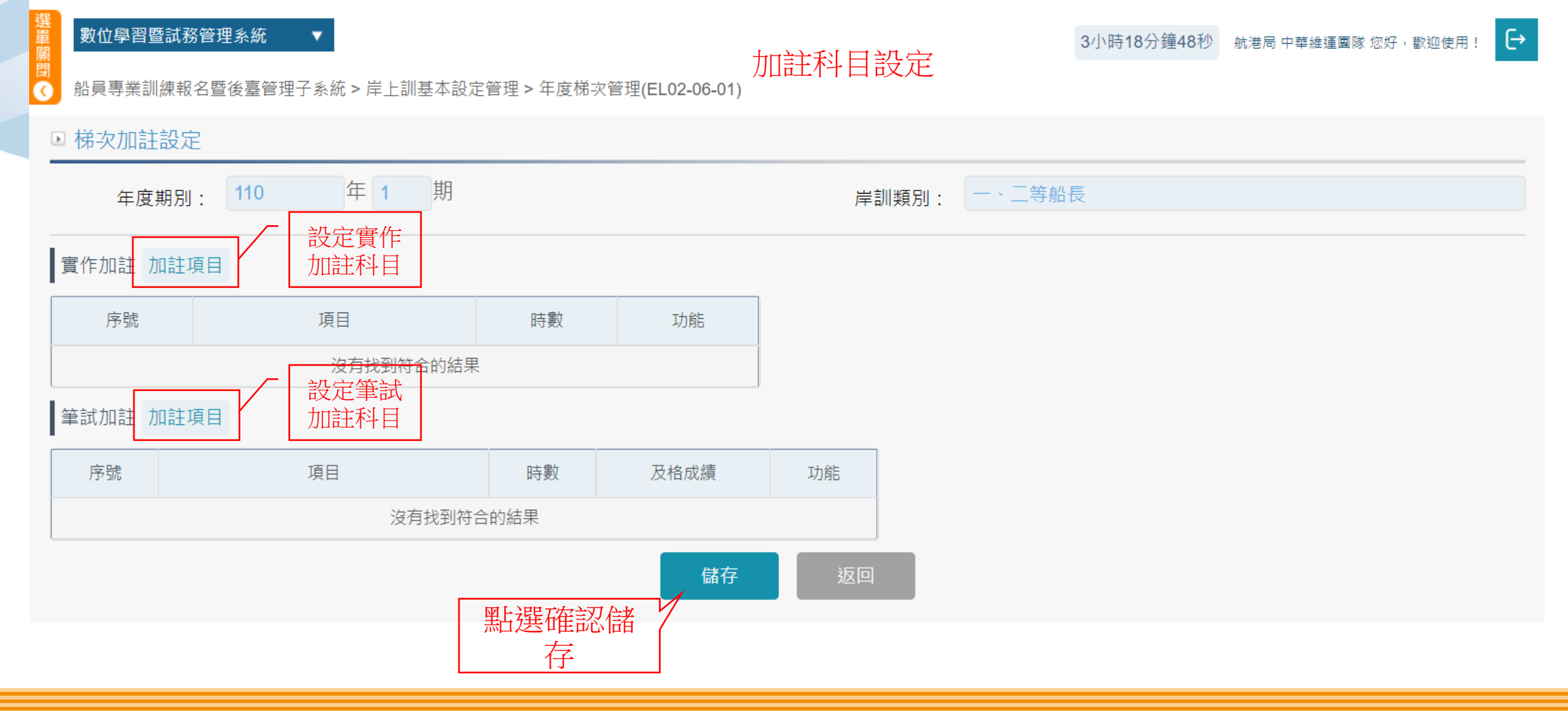

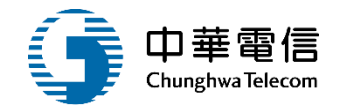

## 開班暨人工報名作業

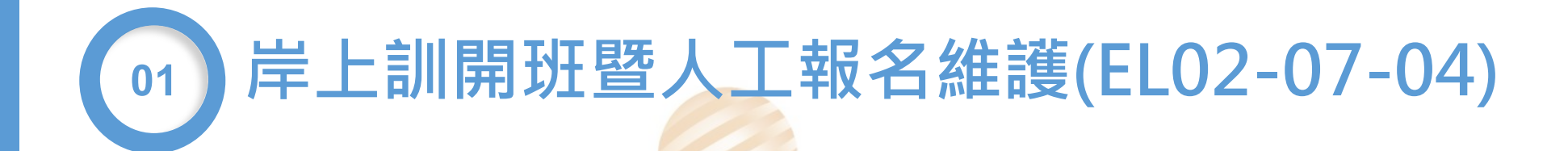

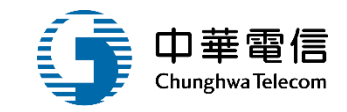

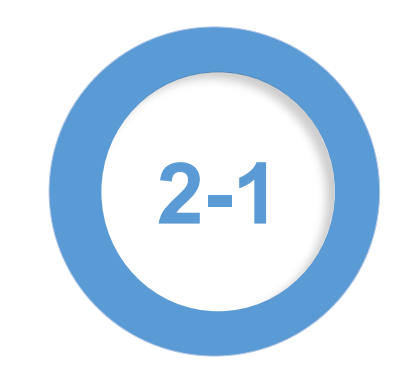

#### 岸上訓開班暨人工報名維護(EL02-07-04)

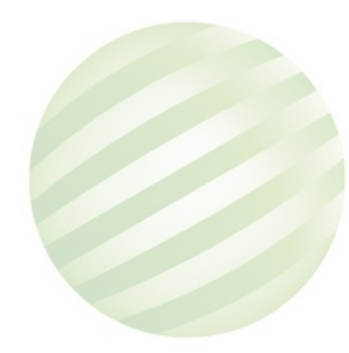

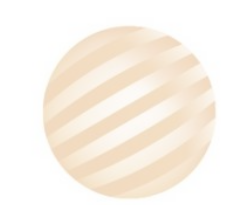

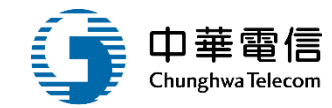

| 選<br>量 數位學習暨試務管理<br>關 | 里系統 ▼                           | 輸入查詢         | 加條件        | 3小時59分鐘41秒 | 航港局 中華維運團隊 您好,歡迎使用! → |
|-----------------------|---------------------------------|--------------|------------|------------|-----------------------|
| ◎ 船員專業訓練報名暨           | 後臺管理子系統 > 開班暨人工報名作業 > 岸上訓開班暨人工報 | 员名維護(EL02-07 | 7-04)      |            |                       |
| ▶ 查詢條件                |                                 |              |            |            | 展開十                   |
| 年度梯次:                 | 年 梯~ 年 梯                        |              | □ 未完成      | 開班審核       |                       |
| 訓練單位:                 | 請選擇                             | T            | 訓練類別: 岸上訓  |            | •                     |
| 訓練類科:                 | 請選擇                             | T            | 岸上訓型態: 請選擇 |            | •                     |
| 手冊字號:                 | 請選擇  ▼                          |              | 身分證字號:     |            |                       |
| 開班狀況:                 | 請選擇                             | V            | 公自費: 🔵 全部  | ○ 公費 ○ 自費  |                       |
|                       |                                 | 查詢           | 清除         |            |                       |
| ■查詢結果                 | 輸入查詢條                           |              |            |            |                       |
|                       | 件點查詢                            |              |            |            |                       |

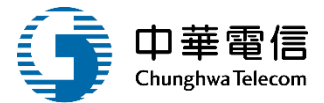

| 選<br>軍 數位:<br>關        | 學習暨試務管理系統  | ; <b>▼</b>     |                                      |            |                    |                         |        |      | 3小時57分鐘52秒  | 航港局 中華維運團隊 您好,歡迎使用!                        |
|------------------------|------------|----------------|--------------------------------------|------------|--------------------|-------------------------|--------|------|-------------|--------------------------------------------|
| 間                      | 厚業訓練報名暨後臺領 | 管理子系統 > 開班暨人工報 | 名作業 > 岸上訓開                           | 斑暨人工報名維護(B | EL02-07-04)        |                         |        |      |             |                                            |
| ▶ 查詢                   | 條件         |                |                                      |            | 查詢條件入後查            | <b>E</b> 詢結果            |        |      |             | 展開+                                        |
|                        | 年度梯次:      | 110 年 2        | 梯~110 年                              | 2 梯        |                    | □未完                     | 成開班審核  |      |             |                                            |
|                        | 訓練單位       | 立: 請選擇         |                                      |            | v                  | 訓練類別: 岸上訓               |        |      |             | ¥                                          |
|                        | 訓練類利       | 科: 請選擇         |                                      |            | ¥                  | 岸上訓型態: 請選擇              |        |      | 1 44        |                                            |
| <sub>手冊字號: 請選擇</sub> ▼ |            |                |                                      |            |                    |                         |        |      |             |                                            |
|                        | 開班狀》       | 兄: 請選擇         |                                      |            | •                  | 公自費 : 💽 全部              | 部〇 公費〇 | 自費   | Ľ           |                                            |
|                        | - =        |                |                                      |            | 查詢    清陽           | ŝ                       |        | 查閱   | ]岸訓梯<br>7内容 | <ul> <li>點選進入學員</li> <li>人工報名輸入</li> </ul> |
| 宣詞統                    | 示          |                |                                      |            |                    |                         |        |      |             |                                            |
| 項次                     | 訓練類別       | 訓練類科           | 訓練課程                                 | 年度期別       | 訓練單位               | 訓練期間(天數)                | 申請日期   | 開班狀況 | 開班核准        | 功能                                         |
| 1                      | 岸上訓        | 一、二等船長         | 一般<br>(公費)                           | 110年第2梯    | (J2)國立臺灣海洋大學       | 110-07-19~<br>110-07-25 |        | 正常開班 | 通過          | 檢視 併班 學員清單                                 |
| 2                      | 岸上訓        | 一、二等大副         | 一般<br>(公費)                           | 110年第2梯    | (J4)國立高雄科技大學       | 110-07-19~<br>110-07-25 |        | 正常開班 | 通過          | 檢視 併班 學員清單                                 |
| 3                      | 岸上訓        | 三等船長           | 一般<br>(公費)                           | 110年第2梯    | (J3)台北海洋科技大學       | 110-07-19~<br>110-07-25 |        | 正常開班 | 通過          | <b>檢視</b> 併班 學員清單                          |
| 4                      | 岸上訓        | 三等船副           | 一般<br>(公費)                           | 110年第2梯    | (J3)台北海洋科技大學       | 110-07-19~<br>110-07-25 |        | 正常開班 | 通過          | <b>檢視</b> 【併班】學員 <b>清</b> 單                |
| 5                      | 岸上訓        | 一、二等輪機長        | 一般<br>(公費)                           | 110年第2梯    | (J4)國立高雄科技大學       | 110-07-19~<br>110-07-25 |        | 正常開班 | 通過          | 檢視 併班 學員清單                                 |
| 6                      | 岸上訓        | 一、二等大管輪        | 一般<br>(公費)                           | 110年第2梯    | (J2)國立臺灣海洋大學       | 110-07-19~<br>110-07-25 |        | 正常開班 | 通過          | 檢視 併班 學員清單                                 |
| 7                      | 岸上訓        | 三等輪機長          | 一般<br>(公費) 110年第2梯 (J1)財團法人中華航業人員訓練。 |            |                    | 110-07-19~<br>110-07-25 |        | 正常開班 | 通過          | <b>檢視</b> 併班 學員 <b>濟</b> 單                 |
| 8                      | 岸上訓        | 三等管輪           | 一般<br>(公費)                           | 110年第2梯    | (J1)財團法人中華航業人員訓練中心 | 110-07-19~<br>110-07-25 |        | 正常開班 | 通過          | 檢視(併班)學員涛單                                 |

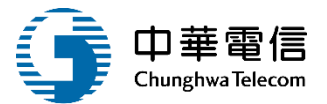

| ● 數位學習暨試務管理系統                             | ▼ 管理子系統 > 開   | 班暨人工報名作業 > 岸上訓開 | 班暨人工報名維護(EL02-07-04) |         |             |                                     |    | 3小時53分鐘45秒 | 航港局 中華維運軍隊 您好,歡迎使用! | ÷   |
|-------------------------------------------|---------------|-----------------|----------------------|---------|-------------|-------------------------------------|----|------------|---------------------|-----|
| ■ 梯次資料                                    |               |                 | 杓                    | <b></b> | 閱岸訓該相       | 弟次的資訊內容                             |    |            |                     |     |
|                                           | ★ 年度: 110     | )               |                      |         |             | <mark>★</mark> 梯次: <mark>2</mark> 梯 |    |            |                     |     |
| * 岸                                       | 岸訓類別: (1)·    | 一、二等船長          |                      |         | v           | ★ 岸訓型態: 一般(公費)                      | v  |            |                     |     |
| 創                                         | 川練單位: (J2     | ?)國立臺灣海洋大學      |                      |         | ¥           | 公自費: 🌒 公費 🔾                         | 自費 |            |                     |     |
| 割川                                        | 川練期間: 110     | 0-07-19         | ~ 110-07-25          |         |             | 是否停辦: 〇 是 〇 召                       | E. |            |                     |     |
| 線上預                                       | 頁約報名: 🔵       | 是〇 否            |                      |         |             | 開放線上查詢: 🔵 是 🔵 💈                     | F1 |            |                     |     |
| 報                                         | 段到日期:         | 請選擇             | ▼ 請選挥 ▼ ~            | ŧ       | 青選擇 ▼ 請選擇 ▼ |                                     |    |            |                     |     |
| 報 /幸                                      | &到地點:<br>報到地址 |                 |                      |         |             |                                     |    |            | 注音若老屈               | 未有欠 |
|                                           | 連絡人:          |                 |                      |         |             | 連絡電話:                               | /  |            | 北志石 了些              | ホカら |
| ÷17                                       |               |                 | ~                    |         |             | - 희생 - 희풍 -                         |    |            | 選里1J評估              | 衣个曾 |
| AT.                                       | тицяз.        |                 |                      |         |             | ★ -2 @ - 17 @ □                     |    |            | 出現,另所有              | 類科都 |
| 成績                                        | 青備查日:         |                 |                      |         |             | 核准文號:                               |    |            | 必須設定                | 老區  |
| 成績複查                                      | 資截止日:         |                 |                      |         |             |                                     |    |            | 记》来叹入               |     |
| 入場證寄                                      | 寄發日期:         |                 | ~                    |         |             | 試題疑義申請日期:~                          |    |            |                     |     |
| 截止補                                       | 甫件日期:         |                 |                      |         |             | 成績禎查申請日期:~                          |    |            |                     |     |
| 成績單寄                                      | 寄發日期:         |                 |                      |         |             | 補測期限:                               |    |            |                     |     |
| 成结單面                                      | 百正說明 ·        |                 |                      |         |             |                                     |    |            |                     |     |
| · 《"""""""""""""""""""""""""""""""""""""" | 211.8/640 -   |                 |                      |         |             |                                     |    |            | 1                   |     |
| 岸上盛升訓                                     | Ⅲ缅∞毒. 0       |                 |                      |         |             | 滴任性誣估迹费 - 0                         |    |            |                     |     |
| 牛工管八副                                     |               | 400             |                      |         |             |                                     |    |            |                     |     |
| 重行評                                       | 平估經費: 294     | 400             |                      |         |             |                                     |    |            |                     |     |
| 修                                         | ⑧改人員: 李       |                 |                      |         |             | 修改時間: 110-05-20                     |    |            |                     |     |
|                                           |               |                 |                      |         |             |                                     |    |            |                     |     |
|                                           |               |                 |                      |         |             |                                     |    |            | 您好!我是航港小幫手!         |     |

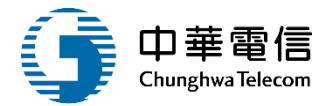

| <ul> <li>★ 位學習暨     <li>★ 位學習暨     <li>● 船員専業訓練     <li>● 開班資料</li> </li></li></li></ul> | 試務管理条統 ▼<br>東報名暨後臺管理子系統 > 県 | 現班暨人工報名作業 ≻ 岸上訓開班暨人工 | 報名維護(EL02-07-04) | 伊       | f班作業資訊                  |         |      | 3小時40分 | 分鐘O秒 航港局 中華接運團隊 | :您好,歡迎使用! C | • |
|------------------------------------------------------------------------------------------|-----------------------------|----------------------|------------------|---------|-------------------------|---------|------|--------|-----------------|-------------|---|
| 開                                                                                        | 斑編號:                        |                      |                  |         | 訓練單位:                   | 國立臺灣海洋大 | <₽   |        |                 |             | 5 |
| 年.                                                                                       | 度期別: 1100                   | )12                  |                  |         | 訓練類別:                   |         |      |        |                 |             |   |
| <u></u><br>割川:                                                                           | 续 類 科:     _ 、              | 二等船長                 |                  |         | 訓練課程:                   | 岸上訓練    |      |        |                 |             |   |
|                                                                                          | 8人數: 54                     |                      |                  |         |                         |         |      |        |                 |             |   |
| <ul> <li>查詢條件</li> </ul>                                                                 |                             |                      |                  |         |                         |         |      |        |                 | 展開土         |   |
|                                                                                          |                             |                      |                  | 香詢      | 清除 返回                   |         |      |        |                 | [版明干]       | - |
| ▲ 香詢結果                                                                                   |                             |                      |                  |         |                         |         |      |        |                 |             |   |
| 項次                                                                                       | 訓練類別                        | 訓練類科                 | 訓練課程             | 年度期別    | 訓練期間(天數)                |         | 申請日期 | 開班狀況   | 總人數             | 功能          | 1 |
|                                                                                          |                             |                      |                  |         | 沒有找到符合的結果               |         |      |        |                 |             |   |
| ▣ 併班資訊                                                                                   |                             |                      |                  |         |                         |         |      |        |                 |             |   |
| 併班結果                                                                                     |                             |                      |                  |         |                         |         |      |        |                 |             |   |
| 項次                                                                                       | 訓練類別                        | 訓練類科                 | 訓練課程             | 年度期別    | 訓練期間(天數)                | 申請日期    | 開班狀況 | 總人數    | 功能              | [           |   |
| 1                                                                                        | 岸上訓                         | 一、二等船長               | 一般<br>(公費)       | 110年第1梯 | 110-03-15~<br>110-03-21 |         | 未開班  | 64     | 取消】匯出           | 學員          | ; |
| 2                                                                                        | 岸上訓                         | 一、二等船長               | 一般<br>(公費)       | 110年第3梯 | 110-11-08~<br>110-11-14 |         | 正常開班 | 1      | 取消团进            | 學員          |   |
| 3                                                                                        | 岸上訓                         | 一、二等船長               | 一般<br>(公費)       | 109年第1梯 | 109-03-16~<br>109-03-22 |         | 正常開班 | 57     | 取消】匯出           | 學員          | - |
| 4                                                                                        | 岸上訓                         | 一、二等船長               | 一般<br>(公費)       | 109年第2梯 | 109-07-13~<br>109-07-19 |         | 正常開班 | 66     | 取消】匯出           | 學員          |   |
| 5                                                                                        | 岸上訓                         | 一、二等船長               | 一般<br>(公費)       | 109年第3梯 | 109-11-02~<br>109-11-08 |         | 正常開班 | 63     | 取消 匯出           | 學員          |   |
| 6                                                                                        | 岸上訓                         | 一、二等船長               | 一般<br>(公費)       | 108年第1梯 | 108-03-18~<br>108-03-22 |         | 正常開班 | 67     | 取消】匯出           | 學員          |   |
| 7                                                                                        | 岸上訓                         | 一、二等船長               | 一般<br>(公費)       | 108年第2梯 | 108-07-15~<br>108-07-19 |         | 正常開班 | 59     | 取消】匯出           | 學員          |   |

### 1 岸上訓開班暨人工報名維護(EL02-07-04)

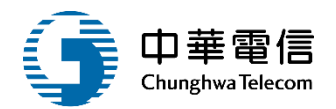

| 122. | • ECUIV. |         |            |           | E出学員                    |      |      |      |          |      |
|------|----------|---------|------------|-----------|-------------------------|------|------|------|----------|------|
| 訓練   | 類科:      | 二等船長    |            |           | 訓練課程:                   | 岸上訓練 |      |      |          |      |
| 總人   | 、數: 54   |         |            |           |                         |      |      |      |          |      |
| 查詢條  | 件        |         |            |           |                         |      |      |      | 历        | 《開十) |
|      |          |         |            | 查詢        | 清除返回                    |      |      |      |          |      |
| 詢結果  | 3        | _       |            |           |                         |      |      |      |          |      |
| 項次   | 訓練類別     | 訓練類和    |            | $(\cdot)$ |                         | ŧ    | 請日期  | 開班狀況 | 總人數      | 功俞   |
| 併班資語 | 訊        |         |            |           |                         |      |      |      |          |      |
| f班結果 | Ę        |         | 是否將取淚      | 肖班級的學員    | 員匯入併班班                  |      |      |      |          |      |
| 項次   | 訓練類別     | 訓練類科    |            | 級?        |                         | 申請日期 | 開班狀況 | 總人數  | 功能       |      |
| 1    | 岸上訓      | 一、二等船長  |            | 確認 取》     | 肖                       |      | 未開班  | 64   | 取消匯出     | 學員   |
| 2    | 岸上訓      | 一、二等船長、 | (公費)       |           | 110-11-14               |      | 正常開班 | 1    | 取消匯出     | 學員   |
| 3    | 岸上訓      | 一、二等船長  | 一般<br>(公費) | 109年第1梯   | 109-03-16~<br>109-03-22 |      | 正常開班 | 57   | 取消匯出     | 學員   |
| 4    | 岸上訓      | 一、三等船長  | 一般<br>(公費) | 109年第2梯   | 109-07-13~<br>109-07-19 |      | 正常開班 | 66   | 取消匯出     | 學員   |
| 5    | 岸上訓      | 一、三等船長  | 一般<br>(公費) | 109年第3梯   | 109-11-02~<br>109-11-08 |      | 正常開班 | 63   | 取消匯出     | 學員   |
| 6    | 岸上訓      | 一、三等船長  | 一般<br>(公費) | 108年第1梯   | 108-03-18~<br>108-03-22 |      | 正常開班 | 67   | 取消匯出     | 學員   |
| 7    | 岸上訓      | 一、二等船長  | 一般         | 108年第2梯   | 108-07-15~              |      | 正常開班 | 5    | ◎ 您好!我是航 | 巷小幫手 |

#### 1 岸上訓開班暨人工報名維護(EL02-07-04) <sub>匯入學員</sub>

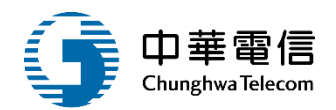

| 1×    |       |        |                        |         | • EU/74 //m/i/u         |      |      |      |              |  |  |  |  |  |
|-------|-------|--------|------------------------|---------|-------------------------|------|------|------|--------------|--|--|--|--|--|
| 訓練    | 類科:   |        |                        |         | 訓練課程:                   | 岸上訓練 |      |      |              |  |  |  |  |  |
| 總ノ    | 數: 54 |        |                        |         |                         |      |      |      |              |  |  |  |  |  |
| ▶ 查詢條 | 件     |        |                        |         |                         |      |      |      | 展開 + ]       |  |  |  |  |  |
|       | 查詢    |        |                        |         |                         |      |      |      |              |  |  |  |  |  |
| ┃查詢結果 |       |        |                        |         |                         |      |      |      |              |  |  |  |  |  |
| 項次    | 訓練類別  | 訓練類和   |                        |         |                         | ŧ    | 請日期  | 開班狀況 | 總人數功能        |  |  |  |  |  |
|       |       |        |                        |         |                         |      |      |      |              |  |  |  |  |  |
| ▶ 併班資 | 訊     |        |                        |         |                         |      |      |      |              |  |  |  |  |  |
| ┃併班結果 | 1     |        | 匯λ宫成ι                  |         |                         |      |      |      |              |  |  |  |  |  |
| 項次    | 訓練類別  | 訓練類科   |                        | 匯八元成!   |                         | 申請日期 | 開班狀況 | 總人數  | 功能           |  |  |  |  |  |
| 1     | 岸上訓   | 一、二等船長 |                        | 確認      |                         |      | 未開班  | 0    | 取消匯出學員       |  |  |  |  |  |
| 2     | 岸上訓   | 一、二等船長 | 一 <sub>版</sub><br>(公費) | 110年第3梯 | 110-11-00~<br>110-11-14 |      | 正常開班 | 1    | 取消匯出學員       |  |  |  |  |  |
| 3     | 岸上訓   | 一、二等船長 | 一般<br>(公費)             | 109年第1梯 | 109-03-16~<br>109-03-22 |      | 正常開班 | 57   | 取消匯出學員       |  |  |  |  |  |
| 4     | 岸上訓   | 一、三等船長 | 一般<br>(公費)             | 109年第2梯 | 109-07-13~<br>109-07-19 |      | 正常開班 | 66   | 取消匯出學員       |  |  |  |  |  |
| 5     | 岸上訓   | 一、三等船長 | 一般<br>(公費)             | 109年第3梯 | 109-11-02~<br>109-11-08 |      | 正常開班 | 63   | 取消匯出學員       |  |  |  |  |  |
| 6     | 岸上訓   | 一、二等船長 | 一般<br>(公費)             | 108年第1梯 | 108-03-18~<br>108-03-22 |      | 正常開班 | 67   | 取消 匯出學員      |  |  |  |  |  |
| 7     | 岸上訓   | 一、三等船長 | 一般                     | 108年第2梯 | 108-07-15~              |      | 正常開班 | 5    | ●您好!我是航港小幫手! |  |  |  |  |  |

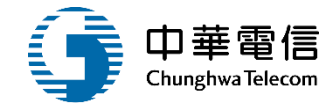

| 數位學習<br>船員專業 | 雪野試務<br>電動練報名                  | 管理系統<br>·暨後臺管理 | ▼     | 班暨人工報名作業 > | 岸上訓開班暨 | 人工報名維護(E | EL02-07-04) |                | ᅇᅧᄆᄮᆂᄪ | Ŧ     |       |                       | 3小時  | 30分鐘20秒 航港 | 晑 中華維運團隊 您好 | ,歡迎使用! 🧲 |
|--------------|--------------------------------|----------------|-------|------------|--------|----------|-------------|----------------|--------|-------|-------|-----------------------|------|------------|-------------|----------|
| ▣ 梯次-執       | 梯次-報名資料 進入学貝結朱                 |                |       |            |        |          |             |                |        |       |       |                       |      |            |             |          |
|              | 年度: 110 梯次: <sup>第2梯(一般)</sup> |                |       |            |        |          |             |                |        |       |       |                       |      |            |             |          |
| 岸            | 訓類別                            | :              | 一、二等網 | 鉛長         | 北北     | <b> </b> | É l         |                | 訓練單位:  | (J2)國 | 立臺灣海洋 | é大學                   |      |            |             | v        |
|              |                                |                |       |            |        |          |             |                |        |       |       |                       |      |            |             |          |
| ┃報名清單        |                                |                |       |            |        |          |             |                |        |       |       |                       |      |            |             |          |
| 項次           |                                | 身分證            | 经字號   | 手冊字書       | ŧ      | 姓名       | 報名序號        | 参訓證號           | 参訓類科   | 參訓資格  | 考區    | 來源                    | 審查結果 | 結訓結果       | 評估結果        | 功能       |
| 1            |                                | L12            | I     | 高港字第       | 號      | 2        | 1           | A 船10          | 一等船長   | 補訓    | -     | 系統                    | 通過   | 未審         | -           | 編輯       |
| 2            |                                | F1             | 72    | 高港字第       | 号定     | 嬰組       | 2           | A船10           | 一等船長   | 補訓    | -     | 系統                    | 通過   | 未審         | -           | 編輯       |
| 3            |                                | T12            | 3     | 基港字第       | 號      | 許.       | 3           | A 船10(         | 一等船長   | 補考    | -     | 系統                    | 通過   | 合格         | -           | 編輯       |
| 4            |                                | N1             | 24    | 基港字第       | 号虎     | 黃        | 4           | A 船10          | 一等船長   | 補考    | -     | 系統                    | 通過   | 合格         | -           | 編輯       |
| 5            |                                | C12            | Э     | 基港字第       | 號      | 杜        | 5           | A船11(          | 一等船長   | 補考    | -     | 系統                    | 通過   | 合格         | -           | 編輯       |
| 6            |                                | A1             | 86    | 基港字第       | 號      | 李        | 6           | A 船10(         | 一等船長   | 補考    | -     | 素統                    | 通過   | 合格         | -           | 〔編輯〕     |
| 7            |                                | S12            | 7     | 高港字第       | 號      | 施        | 7           | A 船10(         | 一等船長   | 補考    | -     | 素統                    | 通過   | 合格         | -           | 編輯       |
| 8            |                                | E1             | 14    | 基港字第       | 损危     | 黃:       | 8           | A 船10(         | 一等船長   | 補考    | -     | 素統                    | 通過   | 合格         | -           | 編輯       |
| 9            |                                | X12            | Э     | 高港字第       | 號      | 鄭        | 9           | A 船107         | 一等船長   | 補考    | -     | 系統                    | 通過   | 合格         | -           | 編輯       |
| 10           |                                | A1             | 18    | 基港字第       | 號      | 黃        | 10          | A船11(          | 一等船長   | 補考    | -     | 素統                    | 通過   | 合格         | -           | 編輯       |
|              |                                |                |       |            | 每頁顯    | 际 10 -   | 筆資料         | 上一頁 <u>1</u> 2 | 3 4 5  | 6 下一] | 頁 共6  | 頁 <sup>,</sup> 共 54 筆 |      |            |             |          |

#### 1 岸上訓開班暨人工報名維護(EL02-07-04)

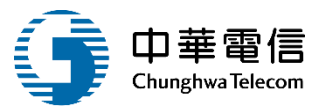

#### 輸入船員手冊證號即可帶出報名人資料,若以報過同梯次會提示承辦人

| 選<br>量<br>動位學習暨試務管理系統<br>問 | •                              |                    |          |                     | 3小時25分鐘10秒 航港局中華維運團隊 您好,歡迎使用! → |
|----------------------------|--------------------------------|--------------------|----------|---------------------|---------------------------------|
| ● 船員專業訓練報名暨後臺管務            | 里子系統 > 開班暨人工報名作業 > 岸上訓開班暨.<br> | 人工報名維護(EL02-07-04) |          |                     |                                 |
| ■ 岸訓梯次資料                   |                                |                    |          |                     |                                 |
| * 年度                       | : 110                          |                    | * 梯次     | 2 梯                 |                                 |
| * 岸訓類別                     | : (1)一、二等船長                    | ¥                  | * 岸訓型態   | : 一般(公費) ▼          |                                 |
| 訓練單位                       | : (J2)國立臺灣海洋大學                 | ٠                  | 公自費:     | ◎ 公費 ○ 自費           |                                 |
| ■ 報名資料 海勤資歴 成              | 續資料查詢                          |                    |          |                     |                                 |
| ★ 船員手冊證號:                  | (A1)基港 ▼ 字 0 號                 |                    | 身分證字號:   |                     |                                 |
| 中文姓名                       |                                |                    | 生日:      |                     |                                 |
| * 國籍:                      | 請選擇                            | $(\mathbf{X})$     |          |                     |                                 |
| ▣ 通訊資料                     |                                |                    | _        |                     |                                 |
| 通訊郵遞區號:                    | 縣市: 請選擇                        | 已經報過同梯次!           |          |                     | T                               |
| 通訊地址:                      |                                | 確認                 |          |                     |                                 |
| 通訊電話(辦公室):                 |                                | (住家)               | * (手機)   |                     |                                 |
| <ul> <li>檔案上傳</li> </ul>   |                                |                    |          |                     |                                 |
| 照片:                        | 選擇檔案 未選擇任何檔案                   |                    |          |                     |                                 |
| 身分證(正面):                   | 選擇檔案 未選擇任何檔案                   |                    | 身分證(反面): | <b>選擇檔案</b> 未選擇任何檔案 |                                 |
| ● 参訓資料                     |                                |                    |          |                     |                                 |
| * 参訓類科:                    | 請選擇  ▼                         |                    | * 参訓資格:  | 請選擇  ▼              |                                 |
| * 依據辦法:                    | 條 項 款 法條                       |                    | * 公自費:   | 請選擇                 |                                 |
| 訓練班別:                      |                                |                    | * 考區:    | 請選擇    ▼            | 您好!我是航港小幫手!                     |

## 岸上訓開班暨人工報名維護(EL02-07-04) 輸入船員手冊證號即可帶出報名人資料,若找到該船員會提示承辦人

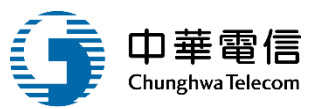

| ▲ 選 數位學習暨試務管理系統<br>問<br>● 船員專業訓練報名暨後臺管理 | ▼<br>星子系統 > 開班暨人工報名作業 > 岸上訓開班暨 | 人工報名維護(EL02-07-04) |                        | 3小時46分鐘15秒 航港局 中華維遍國隊 您好,歡迎使用! → |
|-----------------------------------------|--------------------------------|--------------------|------------------------|----------------------------------|
| ● 岸訓梯次資料                                |                                |                    |                        |                                  |
| * 年度:                                   | 110                            |                    | ★ 梯次: <mark>3</mark> 梯 |                                  |
| * 岸訓類別:                                 | (1)一、二等船長                      | ¥                  | ★ 岸訓型態: 一般(公費) ▼       |                                  |
| 訓練單位:                                   | : (J2)國立臺灣海洋大學                 | *                  | 公自費: 🔍 公費 🔾 自費         |                                  |
| ■ 報名資料 海勤資歴 成績                          | <b>責</b> 資料查詢                  |                    |                        |                                  |
| ★ 船員手冊證號:                               | (A6)北航 ▼ 字 0( ′9 號             |                    | 身分镫字號: R22 30          |                                  |
| 中文姓名:                                   | 李兩                             |                    | 生日: 082 -30            |                                  |
| ★ 國籍:                                   | 中華民國                           | $(\checkmark)$     |                        |                                  |
| ● 通訊資料                                  |                                |                    |                        |                                  |
| 通訊郵遞區號:                                 | 358 縣市: 苗栗縣                    | 找到該手冊船員資料!         | (栗縣)                   | •                                |
| 通訊地址:                                   | 苗栗縣                            | 確認                 |                        |                                  |
| 通訊電話(辦公室):                              |                                | (住家) (037) * (手機   | ) 09                   |                                  |
|                                         |                                |                    |                        |                                  |
| 照片:                                     | 選擇偏案 未選擇任何檔案                   |                    |                        |                                  |
| 身分證(正面):                                | <b>選擇檔案</b> 未選擇任何檔案            | 身分                 | 计證(反面): 選擇權案 未選擇任何檔案   | <b>你好!我是航港小幫手!</b>               |

### 1 岸上訓開班暨人工報名維護(EL02-07-04)

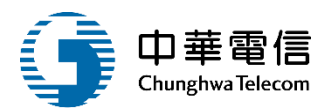

|       |         |            | 下拉猩摆參              |       |         |         |   | 白動帶入參訓資格可 |  |
|-------|---------|------------|--------------------|-------|---------|---------|---|-----------|--|
| ▶ 参訓資 | 料       |            |                    |       |         |         | ] | 手動下拉改變    |  |
|       | ★ 參訓類科: | (05)二等船長 🔹 | H/17/9811          |       | ★ 參訓資格: | (1)参訓 🔹 |   | 下拉選擇公自費身份 |  |
|       | ★ 依據辦法: | 條 項        | 款法條                |       | ★ 公自費:  | 公費 ▼    | K | 下扯選擇考區    |  |
|       | 訓練斑別:   |            |                    |       | ★ 考區:   | 北區 🔻    |   |           |  |
|       | 審查結果:   | 存檔 ▼       |                    |       | 參訓證編號:  |         |   |           |  |
|       | 報名備註:   |            |                    |       |         |         |   |           |  |
| ▣ 結訓資 | 料       |            |                    |       |         |         |   |           |  |
|       | 結訓結果:   | 未審         |                    |       | 結訓備註:   |         |   |           |  |
| ▣ 適任性 | 評估資料    |            |                    |       |         |         |   |           |  |
|       |         | 序號         | 選擇                 | 項目    |         |         |   |           |  |
|       | 加社黄作:   |            | 没有找到符合的結果          | R     |         |         |   |           |  |
|       | 加註等詞,   | 序號         | 選擇                 | 項目    |         |         |   |           |  |
|       | 加吐半賊。   |            | 沒有找到符合的結果          | 灵     |         |         |   |           |  |
|       | 評估結果:   | 未審  ▼      |                    |       | 評估備註:   |         |   |           |  |
| ▣ 證明書 | 資料      |            |                    |       |         |         |   |           |  |
|       | 審核結果:   | 未審  ▼      |                    |       | 證明編號:   |         |   |           |  |
|       | 核發日期:   |            |                    |       | 生效日期:   |         |   |           |  |
|       | 異動人員:   |            | <b>网上提工在主刀 在</b> 本 |       | 異動日期:   |         |   |           |  |
|       |         |            | 一                  | 存楣 返回 | 返回首頁    |         |   |           |  |
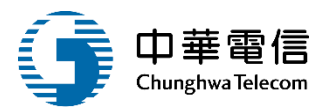

| 選<br>開<br>間<br>▲<br>●<br>●<br>●<br>●<br>●<br>●<br>●<br>●<br>●<br>●<br>●<br>●<br>● | 条統  ▼<br>&臺管理子系統 > 開班暨人工報名作業 > 岸 | 上訓開班暨人工報名維護(EL02-07-04) |                   |           | 3小時27分鐘31秒 | 航港局 中華維運團隊 您好,歡迎使用! |
|-----------------------------------------------------------------------------------|----------------------------------|-------------------------|-------------------|-----------|------------|---------------------|
| ▶ 岸訓梯次資料                                                                          |                                  |                         |                   |           |            |                     |
| ★ 年度                                                                              | : 110                            |                         | ★ 梯次              | 3 梯       |            |                     |
| ★ 岸訓類別                                                                            | (1) 查看海勤資                        | v                       | ★ 岸訓型態            | :一般(公費) 🔻 |            |                     |
| 訓練單位                                                                              | : (J2)國立臺灣海洋 <mark>季</mark>      | v                       | 公自費:              | ◎ 公費 ○ 自費 |            |                     |
| <ul> <li>報名資料 海勤資</li> </ul>                                                      | 歷 成績資料查詢                         |                         |                   |           |            |                     |
| ★ 船員手冊證號:                                                                         | (A6)北航 ▼ 字 00 號                  |                         | 身分證字號:            | R2        | ]          |                     |
| 中文姓名                                                                              | : 李                              |                         | ★ 生日:             | 082       |            |                     |
| <mark>★</mark> 國籍:                                                                | 中華民國                             | v                       |                   |           |            |                     |
| ▶ 通訊資料                                                                            |                                  |                         |                   |           |            |                     |
| 通訊郵遞區號:                                                                           | 358 縣市: 苗栗縣                      |                         | ▼ 鄉鎮: (358)苗栗     | 縣         |            | •                   |
| 通訊地址:                                                                             | 苗栗縣                              |                         |                   |           |            |                     |
| 通訊電話(辦公室):                                                                        |                                  | 住家) (037)86′            | <b>*</b> (手機) 092 |           |            |                     |
| <ul> <li>■ 檔案上傳</li> </ul>                                                        |                                  |                         |                   |           |            |                     |
|                                                                                   |                                  |                         |                   |           | R          | ◎ 您好!我是航港小幫手!       |

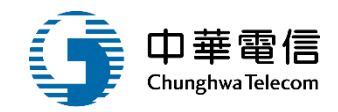

📔 第三代航港單一窗口服務平台管理後台 - Google Chrome

- 0 ×

mt.mtnet.gov.tw/MT/MT020302/Views?bmc\_cert\_cd=A6&mtm\_sea\_book\_cd=A6000979&mtm\_ps\_idno=R224028730&mtm\_ma\_unload\_sdate\_txt=&mtm\_sea\_book\_seq=979&bmc\_ma\_unload\_audit\_status\_cd=null

| ▣ 基本資料                                | 4              |                 |            |           |         |                     |            |         |        |      |
|---------------------------------------|----------------|-----------------|------------|-----------|---------|---------------------|------------|---------|--------|------|
|                                       |                | 【卸職】102/07      | 7/13 於     | 沿印職。      |         |                     |            |         |        |      |
|                                       | 船員訊息           | Į.              |            |           |         |                     |            |         |        |      |
|                                       |                |                 |            |           |         |                     |            |         |        |      |
|                                       | 手冊字號           | (A6)北航字第        |            |           |         | 手                   | 冊流水號 N10   | 15      |        |      |
|                                       | 手冊效期           | 112-04-21       |            |           |         |                     | 中文姓名李      |         |        |      |
|                                       | 出生日期           | 082-            |            |           |         |                     | 英文姓名 LI,   |         |        |      |
|                                       | 國籍             | TW              |            |           |         |                     | 證 / 護照 R22 | '30     |        |      |
| 同立一一会                                 | ·····          |                 |            | 可查        | 的船員     | 自相關資料               |            |         |        |      |
| 〒   〒   〒   〒   〒   〒   〒   〒   〒   〒 | <b>曾曾貝</b> 證子奶 | 5               |            |           |         |                     |            |         |        |      |
| 手冊核補換                                 | 紀錄 學編          | 亚歷資料 適任     通任  | 證書 海勤資歷 專業 | 訓練 岸上晉升訓練 | 養成訓練    | 船上訓練紀錄簿             | 補強訓練紀錄簿    | 航海人員測驗  |        |      |
| NO                                    | 核補             | <b></b><br>損換日期 | 有效日期       |           | 簽證機關    |                     |            | 依據修     | 家      | 核准文號 |
| 1                                     | 10             | 5-04-22         | 112-04-21  | (KL)      | 交通部航港局北 | 部航務中心               |            | 依據船員服務: | 規則5條1款 | -    |
| 2                                     | 10:            | 2-04-22         | 112-04-21  | (KL)      | 交通部航港局北 | 部航務中心               |            | 依據船員服務: | 規則5條1款 | -    |
|                                       |                |                 |            |           | 共       | 1頁 <sup>,</sup> 共2筆 |            |         |        |      |

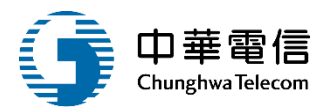

| 選           | ★統 ▼ 臺管理子系統 > 開班暨人工報名作業 > 岸上訓開班暨人工報名維護(EL02-07-04) |                                   | 3小時27分鐘31秒 航港局中華維運團隊 您好, 歡迎使用! → |
|-------------|----------------------------------------------------|-----------------------------------|----------------------------------|
| ▶ 岸訓梯次資料    |                                                    |                                   |                                  |
| ★ 年度:       | 110                                                | <mark>★</mark> 梯灾: <sup>3</sup> 梯 |                                  |
| ★ 岸訓類別:     | (1)-、二等版 查看成績資                                     | ▼ 岸訓型態: 一般(公費) ▼                  |                                  |
| 訓練單位:       | (J2)國立臺灣海洋大學 料查詢                                   | ▼ 公自費: ◎ 公費 ○ 自費                  |                                  |
| ▶ 報名資料 海勤資歷 |                                                    |                                   |                                  |
| ★ 船員手冊證號:   | (A6)北航 ▼ 字 00 號                                    | 身分證字號: R2                         |                                  |
| 中文姓名:       | 李                                                  | <b>*</b> 生日: 082                  |                                  |
| ★ 國籍:       | 中華民國                                               | •                                 |                                  |
| ▶ 通訊資料      |                                                    |                                   |                                  |
| 通訊郵遞區號:     | 358 縣市: 苗栗縣                                        | ▼ 鄉鎮: (358)苗栗縣                    | ¥                                |
| 通訊地址:       | 苗栗縣                                                |                                   |                                  |
| 通訊電話(辦公室):  | (住家) (037)86′                                      | ★(手機) 092                         |                                  |
| ▶ 檔案上傳      |                                                    |                                   |                                  |
|             |                                                    |                                   | 您好!我是航港小幫手!                      |

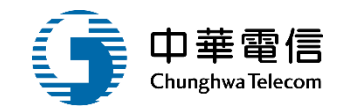

| ▶ 成績 | 資料查詢 |      |      | 可查   | <b></b> 割船員椎 | 目關成績資料  | ¥-     |      |       | ×       |
|------|------|------|------|------|--------------|---------|--------|------|-------|---------|
| 項次   | 測驗名稱 | 是否到考 | 測驗成績 | 合格註記 | 最終合格         | 舊案年度次別  | 舊案測驗成績 | 補測期限 | 成績備查日 | 成績備查截止日 |
| 1    | 船長實務 | 是    | 0    | 否    | 否            | -       | -      | -    | -     | -       |
| 2    | 航運業務 | 是    | 0    | 否    | 否            | -       | -      | -    | -     | -       |
|      |      |      |      |      |              | 共1頁·共2筆 |        |      |       |         |
|      |      |      |      |      |              | 關閉      |        |      |       |         |

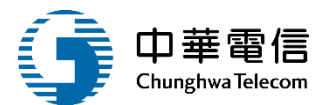

#### 數位學習暨試務管理系統 ▼

1

2小時43分鐘44秒 航港局中華維運團隊您好,歡迎使用! [→

船員專業訓練報名暨後臺管理子系統 > 開班暨人工報名作業 > 岸上訓開班暨人工報名維護(EL02-07-04)

| 141-77 + |      | 14       |               |    |    |      |      |    |      |      |         |                |          |      |      |       |
|----------|------|----------|---------------|----|----|------|------|----|------|------|---------|----------------|----------|------|------|-------|
|          | 年度   | 110      |               |    |    |      |      |    | 梯子   | 友:   | 第2梯(一般  | <del>엇</del> ) |          |      |      |       |
| j        | 羊訓類別 | 别: - 、二等 | 翻長            |    |    |      |      |    | 訓練單  | 單位:  | (J2)國立臺 | 灣海洋大學          | 3        |      |      |       |
|          |      |          |               |    |    |      | 新增   | 3  | 返回   | 資審   |         | 點              | <u> </u> | 審    |      |       |
| 國名清單     |      |          |               |    |    |      |      |    |      |      |         |                |          |      |      |       |
| 項次       |      | 身分證字號    | 手冊字號          |    | 姓名 | 報名序號 | 參訓證  | 號  | 參訓類科 | 參訓資格 | 考區      | 來源             | 審查結果     | 結訓結果 | 評估結果 | 功能    |
| 11       |      | F125     | 基港字第          | 號  | 李  | 11   | A船1  | -1 | 一等船長 | 補考   | -       | 系統             | 通過       | 合格   | -    | 編輯    |
| 12       |      | A127     | 基港字第          | 贵虎 | 陳  | 12   | A船1  | ·2 | 一等船長 | 補考   | -       | 系統             | 通過       | 合格   | -    | 編輯    |
| 13       |      | A124     | 基港字第          | 號  | 鄭  | 13   | A船1  | -6 | 一等船長 | 補考   | -       | 系統             | 通過       | 合格   | -    | 編輯    |
| 14       |      | F127     | 基港字第1         | 号虎 | 詹! | 14   | A船1  | -2 | 一等船長 | 補考   | -       | 系統             | 通過       | 合格   | -    | 編輯    |
| 15       |      | /™124    | 要装管           | 号虎 | 張  | 15   | A船1  | ·2 | 一等船長 | 補考   | -       | 系統             | 通過       | 合格   | -    | 編輯    |
| 16       |      | E124 審   | 的名置           | 号虎 | 黃  | 16   | A船1  | ·2 | 一等船長 | 補考   | -       | 系統             | 通過       | 合格   | -    | 編輯    |
| 17       |      | V120     | - ↓  <br>基港字第 | 號  | 瀋  | 17   | B 船1 | -6 | 二等船長 | 補考   | -       | 系統             | 通過       | 合格   | -    | 編輯    |
| 18       |      | F126     | 基港字第          | 号虎 | 粪, | 18   |      |    | 一等船長 | 参訓   | 北區      | 系統             | 未送審      | 未審   | -    | 編輯刪除  |
| 19       |      | X120     | 基港字第          | 號  | 許  | 19   |      |    | 一等船長 | 參訓   | 北區      | 系統             | 未送審      | 未審   | -    | 編輯 刪除 |
| 20       |      | H122     | 基港字第          | 號  | 謝」 | 20   |      |    | 一等船長 | 参訓   | 北區      | 系統             | 未送審      | 未審   | -    | 編輯刪除  |

#### 岸上訓開班暨人工報名維護(EL02-07-04) 提示是否確認

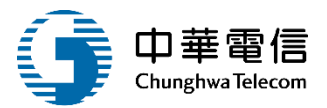

數位學習暨試務管理系統

2小時42分鐘5秒 航港局中華維運團隊您好,歡迎使用! [→ 船員專業訓練報名暨後臺管理子系統 > 開班暨人工報名作業 > 岸上訓開班暨人工報名維護(EL02-07-04) ▶ 梯次-報名資料 第2梯(一般) 年度: 梯次: 一、二等船長 岸訓類別: 訓練單位: (J2)國立臺灣海洋大學

| ■報名清■ | Ē |       |        |       |         |           |              |      |     |      |        |      |      |      |
|-------|---|-------|--------|-------|---------|-----------|--------------|------|-----|------|--------|------|------|------|
| 項次    |   | 身分證字號 | 手冊字號   |       |         |           |              | 参訓資格 | 考區  | 來源   | 審查結果   | 結訓結果 | 評估結果 | 功能   |
| 11    |   | F125  | 基港字第 號 |       |         | $(\cdot)$ |              | 補考   | -   | 系統   | 通過     | 合格   | -    | 編輯   |
| 12    |   | A127  | 基港字第 號 |       |         |           |              | 補考   | -   | 系統   | 通過     | 合格   | -    | 編輯   |
| 13    |   | A124  | 基港字第 號 |       |         | 田夕笠兴家     | 売っ           | 補考   | -   | 系統   | 通過     | 合格   |      | 編輯   |
| 14    |   | F127  | 基港字第 號 |       | 馆在      | 安多丰达頁     | 奋(           | 補考   | -   | 系統   | 通過     | 合格   |      | 編輯   |
| 15    |   | N124  | 基港字第 號 |       | đ       | 准認 取消     |              | 補考   | -   | 系統   | 通過     | 合格   | -    | 編輯   |
| 16    |   | E124  | 高港字第 號 | 賣     | 16      | A胎1 -2    | 一等船長         | 補考   | -   | 系統   | 通過     | 合格   | -    | 編輯   |
| 17    |   | V120  | 基港字第 號 | 潘     | 17      | B 船1 -6   | 二等船長         | 補考   | -   | 系統   | 通過     | 合格   | -    | 編輯   |
| 18    |   | F126  | 基港字第 號 | 菜     | 18      |           | 一等船長         | 参訓   | 北區  | 系統   | 未送審    | 未審   | -    | 編輯刪除 |
| 19    |   | X120  | 基港字第 號 | 許     | 19      |           | 一等船長         | 参訓   | 北區  | 系統   | 未送審    | 未審   |      | 編輯刪除 |
| 20    |   | H122  | 基港字第 號 | 謝     | 20      |           | 一等船長         | 参訓   | 北區  | 系統   | 未送審    | 未審   | -    | 編輯刪除 |
|       |   |       | ā      | 項顯示 1 | 0 🖌 筆資料 | 上一頁 1     | <u>2</u> 3 4 | 5 6  | 下一頁 | 共6頁, | 共 54 筆 |      |      |      |

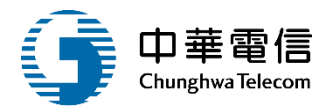

送出成功

| 數位學<br>船員專業 | 習暨試務<br>業訓練報 | 管理系統 ▼<br>名暨後臺管理子系統 > ■ | 閉班暨人工報名作業 > 岸 | 上訓開班暨 | 【人工報名維訓 | 獲(EL02-07-04) |                |     |      |      |         |       |       | 2小時41分鐘7 | 利 航港局 中華維運師 | 氢隊 您好,歡迎使用!   |
|-------------|--------------|-------------------------|---------------|-------|---------|---------------|----------------|-----|------|------|---------|-------|-------|----------|-------------|---------------|
| □<br>梯次-≢   | 報名資料         | 러                       |               |       |         |               |                |     |      |      |         |       |       |          |             |               |
|             | 年度:          | 110                     |               |       |         |               |                |     | 梯子   | र :  | 第2梯(一般  |       |       |          |             |               |
| 卢           | 呈訓類別         | : <u>-</u> ×⊒≋          |               |       |         |               |                |     | 訓練員  | 単位:  | (J2)國立臺 | 灣海洋大學 | 1     |          |             |               |
|             |              |                         |               |       |         |               | 新增             |     | 返回   | 資審   |         |       |       |          |             |               |
| 報名清單        | ₽            |                         |               |       |         |               |                |     |      |      |         |       |       |          |             |               |
| 項次          |              | 身分證字號                   | 手冊字號          |       |         |               |                |     |      | 參訓資格 | 考區      | 來源    | 審查結果  | 結訓結果     | 評估結果        | 功能            |
| 11          |              | F125                    | 基港字第          | 號走    |         |               |                |     |      | 補考   |         | 系統    | 通過    | 合格       | -           | 編輯            |
| 12          |              | A127                    | 基港字第          | 號炮    |         |               |                |     |      | 補考   | -       | 系統    | 通過    | 合格       | -           | 編輯            |
| 13          |              | A124                    | 基港字第          | 淲     |         |               | <u>ب عبد م</u> |     |      | 補考   | -       | 系統    | 通過    | 合格       | -           | 編輯            |
| 14          |              | F127                    | 基港字第          | 淲     |         |               | 仔愊阞            | 切   |      | 補考   | -       | 系統    | 通過    | 合格       | -           | 編輯            |
| 15          |              | N124                    | 基港字第          | 淲     |         |               | 確認             |     |      | 補考   | -       | 系統    | 通過    | 合格       |             | 編輯            |
| 16          |              | E124                    | 高港字第          | 號     | 寅       | 16            | A胎T            | 1-2 | 一等船長 | 補考   | -       | 系統    | 通過    | 合格       | -           | 編輯            |
| 17          |              | V120                    | 基港字第          | 虎     | 濯       | 17            | B 船 1)         | 1-6 | 二等船長 | 補考   | -       | 系統    | 通過    | 合格       | -           | 編輯            |
| 18          |              | F126                    | 基港字第          | 虎     | 菜       | 18            |                |     | 一等船長 | 参訓   | 北區      | 系統    | 未送審   | 未審       | -           | <b>緟</b> 輯 删除 |
| 19          |              | X120                    | 基港字第          | 虎     | 計       | 19            |                |     | 一等船長 | 参訓   | 北區      | 系統    | 未送審   | 未審       | -           | <b>編輯</b> 删除  |
| 20          |              | H122                    | 基港字第          | 虎     | 謝       | 20            |                |     | 一等船長 | 参訓   | 北區      | 系統    | 未送審   | 未審       | -           | 編輯 删除         |
|             |              |                         |               | 每頁關   | 际 10    | ) 🔺 筆資料       | 上一頁            | 1 2 | 3 4  | 5 6  | 下一頁     | 共6頁,  | 共54 筆 |          |             |               |

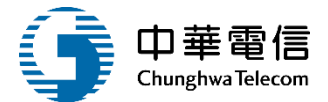

| 選 數位學<br>關 | 習暨試務f<br>業訓練報名 | 管理系統 ▼<br>【暨後臺管理子系統 > | 開班暨人工報名作業 > | 岸上訓開班暨 | 人工報名維護(El | _02-07-04) |           |       |       |       |          | 2小時  | 40分鐘28秒 航港 | 局 中華維運團隊 您好, | 歡迎使用! [→ |
|------------|----------------|-----------------------|-------------|--------|-----------|------------|-----------|-------|-------|-------|----------|------|------------|--------------|----------|
| ▶ 梯次-      | 報名資料           | ł                     |             |        |           |            |           |       |       |       |          |      |            |              |          |
|            | 年度:            | 110                   |             |        |           |            |           | 梯次:   | 第2梯   | (一般)  |          |      |            |              |          |
| j          | 岸訓類別           | :                     | 等船長         |        |           |            |           | 訓練單位: | (J2)國 | 立臺灣海洋 | 大學       |      |            |              | •        |
|            |                |                       |             |        |           |            |           |       |       |       |          |      |            |              |          |
|            |                |                       |             |        |           |            | 新增        | 达宜蕃   |       |       |          |      |            |              |          |
| 報名清算       | ₽              |                       |             |        |           |            | 6         | 4     | 6     |       |          |      |            | 17 () () (T  |          |
| 項次         |                | 身分證字號                 | 手冊字號        | 虎<br>一 | 姓名        | 報名序號       | 參訓證號<br>  | 參訓類科  | 參訓資格  | 考區    | 來源       | 審查結果 | 結訓結果       | 評估結果         | 功能       |
| 11         |                | F125                  | 基港字第        | 號      | 李         | 11         | A船1( 1    | 一等船長  | 補考    | -     | 系統       | 通過   | 合格         | -            | 編輯       |
| 12         |                | A127                  | 基港字第        | 號      | 陳         | 12         | A船1( 2    | 一等船長  | 補考    | -     | 系統       | 通過   | 合格         | -            | 編輯       |
| 13         |                | A124                  | 基港字第        | 號      | 鄭         | 13         | A船1( 6    | 一等船長  | 補考    | -     | 系統       | 通過   |            |              | 編輯       |
| 14         |                | F127                  | 基港字第        | 贵党     | 詹         | 14         | A船1( 2    | 一等船長  | 補考    | -     | 系統       | 通過   | 番食約        | 吉果曾          | 編輯       |
| 15         |                | N124                  | 基港字第        | 號      | 張         | 15         | A船1( 2    | 一等船長  | 補考    | -     | 系統       | 通過   | 變成並        | 关番中          | 編輯       |
| 16         |                | E124                  | 高港字第        | 號      | 黄         | 16         | A船1( 2    | 一等船長  | 補考    | -     | 系統       | 通過   | 合格         | -            | 編輯       |
| 17         |                | V120                  | 基港字第        | 號      | 潘         | 17         | B 船1( 6   | 二等船長  | 補考    | -     | 系統       | 通過   | 合格         | -            | 編輯       |
| 18         |                | F126                  | 基港字第        | 號      | 菜         | 18         |           | 一等船長  | 参訓    | 北區    | 系統       | 送審中  | 未審         | -            | 編輯       |
| 19         |                | X120                  | 基港字第        | 品定     | 許         | 19         |           | 一等船長  | 參訓    | 北區    | 系統       | 送審中  | 未審         | -            | 編輯       |
| 20         |                | H122                  | 基港字第        | 号定     | 謝         | 20         |           | 一等船長  | 参訓    | 北區    | 系統       | 送審中  | 未審         | -            | 編輯       |
|            |                |                       |             | 每頁顯    | 示 10 -    | 筆資料        | 上一頁 1 2 3 | 3 4 5 | 6 下一] | 頁 共6] | 頁,共 54 筆 |      |            |              |          |

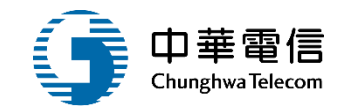

# 批次報名暨審查作業管理

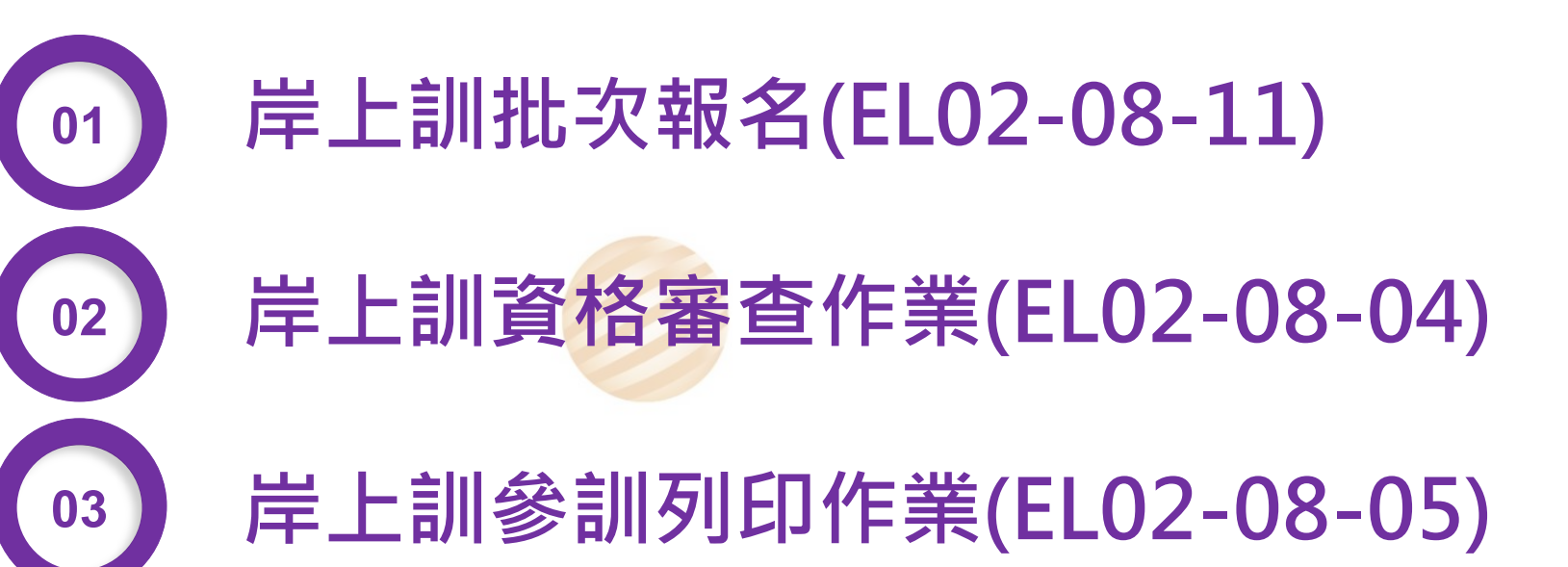

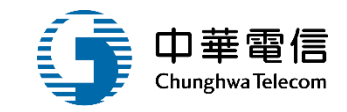

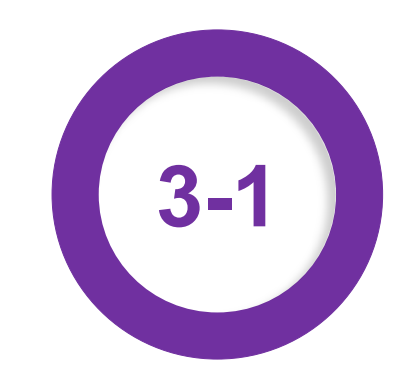

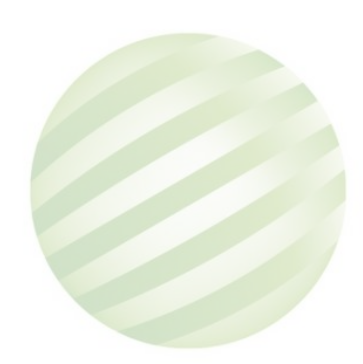

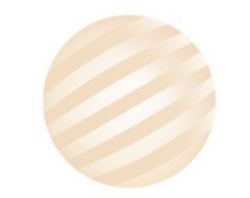

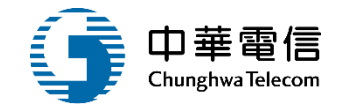

|   | ▶ 查詢條 | 条件       |       |          |            |                        |         |            |          | 展開+    |    |
|---|-------|----------|-------|----------|------------|------------------------|---------|------------|----------|--------|----|
|   | 年度    | 度梯次: 110 | 0 年 2 | 梯~ 110 年 | 2 梯        |                        |         |            |          |        | ]  |
|   |       | 訓練單位: 請  | 選擇    |          |            | ¥                      | 訓練類別: 岸 | 上訓         |          | •      |    |
| - |       | 訓練類科: -  | 、二等船長 |          |            | ▼ 岸                    | 上訓型態: 請 | 選擇         |          | •      |    |
|   |       |          |       | 1.點選     | 查詢         |                        |         |            | (        |        | _  |
|   | ┃查詢結り | 果        |       |          |            |                        | -       |            |          | 2.點選批次 | 報名 |
|   | 項次    | 年度梯次     | 訓練類別  | 訓練類科     | 訓練課程       | 訓練期間(天數)               | 報名期間    | 公費人數(線上報名) | 訓練單位     | 功能     |    |
|   | 1     | 110年第1梯  | 岸上訓   | 一、二等船長   | 一般<br>(公費) | 110/03/15~110/03/21(0) | -       | 0(0)       | 國立臺灣海洋大學 | 批次報名   |    |
|   | 2     | 110年第2梯  | 岸上訓   | 一、二等船長   | 一般<br>(公費) | 110/07/19~110/07/25(0) | -       | 0(0)       | 國立臺灣海洋大學 | 批次報名   |    |
|   | 3     | 109年第1梯  | 岸上訓   | 一、二等船長   | 一般<br>(公費) | 109/03/16~109/03/22(0) | -       | 0(0)       | 國立臺灣海洋大學 | 批次報名   |    |
|   | 4     | 109年第2梯  | 岸上訓   | 一、二等船長   | 一般<br>(公費) | 109/07/13~109/07/19(0) | -       | 0(0)       | 國立臺灣海洋大學 | 批次報名   |    |
|   | 5     | 109年第3梯  | 岸上訓   | 一、二等船長   | 一般<br>(公費) | 109/11/02~109/11/08(0) | -       | 0(0)       | 國立臺灣海洋大學 | 批次報名   |    |
|   | 6     | 108年第1梯  | 岸上訓   | 一、二等船長   | 一般<br>(公費) | 108/03/18~108/03/22(0) | -       | 0(0)       | 國立臺灣海洋大學 | 批次報名   |    |
|   | 7     | 108年第2梯  | 岸上訓   | 一、二等船長   | 一般<br>(公費) | 108/07/15~108/07/19(0) | -       | 0(0)       | 國立臺灣海洋大學 | 批次報名   |    |

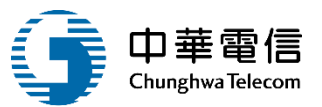

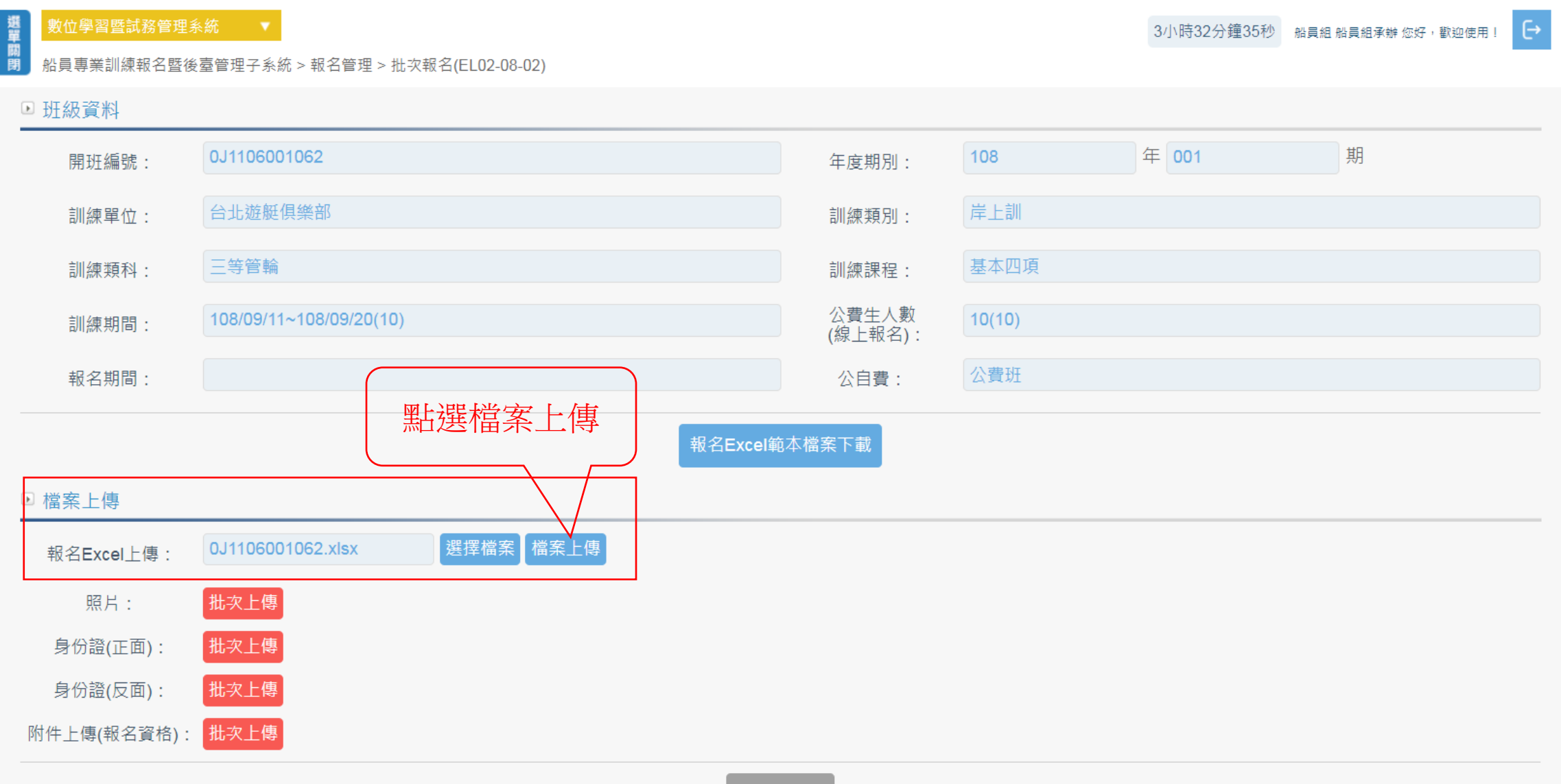

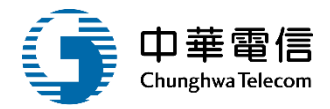

範本下載

| L13 | 3 🔹 : 🗙 🗸    | fx   |                |         |    |     |     |         |        |
|-----|--------------|------|----------------|---------|----|-----|-----|---------|--------|
|     | А            | В    | С              | D       | E  | F   | G   | Н       | Ι      |
| 1   | 身分證/護照/居留證號碼 | 中文姓名 | 英文姓名           | 出生日期    | 性别 | 出生地 | 身分别 | 國籍      | 戶籍郵遞區號 |
| 2   | E1 2         | 曾    | Zengʻ <u>z</u> | 055/ 01 | 男  | 臺北市 | 本國籍 | 台灣・中華民國 | 100    |
| 3   | E1. 9        | 林    | LIN            | 065/ 01 | 男  | 基隆市 | 本國籍 | 台灣・中華民國 | 805    |
| 4   |              |      |                |         |    |     |     |         |        |
| 5   |              |      |                |         |    |     |     |         |        |
| 6   |              |      |                |         |    |     |     |         |        |
| 7   |              |      |                |         |    |     |     |         |        |

|   | Н       | Ι      | J       | К      | L    | М       | Ν       | 0       |
|---|---------|--------|---------|--------|------|---------|---------|---------|
| 1 | 國籍      | 戶籍郵遞區號 | 戶籍地址    | 通訊郵遞區號 | 通訊地址 | 通訊電話(0) | 通訊電話(H) | 通訊電話(M) |
| 2 | 台灣・中華民國 | 100    | 台北市 [ ] | 100    | 台北市  |         |         | 09852   |
| 3 | 台灣・中華民國 | 805    | 台北市     | 805    | 台北市  |         |         | 0912:   |
| 4 |         |        |         |        |      |         |         |         |
| 5 |         |        |         |        |      |         |         |         |
| 6 |         |        |         |        |      |         |         |         |
| 7 |         |        |         |        |      |         |         |         |
| 8 |         |        |         |        |      |         |         |         |

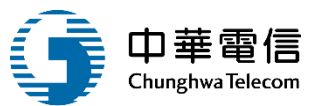

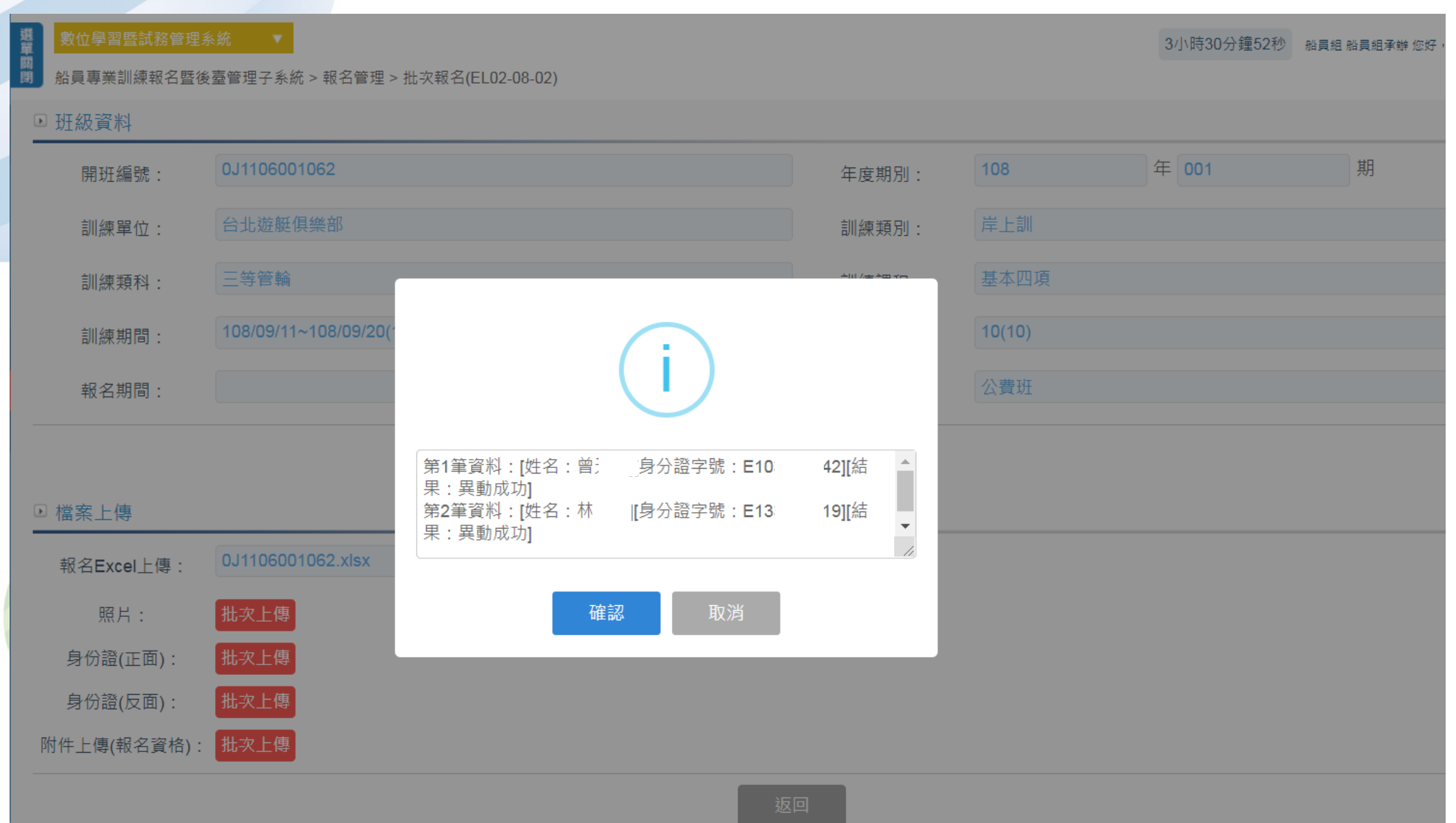

數位學習暨試務管理系統

調 別 船員專業訓練報名暨後臺管理子系統 > 報名管理 > 批次報名(EL02-08-02)

#### 🗈 班級資料

盟

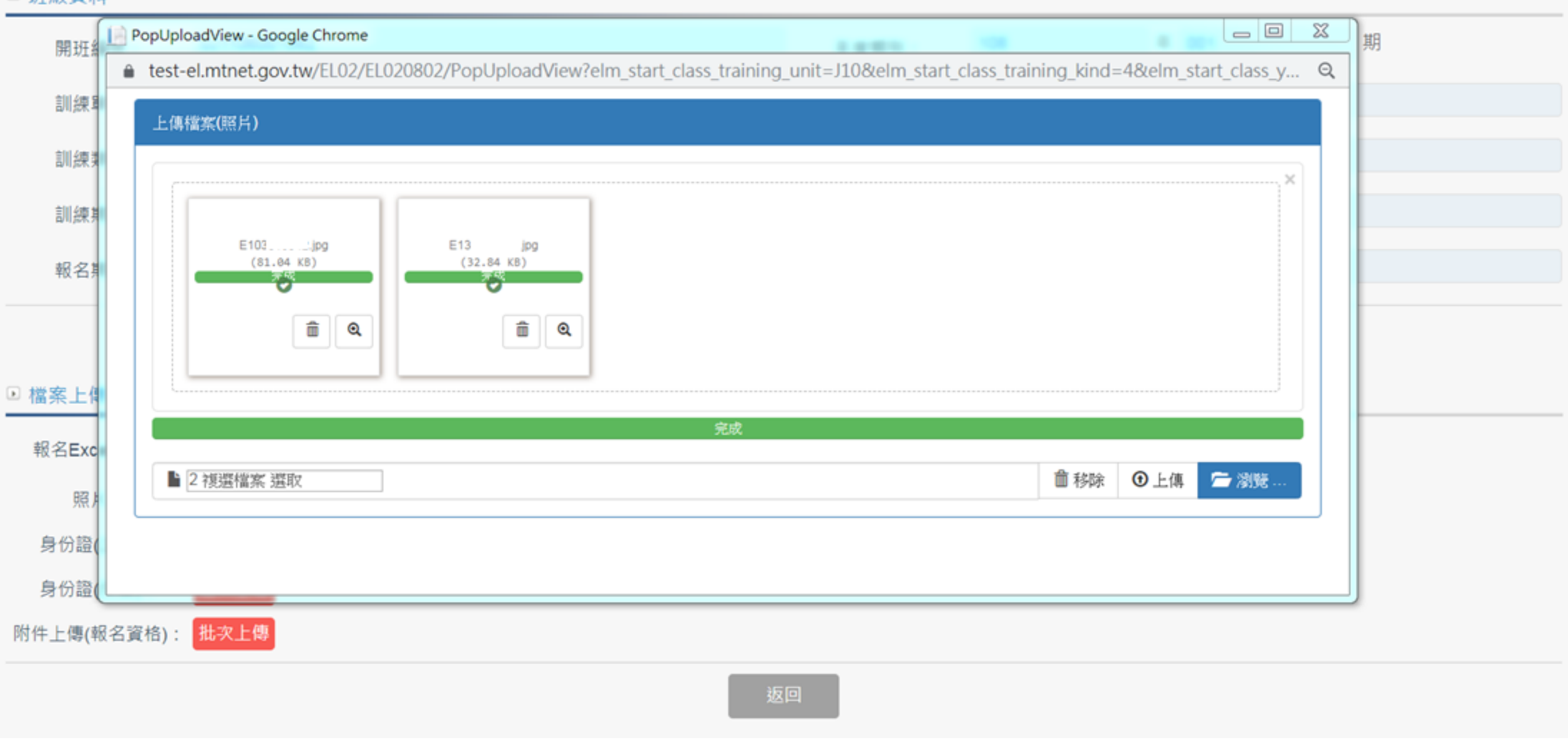

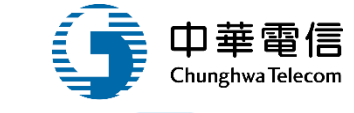

E→

3小時13分鐘1秒 船員組船員組承辦您好,歡迎使用!

1

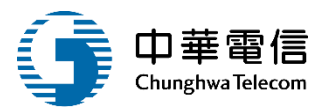

#### ● 班級資料 年 001 期 0J1106001062 108 年度期別: 開班編號: \_ 0 X PopUploadView - Google Chrome 2.00 🔒 test-el.mtnet.gov.tw/EL02/EL020802/PopUploadView?elm\_start\_class\_training\_unit=J10&elm\_start\_class\_training\_kind=4&elm\_start\_class\_y... 🔍 上傳檔案(身分證正面) E10 E13 .pg (52.5 KB) (52.19 KB) Ô Q î Q 完成 前移除 2 複選檔案 選取 ④上傳 🗁 瀏覽 附

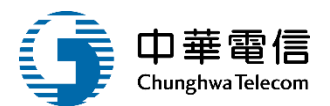

#### ▣ 班級資料

| 開斑編號:        | 0J1106001062           |                              |                          | 年度期別:             | 108                  | 年 001         |   |
|--------------|------------------------|------------------------------|--------------------------|-------------------|----------------------|---------------|---|
| PopUploadVie | ew - Google Chrome     |                              |                          | 2.000             | 111                  |               | X |
| 🔒 test-el.mt | tnet.gov.tw/EL02/EL020 | 802/PopUploadView?elm_start_ | class_training_unit=J10& | elm_start_class_f | training_kind=4&elm_ | start_class_y | Q |
| 上傳檔案(4       | 身分證反面 <b>)</b>         |                              |                          |                   |                      |               |   |
|              | E10: jpg<br>(46.46 K8) | E13 jpg<br>(46.46 KB)        |                          |                   |                      | ×             |   |
|              |                        |                              | 完成                       |                   |                      |               |   |
| 12 複變        | 異檔案 選取                 |                              |                          |                   | ●移除 ①上傳              | ☞ 瀏覽          |   |
|              |                        |                              |                          |                   |                      |               |   |
|              |                        |                              | 返回                       |                   |                      |               |   |

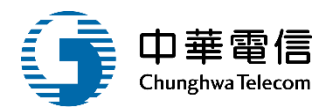

| 開斑編   | 鄙號: 0J1106001062                                                   | 年度期別:                              | 108                | 年 001            |
|-------|--------------------------------------------------------------------|------------------------------------|--------------------|------------------|
| PopU  | JploadView - Google Chrome                                         | 2.000                              | 8.2.8              |                  |
| ê tes | st-el.mtnet.gov.tw/EL02/EL020802/PopUploadView?elm_start_class_tra | aining_unit=J10&elm_start_class_tr | raining_kind=4&elm | _start_class_y Q |
| 노     | 上傳檔案(附件)                                                           |                                    |                    |                  |
|       | E10: pg<br>(109.82 KB)                                             |                                    |                    | ×                |
|       | 完成                                                                 | 戎                                  |                    |                  |
|       | ▶ 2 視選檔案 選取                                                        |                                    | 葡移除 ④上4            | 與 🖆 瀏獎           |
|       |                                                                    |                                    |                    |                  |
|       |                                                                    |                                    |                    |                  |

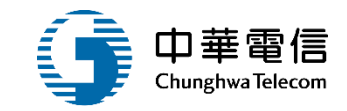

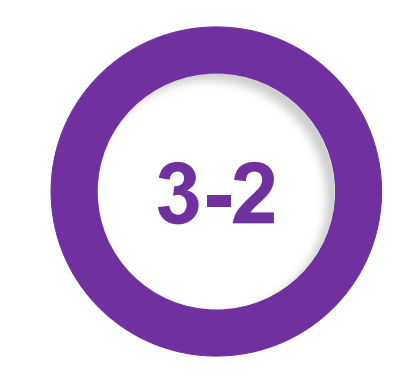

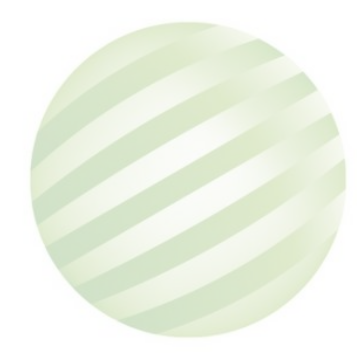

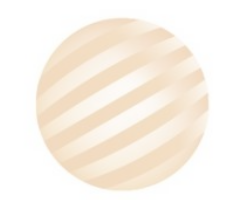

費

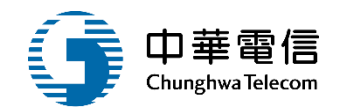

| ● 船員專業 | 業訓練報名暨後臺   | 臺管理子系統 > 批次報名暨 | 暨審查作業管理 >  | 岸上訓資格審查作業( | (EL02-08-04) | 1    |                         |          |         |      |
|--------|------------|----------------|------------|------------|--------------|------|-------------------------|----------|---------|------|
| ▶ 查詢條  | <b>译</b> 件 |                |            |            |              |      |                         |          |         | 展開+  |
| 年度     | 度梯次:       | 110 年 2 梯      | 省~110年     | 2 梯        |              |      |                         |          |         |      |
|        | 訓練單位:      | 請選擇            |            |            | •            | 言    | 練類別: 岸上訓                |          |         | •    |
|        | 訓練類科:      | 願科: 一、二等船長 ▼   |            |            |              | 岸」   | 上訓型態: 請選擇               |          |         |      |
|        | 手冊字號: 請選擇  |                |            |            |              | 身分   | }證字號:                   |          |         |      |
|        |            |                | 1.黑        | i選查詢       | 查詢           | 清除   |                         |          | 2.型     | :    |
| 查詢結果   | 果          |                |            |            |              |      |                         |          |         |      |
| 項次     | 訓練類別       | 訓練類科           | 訓練課程       | 年度期別       | 訓練單位         | L    | 訓練期間(天數)                | 已(可)報名人數 | 已(未)審人數 | 功能   |
| 1      | 岸上訓        | 一、二等船長         | 一般<br>(公費) | 110年第2梯    | (J2)國立臺灣海洋大學 | 3    | 110-07-19~<br>110-07-25 | 54(0)    | 54(0)   | 報名名單 |
|        |            |                |            |            | 共1頁          | ,共1筆 |                         |          |         |      |

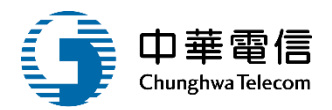

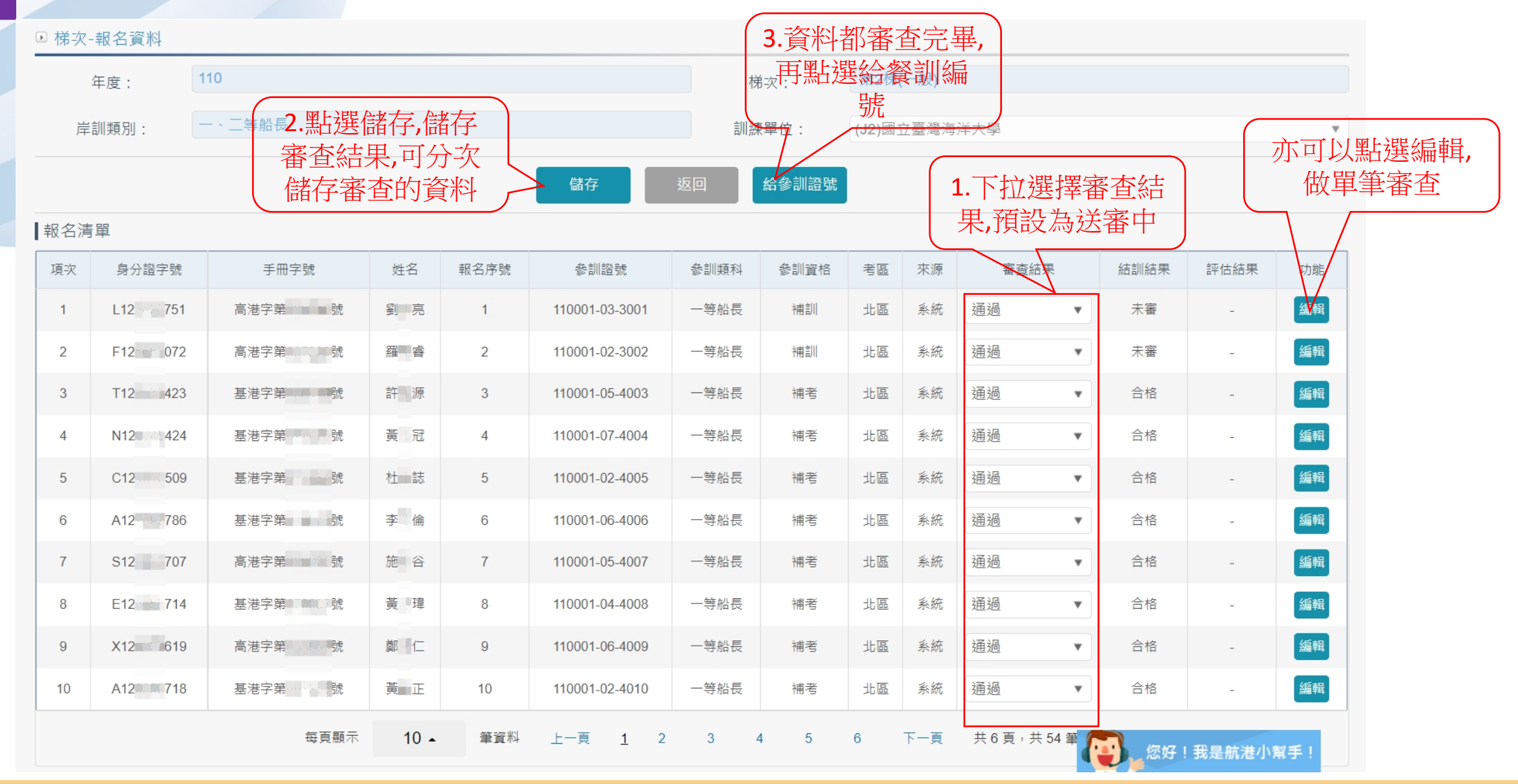

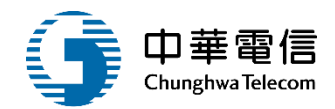

| ★ 國籍:               | 中華民國                                                                        |
|---------------------|-----------------------------------------------------------------------------|
| ▶ 通訊資料              |                                                                             |
| 通訊郵遞區號:             | 510 縣市: 彰化縣 🔹 鄉鎮: (510)彰化縣 🔹                                                |
| 通訊地址:               | (510)彰化縣                                                                    |
| 通訊電話(辦公室):          | (住家) 04- *(手機) 0953                                                         |
| ▶ 檔案上傳              |                                                                             |
| 照片:                 | 選擇檔案 未選擇任何檔案                                                                |
| 身分證(正面):            | 選擇檔案 未選擇任何檔案 身分證(反面): 選擇檔案 未選擇任何檔案                                          |
| ▶ 參訓資料              | 1 熙骤案本结电                                                                    |
| ★ 參訓類科:             | (01)一等船長 ▼                                                                  |
| ★ 依據辦法:             | 34 條 2 項 1 款 法條     ★ 公自費: 公費                                               |
| 訓練班別:               | ★ 考區: 北區                                                                    |
| <mark>★</mark> 審查結果 | <ul> <li>● 通過 ○ 不通過 ○ 暫准報名 ○ 自行取消</li> <li>參訓證編號: 110001-03-3001</li> </ul> |
| 報名備註:               | 2.點選儲存,儲存       結果       存檔     返回                                          |

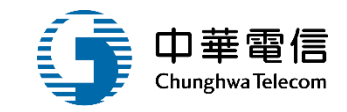

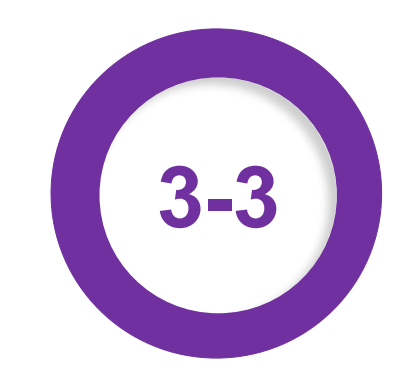

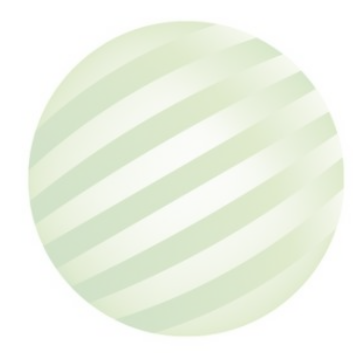

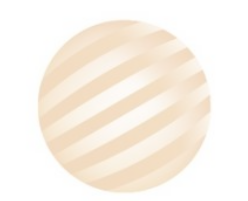

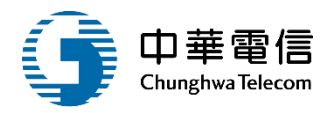

#### ◎ 船員專業訓練報名暨後臺管理子系統 > 批次報名暨審查作業管理 > 岸上訓參訓列印作業(EL02-08-05)

| ▶ 查詢條 | 《件             |           |                 |         |              |       |                |                 |          |       |     | 展開 +  |
|-------|----------------|-----------|-----------------|---------|--------------|-------|----------------|-----------------|----------|-------|-----|-------|
| 年度    | 复 <b>梯</b> 次:  | 110 年 2 枚 | <b>梯~ 110</b> 年 | 2 梯     |              |       |                |                 |          |       |     |       |
|       | 訓練單位: 請選擇 ◆    |           |                 |         | 司            | 練類別:) | 岸上訓            |                 |          |       | •   |       |
|       | 訓練類科: -、二等船長 ▼ |           |                 |         | 岸上訓型態: 請選擇 ▼ |       |                |                 |          | •     |     |       |
|       | 手冊字號:          | 請選擇  ▼    |                 |         |              | 身分    | }證字號:          |                 |          |       |     |       |
|       |                |           | 1.點法            | 選查詢     | 查詢           | 清除    |                |                 |          |       |     |       |
| 查詢結果  | ₹              |           |                 |         |              |       |                |                 |          |       | 2.黑 | 選參訓列印 |
| 項次    | 訓練類別           | 訓練類科      | 訓練課程            | 年度期別    | 訓練單位         |       | 訓練期            | 間(天數)           | 已(可)報名人數 | 已(未)審 | 人數  | 功能    |
| 1     | 岸上訓            | 一、二等船長    | 一般<br>(公費)      | 110年第2梯 | (J2)國立臺灣海洋大學 |       | 110-0<br>110-0 | 17-19~<br>07-25 | 54(0)    | 54(0) | )   | 参訓列印  |
|       |                |           |                 |         | 共1頁,         | 共1筆   |                |                 |          |       |     |       |
|       |                |           |                 |         |              |       |                |                 |          |       |     |       |

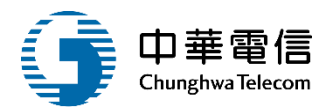

#### ● 船員專業訓練報名暨後臺管理子系統 > 批次報名暨審查作業管理 > 岸上訓參訓列印作業(EL02-08-05)

#### ▶ 梯次-報名資料

| 年度:            | 110                                   |               | 梯次:   | 第2梯(一般)      |   |
|----------------|---------------------------------------|---------------|-------|--------------|---|
| 岸訓類別:          | ————————————————————————————————————— |               | 訓練單位: | (J2)國立臺灣海洋大學 | v |
|                | 単                                     |               | 返回    |              |   |
| >>通知單          |                                       |               |       |              |   |
| 參訓通知單          | 延訓通知單重行評估單                            |               |       |              |   |
| ≫>彙總表          |                                       |               | 7     |              |   |
| 參訓彙總表<br>重行評估表 | ● 全部 ○ 審查通過                           | ~ 依條件點選所需 的表單 |       |              |   |
| <b>≫</b> 名條    |                                       |               | _     |              |   |
| 信封名條           | 答案卷密封名條                               |               |       |              |   |
| >>參訓證          |                                       |               |       |              |   |
| 參訓證            |                                       |               |       |              |   |

參訓通知單

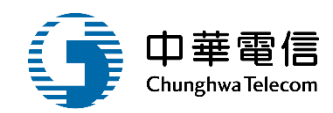

參訓通知單

台端參加交通部航港局110年度第2梯次一、二等船長船員岸上晉升訓練及適任性 評估,經審符合參訓資格,請台端依下列所訂時間、地點完成報到手續,並依後附 時程表完成訓練及評估。

| 報到單位 | 國立臺灣海洋大學                        |
|------|---------------------------------|
| 報到時間 |                                 |
| 報到地點 |                                 |
| 報到地址 |                                 |
| 攜帶證件 | 國民身分證、參訓證                       |
| 上課時間 | 110 年 7 月 19 日 至 110 年 7 月 25 日 |
| 評估時間 |                                 |
| 聯絡人  |                                 |
| 聯絡電話 |                                 |
| 備註   | 檢附船員岸上晉升訓練日程表及適任性評估日程表各乙份,請詳閱   |

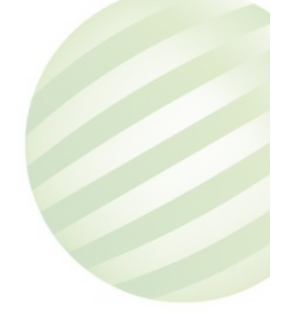

延訓通知單

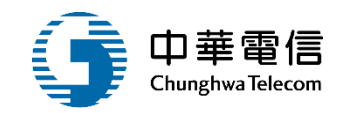

#### 延訓通知單

台端 參加交通部航港局110年度第2梯次一、二等船長船員岸上晉升 訓練及適任性評估,因報名本梯次參訓人員未達岸訓機構每班開班下 限人數之半數,依「船員岸上晉升訓練及適任性評估作業規定」第八 點規定,台端需順延下梯次參訓,其參訓日程另行通知。

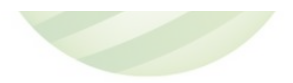

### 3 岸上訓參訓列印作業(EL02-08-05) 重行評估單

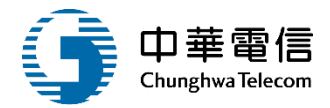

#### 重行評估通知單

台端參加交通部航港局110年第2梯次一、二等船長船員岸上晉升訓練及適任評性之 重新評估,請依下列所訂時間、地點、日程表參加重行評估,並請評估當日提早至 國立臺灣海洋大學確認考場及座位。

| 評估時間 | ~                         |
|------|---------------------------|
| 評估地點 |                           |
| 評估地址 |                           |
| 攜帶證件 | 國民身分證、參訓證                 |
| 聯絡人  |                           |
| 電話   |                           |
| 備註   | 檢附船員適任性評估日程表及考場規則各乙份,請詳閱。 |

| 評估時間 | ~                         |
|------|---------------------------|
| 評估地點 |                           |
| 評估地址 |                           |
| 攜帶證件 | 國民身分證、參訓證                 |
| 聯絡人  |                           |
| 電話   |                           |
| 備註   | 檢附船員適任性評估日程表及考場規則各乙份,請詳閱。 |

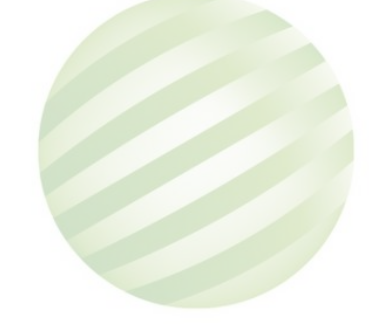

#### 參訓匯總表

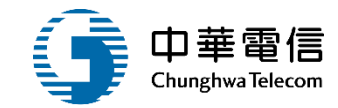

#### 船員岸上晉升訓練及適任性評估(含重行評估、申請補訓、延訓)參訓彙總表

| 020804_5 | 代號:EL020804.5 | 凝表 | 04.5 |
|----------|---------------|----|------|
|----------|---------------|----|------|

列印日期:2021/9/17 頁 夫:第1/9頁

| 多刻銀別: 一等紛長           |           |          | 年度期;110                   |     |                 |              |     |
|----------------------|-----------|----------|---------------------------|-----|-----------------|--------------|-----|
| A                    | 姓名        | 和莫原務于冊   |                           |     | 通机地址            | (#. <b>3</b> | 供護  |
| PUEME                | 前生年<br>月日 | 身分轻宇貌    | 1210 810                  | 新进  | 地址              | 46           | (#) |
| 110001-01-1018<br>光遥 | 2         | 8.87 R   | 02-978<br>02-978<br>09 01 | 106 | es              | 34           | 21  |
| 110001-01-1019<br>走匾 | 5         | <u> </u> | 07 11<br>07 11<br>09 77   | 830 | 8.8 mg ( 1 mg m | 34           | 21  |
| 110001-01-1020<br>土區 | 8         | 基港字第     | 03 67<br>03 67<br>09 22   | 337 | 16.8            | 34           | 21  |
| 110001-01-1021<br>走匾 | 2         | £.87.8   | 0 26<br>01 26<br>09 64    | 891 | ±nin ma m m n   | 34           | 21  |
| 110001-01-1023<br>光匾 | 1         | 8.47×    | 01 93<br>07 93<br>09 06   | 820 | 高雄<br>路121      | 34           | 21  |
| 110001-01-1024<br>土匾 | -         | £.8.7 ¥  | 01 522<br>02 522<br>09 10 | 235 | 新元<br>第5日<br>   | 34           | 21  |
| 110001-01-1025<br>北區 | -         | £47×     | 04 528<br>04 528<br>09 44 | 542 | 4.82            | 34           | 21  |
| 110001-01-1026<br>光匾 | 4         | ****     | 07 03<br>07 03<br>09 09   | 830 | x.a             | 34           | 21  |
| 110001-01-1027<br>光遥 | 2         | 南航宇第     | 0 35<br>01 35<br>09 62    | 807 | *# 500 Bit      | 34           | 21  |
| 110001-01-1028<br>走匾 |           | 5.27×    | 0: 43<br>0: 43<br>09 56   | 330 | 検査<br>使         | 34           | 21  |

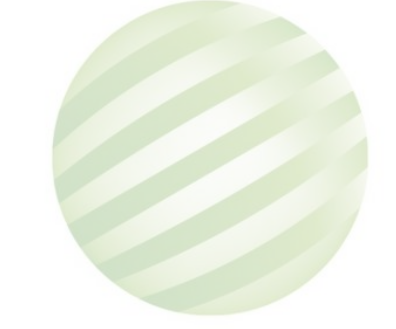

### 3 岸上訓參訓列印作業(EL02-08-05) 重行評估表

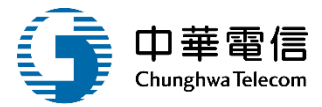

| 參訓類別:                    | 一、二等系            | 船長                             | 年度为  | 到:110                              |                  | 梯次:第2            | 2梯             |                   |
|--------------------------|------------------|--------------------------------|------|------------------------------------|------------------|------------------|----------------|-------------------|
|                          | 姓名               | 適任                             | 性評估  | 船員服務手册                             |                  | 已評估適任/<br>實作項目/筆 | 及格之<br>試科目     |                   |
| 補考證編號                    | 出生年月日            | 實作項目                           | 筆試科目 | 身分證字號                              | 原評估<br>年度/<br>梯次 | 實作項目             | 筆試科目           | 連絡電言              |
| 110001-02-<br>4005<br>北區 | 杜 志<br>070//17   | 航程計畫<br>航海英文(文件<br>實作)         | 航運業務 | 基港字第<br>0 <sup>-</sup> 就<br>C 0509 | 110/1            |                  | 船長實務           | 02-2 52<br>098 02 |
| 110001-02-<br>4010<br>北區 | 養 王<br>075/ /30  | 航程計畫                           |      | 基港字第<br>0;                         | 110/1            | 航海英文(文件)<br>作)   | f 船長實務<br>航運業務 | 03-4 17<br>09309  |
| 110001-02-<br>4011<br>北區 | 李 简明<br>071/ /23 | 航程計畫<br>航海英文(文件<br>實作)         |      | 基港字第<br>0 <sup></sup> 吃<br>F 990   | 109/2            |                  | 船長實務<br>航運業務   | 09<br>02<br>09    |
| 110001-02-<br>4040<br>北區 | 陳 森<br>072/ /16  | 航程計 <b>畫</b><br>航海英文(文件<br>實作) | 航運業務 | 基港字第<br>0 號<br>A 4686              | 110/1            |                  | 船長實務           | 07- 31<br>09: 90  |
| 110001-02-<br>4045<br>北區 | 黄 和<br>070       | 航海英文(文件<br>實作)                 |      | 基港字第<br>0                          | 109/2            | 航程計畫             | 船長寶務<br>航運業務   | 04- '0<br>095 36  |

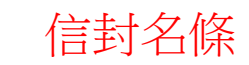

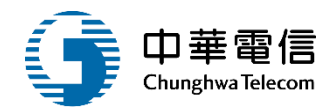

 510
 802

 (510)彰化縣
 1巷19號

 劉唱亮
 羅圖書

 940
 205

 (940)屏東縣
 圖書館)

 許刪源
 遺循冠

| 204            | 338      |
|----------------|----------|
| (204)基隆市 779之2 | (338)桃園市 |
| 號7樓            | 7號1F     |
| 杜伽誌            | 李二倫      |

## 3 岸上訓參訓列印作業(EL02-08-05) 答案卷密封名條

| 一等船长         | 共16名         |  |  |  |
|--------------|--------------|--|--|--|
| A \$107031_6 | A \$107038-5 |  |  |  |

| A 船107031-6 | A船107038-5 | A 船107053-5 | A船108004-3 | A船108017-4 | A船108045-3   | A船109002-3 | A船109010-2 |
|-------------|------------|-------------|------------|------------|--------------|------------|------------|
| 鄭 南         | 鄭一仁        | 黃言冠         | 李          | 許言源        | 黄酮瑋          | 施工谷        | 陳言哲        |
| A船109012    | A 船109018  | A 船109019-2 | A船109027-1 | A船109035-2 | A船109043-2   | A船110003-1 | A船110010-1 |
| 羅 客         | 劉□亮        | 黃■動         | 李∭軒        | 詹易侑        | 張 <b>麗</b> 輝 | 黄∈⊥正       | 杜曹誌        |

二等船长

共1名

B船107001-6 潘 福

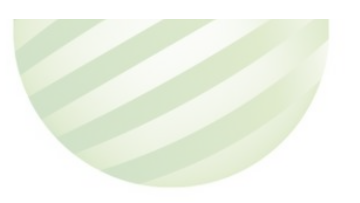

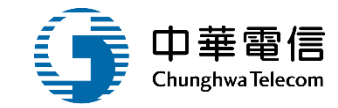

參訓證

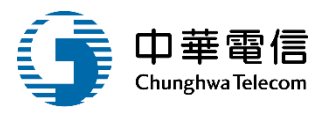

| 交通  | 自部航港局船員岸       | 上晉· | 升訓練及適任性評估     |
|-----|----------------|-----|---------------|
|     | 補              | 訓訓  | 證             |
| 年度另 | 问:110年 梯次      | 别:  | 第2梯           |
| 職等  | 一等             | 職稱  | 船長            |
|     |                | 姓名  | 羅■睿           |
|     | 參訓證編號(歷        | 医號) | ):A船          |
| 備註  | 除參訓證編號及欄請參訓人自行 | 到考  | 查證欄外,其餘各<br>。 |

◎參訓人應行注意事項:

- 一、參訓時除必須攜帶本證外,並應攜帶國民身分證。
- 二、本參訓證請妥善保存,舉辦下梯次岸上晉 升訓練及適任性評估,如該類科參訓資格 未修正時,得視為參訓資格證明文件。

|   | 適任性言 | 平估項目(科目)   | 監場人員<br>簽章 |
|---|------|------------|------------|
|   | 實作1  | 航程計畫       |            |
| 到 | 實作2  | 航海英文(文件實作) |            |
| 訓 | 實作3  |            |            |
| 查 | 筆試1  | 船長實務       |            |
| 證 | 筆試2  | 航運業務       |            |
|   | 筆試3  |            |            |
|   | 筆試4  |            |            |

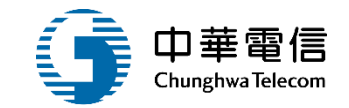

# 確認開課暨線上通知管理

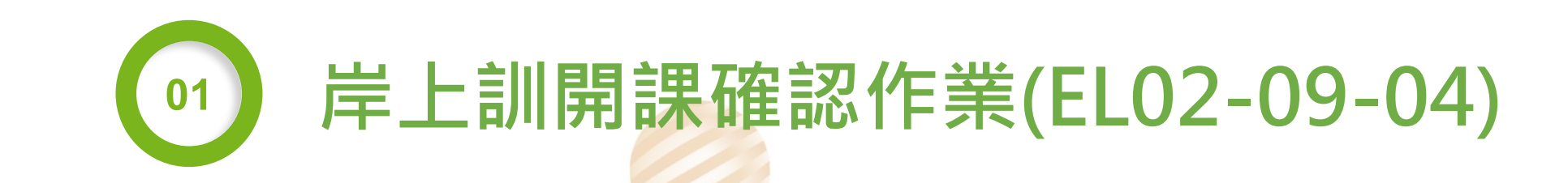

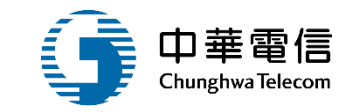

71

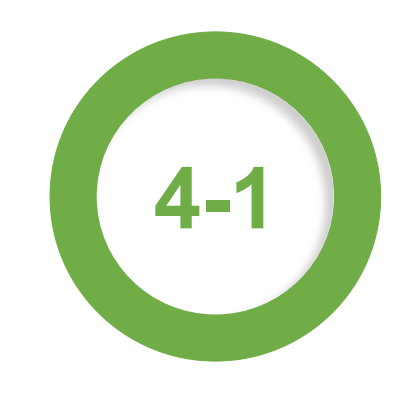

### 岸上訓開課確認作業(EL02-09-04)

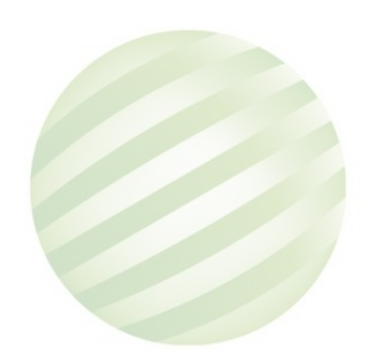

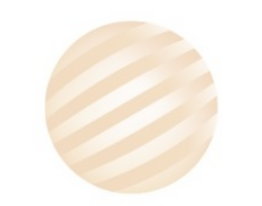

### 1 岸上訓開課確認作業(EL02-09-04)

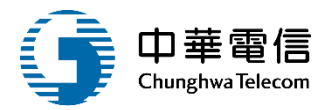

間

船員專業訓練報名暨後臺管理子系統 > 確認開課暨線上通知管理 > 岸上訓開課確認作業(EL02-09-04)

| ) 查詢( | 條件    |         |            |         |              |                         |        |      | 展開+     |
|-------|-------|---------|------------|---------|--------------|-------------------------|--------|------|---------|
| 年度    | 「梯次:  | 110 年 2 | 梯~110      | 年 2 梯   |              | □ 未完成開                  | 班審核    |      |         |
|       | 訓練單位: | 請選擇     |            |         | ▼ <b></b>    | 練類別: 岸上訓                |        |      | •       |
|       | 訓練類科: | 一、二等船長  |            |         | ▼ 岸」         | _訓型態: 請選擇               |        |      | •       |
|       | 手冊字號: | 請選擇  ▼  |            |         | 身分           | }證字號:                   |        |      |         |
|       | 開班狀況: | 請選擇     |            |         | ▼            | 公自費: 💿 全部 🔾             | 公費 〇 自 | 費    |         |
|       |       |         | 1.黑达       | 選查詢 [   | 查詢    清除     |                         |        |      |         |
| 查詢結   | 果     |         |            |         |              |                         |        |      | 2.點選檢   |
| 項次    | 訓練類別  | 訓練類科    | 訓練課程       | 年度期別    | 訓練單位         | 訓練期間(天數)                | 申請日期   | 開班狀況 | 開班核准 功能 |
| 1     | 岸上訓   | 一、二等船長  | 一般<br>(公費) | 110年第2梯 | (J2)國立臺灣海洋大學 | 110-07-19~<br>110-07-25 |        | 正常開班 | 通過檢視    |
|       |       |         |            |         | 共1頁,共1筆      |                         |        |      |         |
## 1 岸上訓開課確認作業(EL02-09-04)

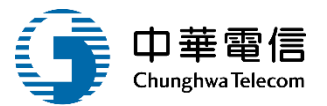

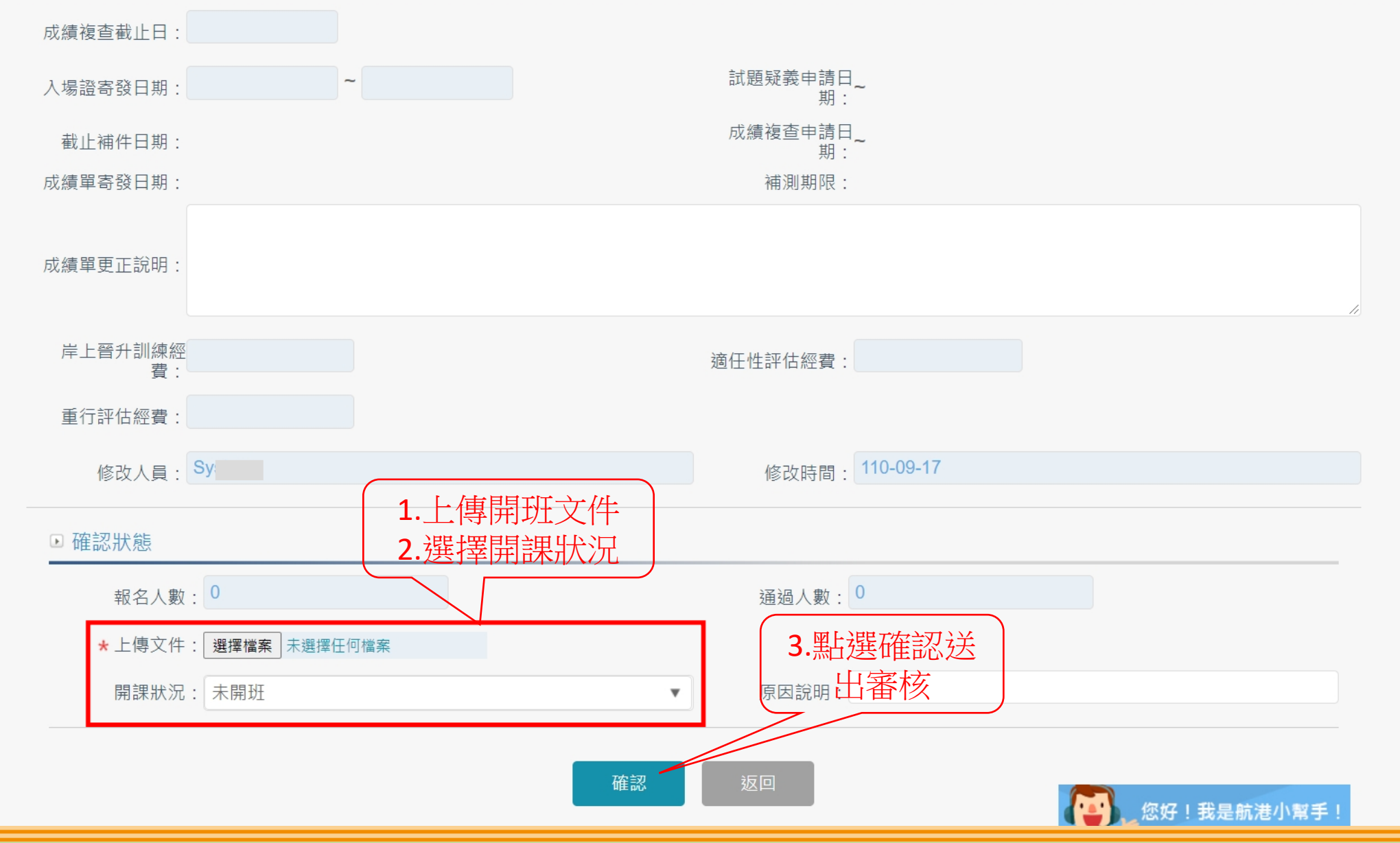

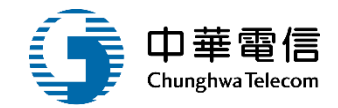

## 開班核備暨審核作業

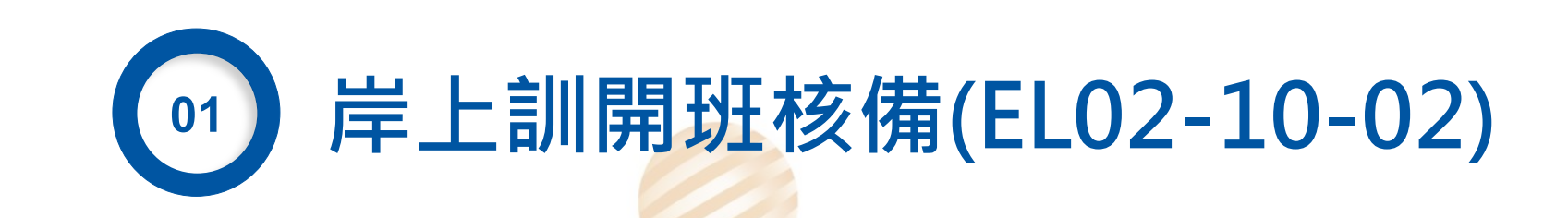

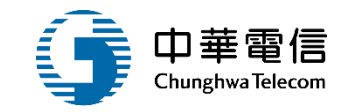

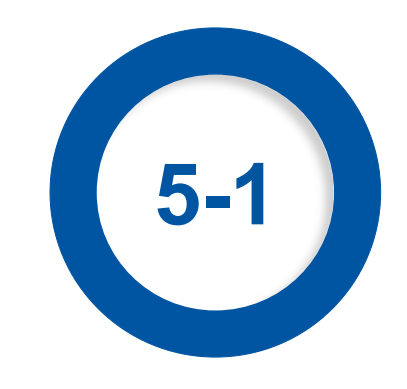

## 岸上訓開班核備(EL02-10-02)

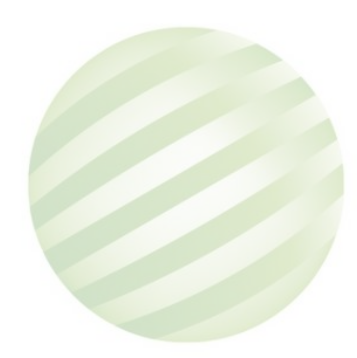

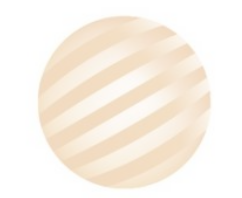

## 1 岸上訓開班核備(EL02-10-02)

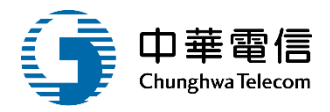

## ● 船員專

船員專業訓練報名暨後臺管理子系統 > 開班核備暨審核作業 > 岸上訓開班核備(EL02-10-02)

| 「「「「「」」          | 条件                                    |        |            |         |              |             |           |               | 展開   | ¶+) |  |
|------------------|---------------------------------------|--------|------------|---------|--------------|-------------|-----------|---------------|------|-----|--|
| <mark>年</mark> 度 | ■度梯次: 111 年 1 梯 ~ 111 年 1 梯 · 未完成開班審核 |        |            |         |              |             |           |               |      |     |  |
|                  | 訓練單位:                                 | 請選擇    |            |         | ▼ 割          | 練類別: 岸上訓    |           |               |      | v   |  |
|                  | 訓練類科:                                 | 一、二等船長 |            |         | ▼ 岸上         | 訓型態: 請選擇    |           |               |      | ٣   |  |
|                  | 手冊字號:                                 | 請選擇  ▼ |            |         | 身分           | 證字號:        |           |               |      |     |  |
|                  | 開班狀況:                                 | 請選擇    |            |         | •            | 公自費: 💽 全部 🤇 | ○公費○自     | 費             |      |     |  |
| 洵結               | 1.點選查詢 <sup>查詢</sup> 清除     2.點選核備    |        |            |         |              |             |           |               |      |     |  |
| 次                | 訓練類別                                  | 訓練類科   | 訓練課程       | 年度期別    | 訓練單位         | 訓練期間(天數)    | 申請日期      | 開班狀況          | 開班核准 | 功能  |  |
|                  | 岸上訓                                   | 一、二等船長 | 一般<br>(公費) | 111年第1梯 | (J2)國立臺灣海洋大學 | ~           | 110-09-17 | 未開班<br>(正常開班) | 送審中  | 核備  |  |
|                  |                                       |        | (2-15-2)   |         |              |             |           | (/            |      | _   |  |

## 1 岸上訓開班核備(EL02-10-02)

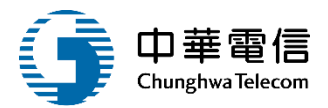

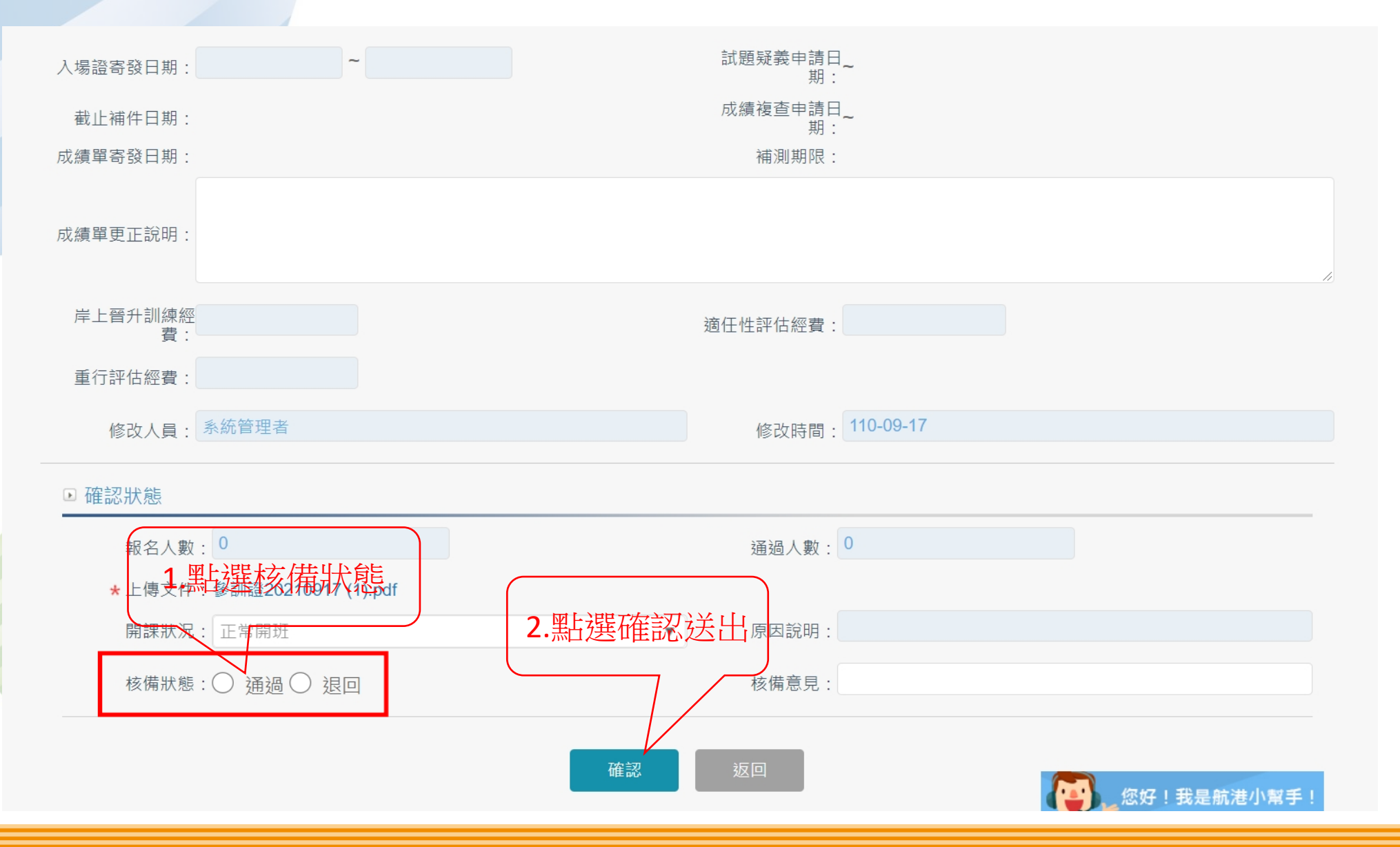

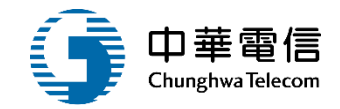

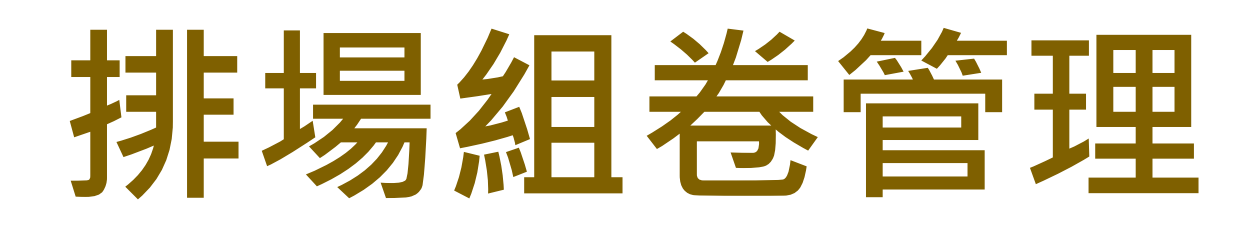

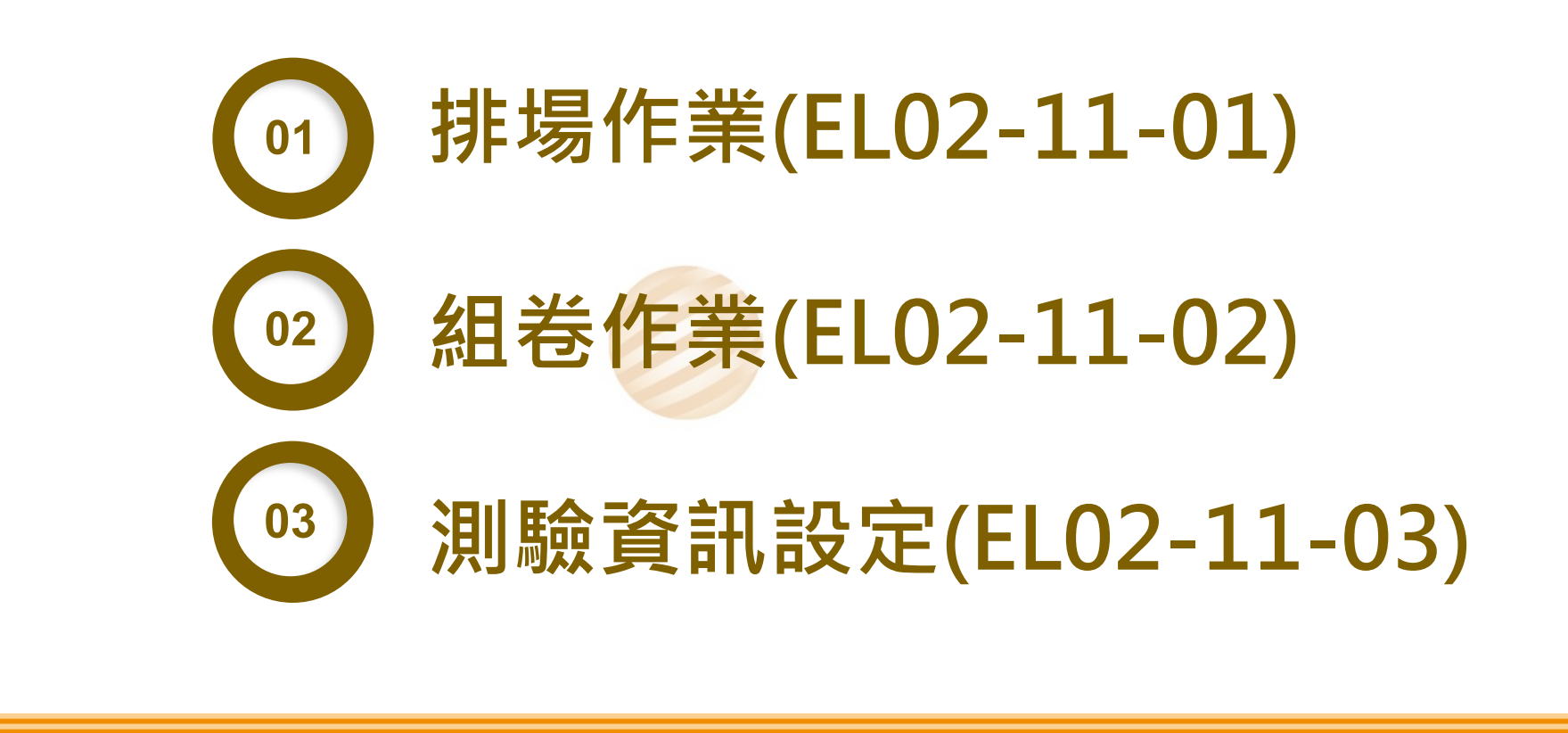

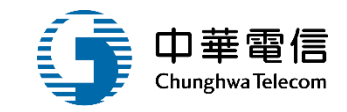

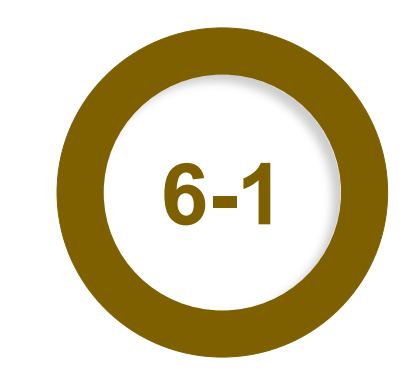

## 排場作業(EL02-11-01)

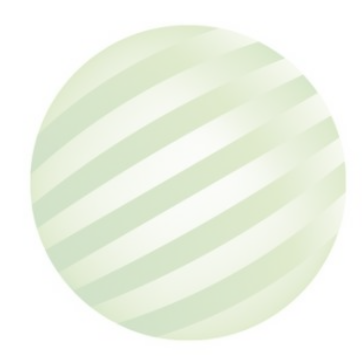

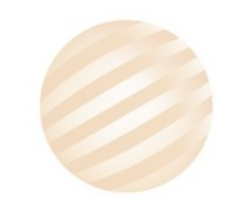

## 1 排場作業(EL02-11-01)

<

船員專業訓練報名暨後臺管理子系統 > 排場組卷管理 > 排場作業(EL02-11-01)

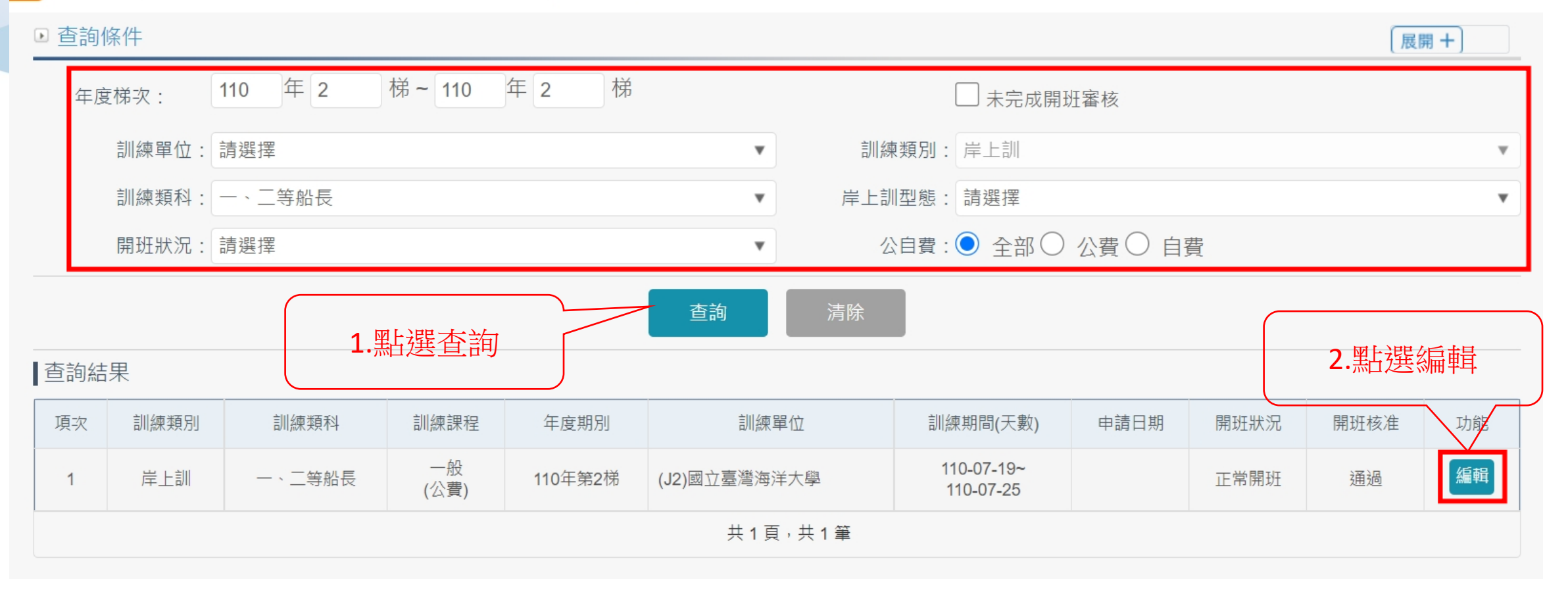

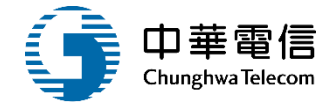

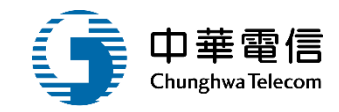

#### 船員專業訓練報名暨後臺管理子系統 > 排場組卷管理 > 排場作業(EL02-11-01)

#### ▶ 梯次-報名資料

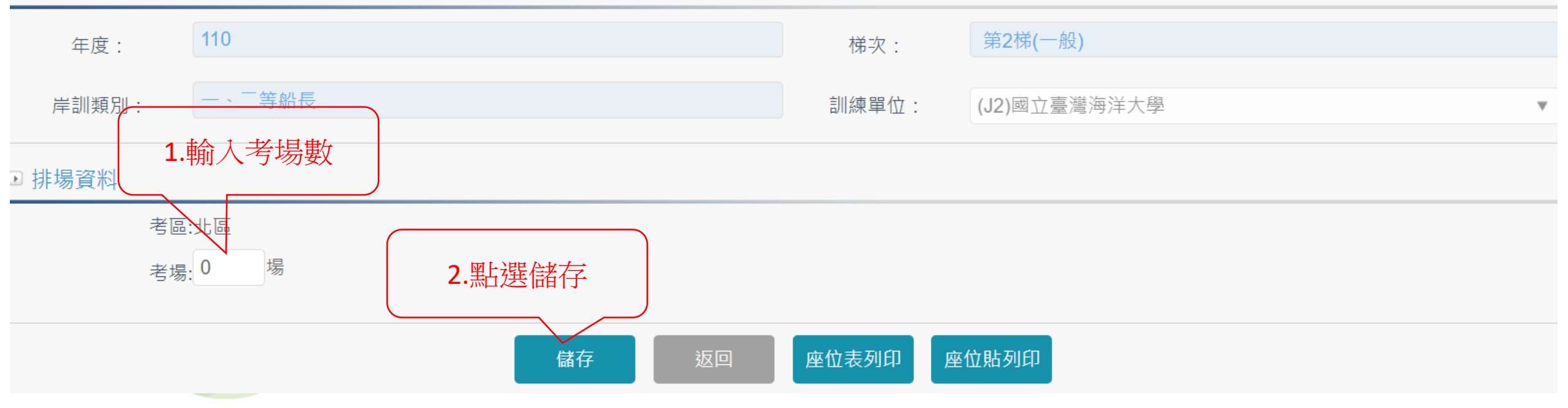

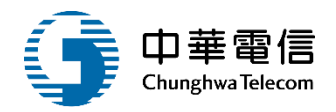

船員專業訓練報名暨後臺管理子系統 > 排場組卷管理 > 排場作業(EL02-11-01)

▶ 梯次-報名資料

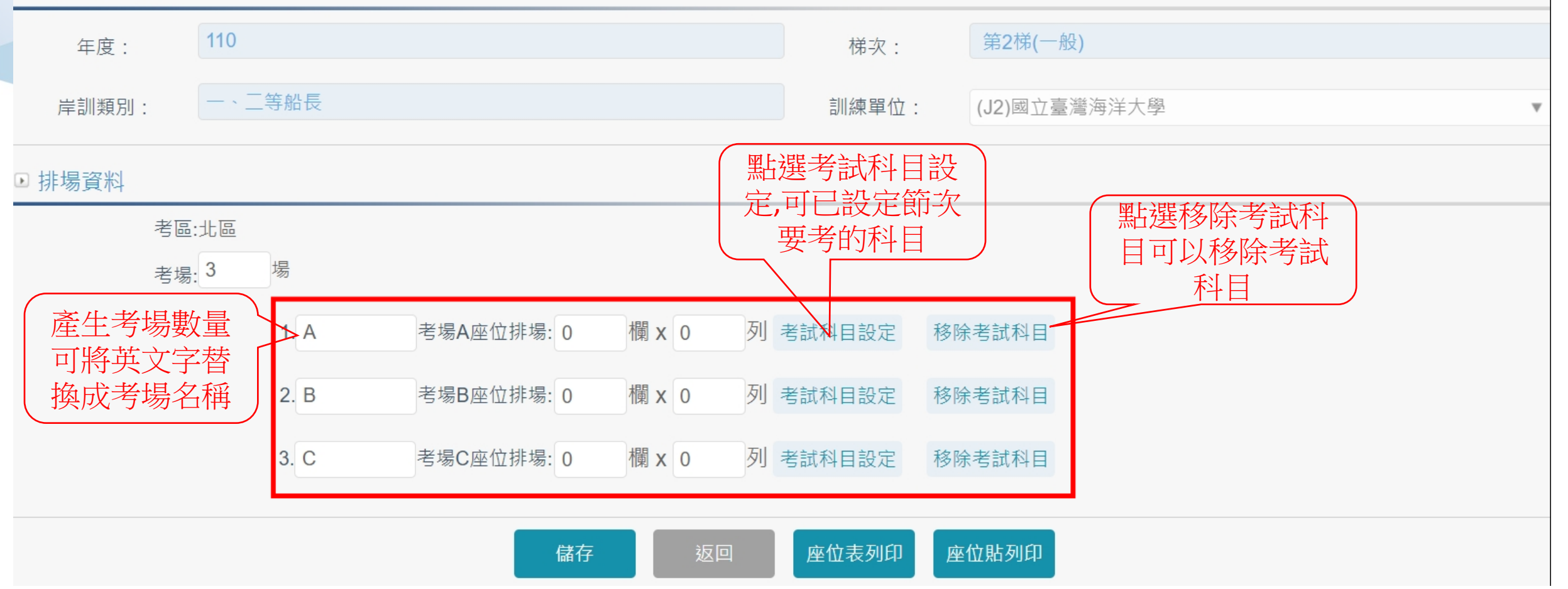

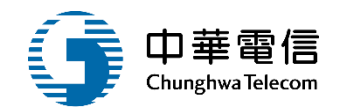

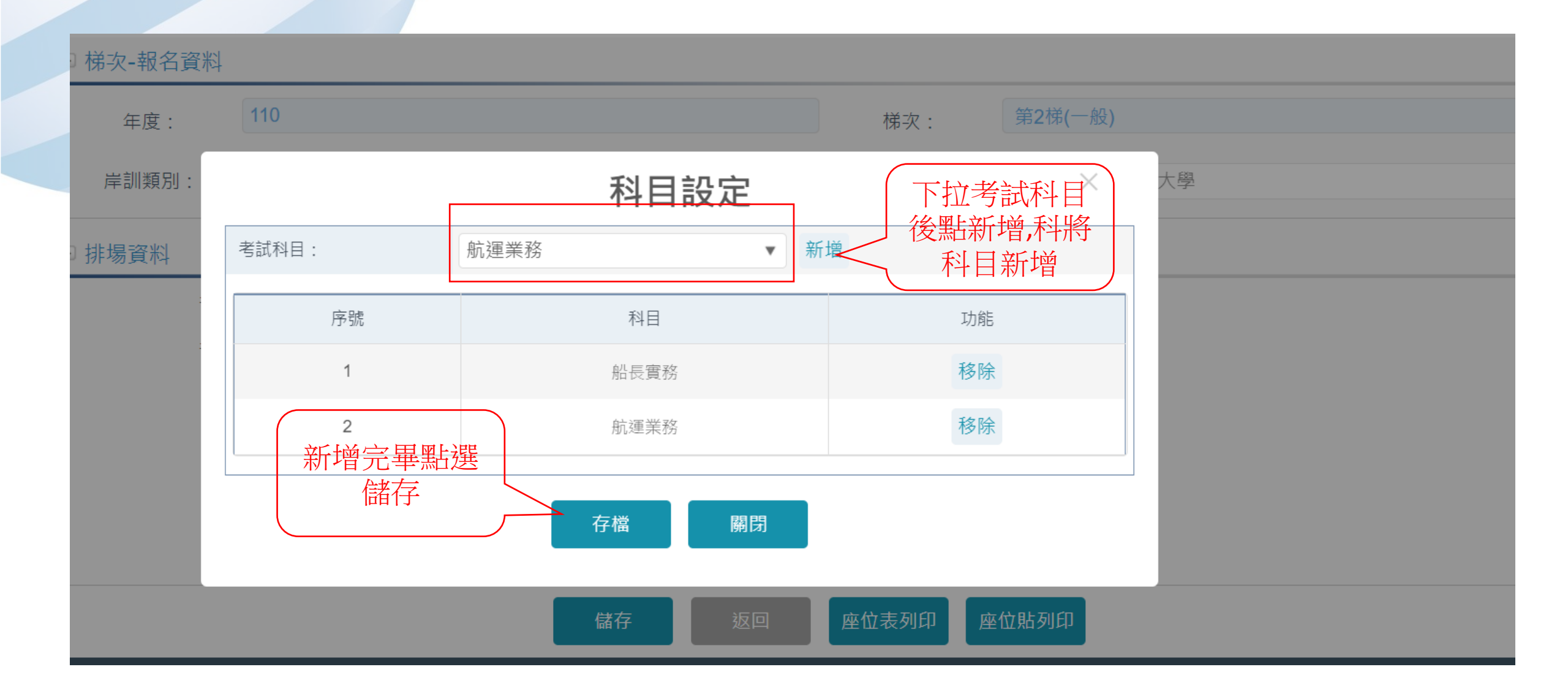

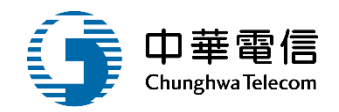

船員專業訓練報名暨後臺管理子系統 > 排場組卷管理 > 排場作業(EL02-11-01)

▶ 梯次-報名資料

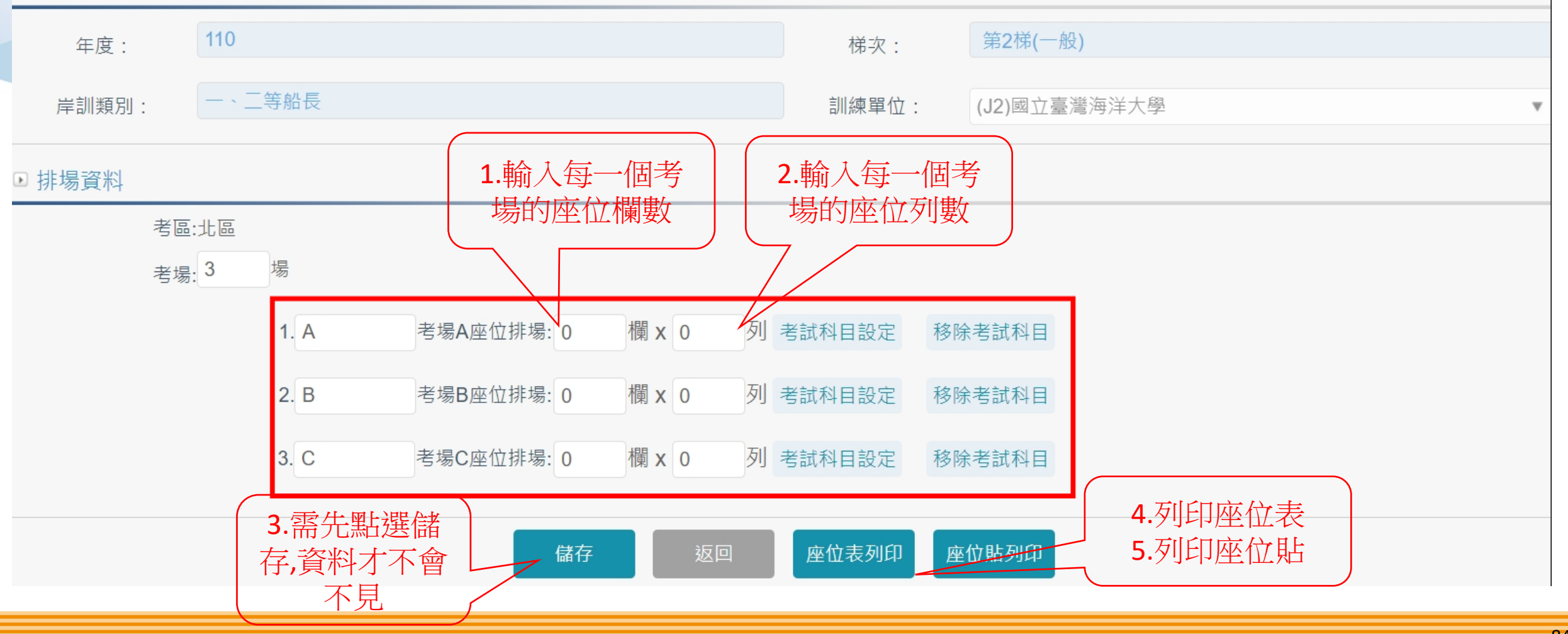

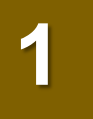

## 1 排場作業(EL02-11-01)

座位表

講台

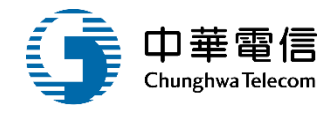

| 103001                                                                                                    |        |  |  |
|----------------------------------------------------------------------------------------------------|--------|--|--|
| 張 夫<br>101001<br>金! 也<br>101002<br>鏡: 7<br>101003<br>林 豬<br>101004<br>李: 大<br>                                                                                                    | 103001 |  |  |
| 101001          金:也          101002          錢:了          101003          林:豬          101004          李:大          ○          ○          ○          ○          ○          ○          ○          ○          ○          ○          ○          ○          ○          ○          ○          ○          ○          ○          ○          ○          ○          ○          ○          ○          ○          ○          ○          ○          ○          ○          ○                                                                                                    | 張,夫    |  |  |
| 金:也       101002         錢:了       101003         林:豬       101004         李:大       101004         ○       101004         小       101004         小       101004     <                                                                                                    | 101001 |  |  |
| 101002          錢: 了          101003          林: 豬          101004          李: 大          ○          ○          ○          ○          ○          ○          ○          ○          ○          ○          ○          ○          ○          ○          ○          ○          ○          ○          ○          ○          ○          ○          ○          ○          ○          ○          ○          ○          ○          ○          ○          ○          ○       <                                                                                                    | 金包     |  |  |
| <ul> <li>22: 7</li> <li>101003</li> <li>林: 豬</li> <li>101004</li> <li>空: 大</li> <li>二</li> <li>二<!--</td--><td>101002</td><td></td><td></td></li></ul> | 101002 |  |  |
| 101003                                                                                                    | 鐵了     |  |  |
| 林: 豬<br>101004<br>李: 大                                                                                                    | 101003 |  |  |
| 101004          李: 大          ····································                                                                                                    | 林豬     |  |  |
| 李: 大             ····································                                                                                                    | 101004 |  |  |
| Image: Second second second                                                                                   | 李大     |  |  |
| Image: select select                                                                                   |        |  |  |
|                                                                                                    |        |  |  |
| Image: selection of the selection of the                                                                     |        |  |  |
|                                                                                                    |        |  |  |
|                                                                                                    |        |  |  |
|                                                                                                    |        |  |  |
|                                                                                                    |        |  |  |
|                                                                                                    |        |  |  |
|                                                                                                    |        |  |  |
|                                                                                                    |        |  |  |

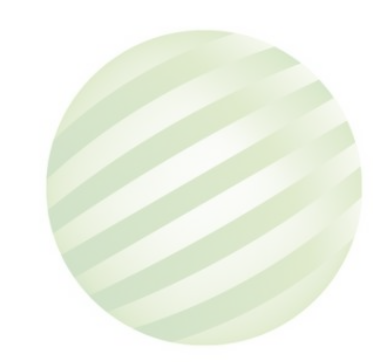

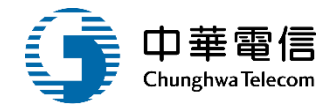

86

103003 張 夫 101007 林 豬 101005 金:也 101008 李:大

座位貼

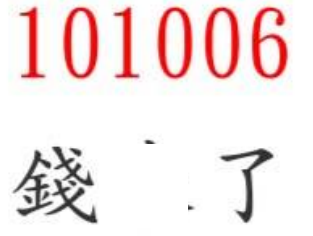

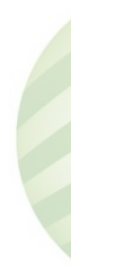

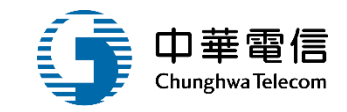

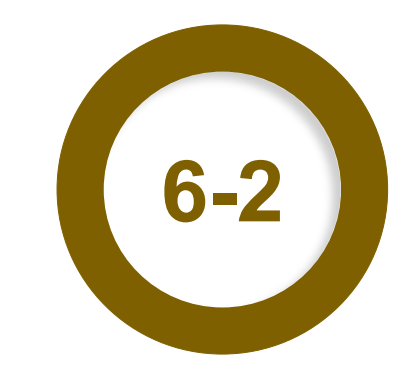

## 組卷作業(EL02-11-02)

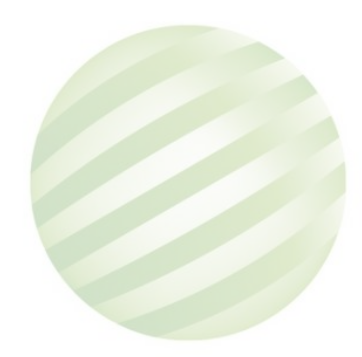

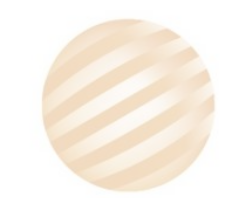

## 2 組卷作業(EL02-11-02)

問

#### 船員專業訓練報名暨後臺管理子系統 > 排場組卷管理 > 組卷作業(EL02-11-02)

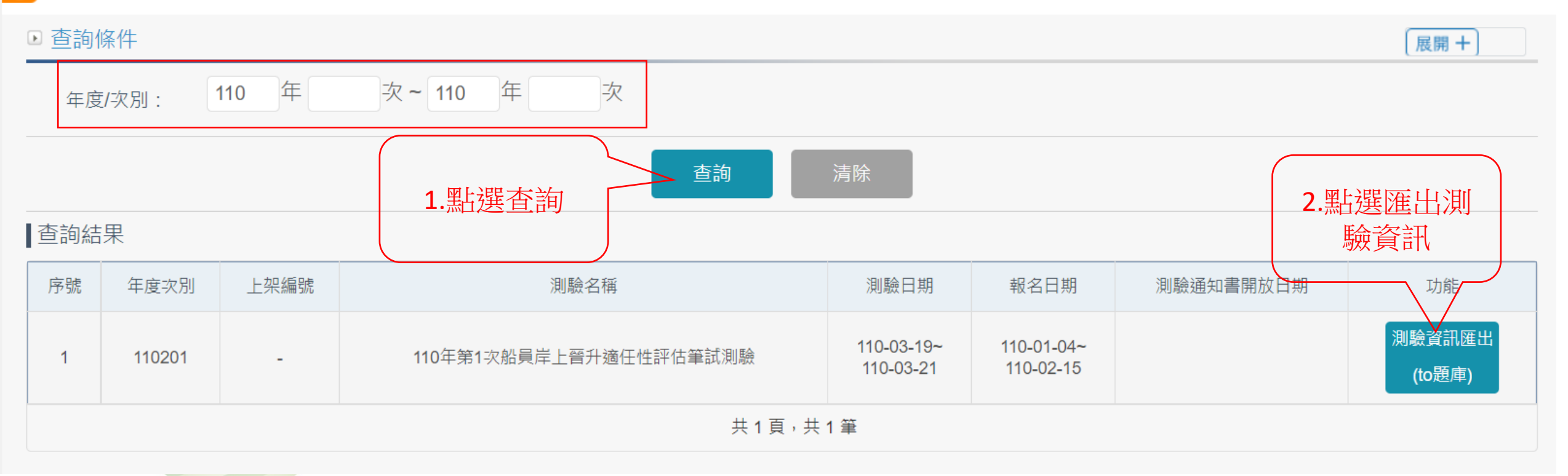

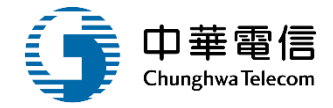

## 組卷作業(EL02-11-02)

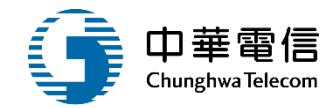

交通部航港局 數位學習暨試務管理系統 € Υ. 3小時6分鐘48秒 航港局中華維運團隊您好,歡迎使用! 第二代航港單一窗口服務平臺 船員專業訓練報名暨後臺管理子系統 > 排場組卷管理 > 組卷作業(EL02-11-02) 會員管理子系統 • 查詢條件 展開 + 船員專業訓練報名暨後臺管 理子系統 110 年 1 次~ 110 年 1 次 年度/次別: 公開資訊管理 1.點選匯出測 查詢 岸上訓基本設定管理 驗資訊 開班暨人工報名作業 查詢結果 批次報名暨審查作業管理 序號 年度次別 報名日期 上架編號 測驗名稱 測驗日期 測驗通知書開放日期 功能 確認開課暨線上通知管理 則驗資<mark>訊</mark>匯出 110-03-19~ 110-01-04~ 110年第1次船員岸上晉升適任性評估筆試測驗 開班核備暨審核作業 1 110201 110-03-21 110-02-15 (to題庫) 排場組卷管理 共1頁,共1筆 排場作業 版權所有 © 交通部航港局 第二代航港單一窗口服務平臺 測驗資訊設定 本系統所涉及之個人敏感資訊將依個資法進行蒐集、處理,且使用者之IP位置與系統使用情形將會受到記錄。 系統聯繫窗口: 使用本系統相關電腦規格: 試題疑義暨成績複查管理 24小時客服專線:0800-022-120(免付費) ●請使用google chrome瀏覽器操作本系統。 結訓管理作業 適任性評估管理 2. 匯出測驗資 您好!我是航港小幫手 成績資料管理 訊檔案 ☑ 110201測驗資訊.xls 全部顯示 ×  $\overline{}$ 

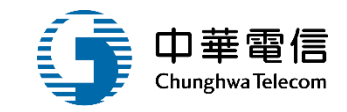

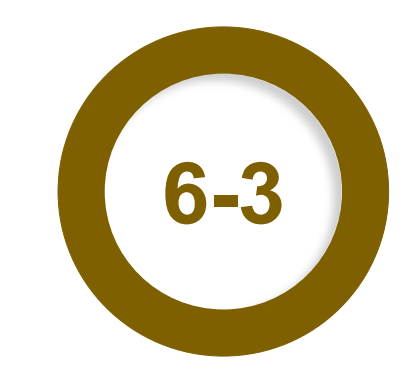

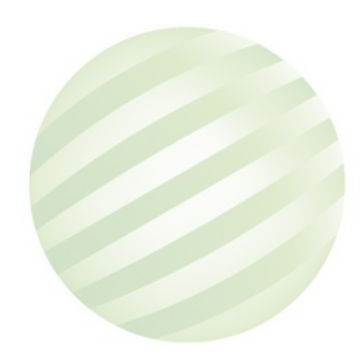

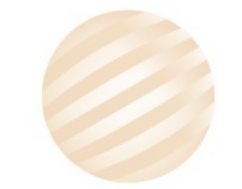

0

## 測驗資訊設定(EL02-11-03)

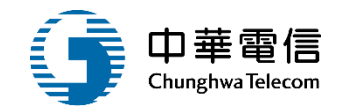

#### 船員專業訓練報名暨後臺管理子系統 > 排場組卷管理 > 測驗資訊設定(EL02-11-03)

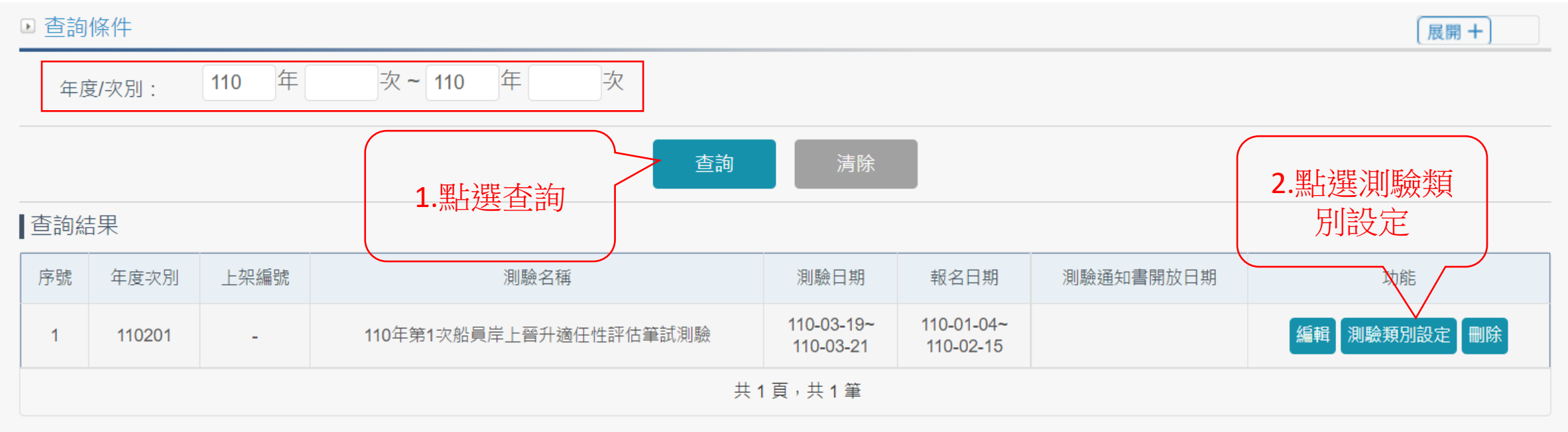

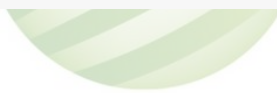

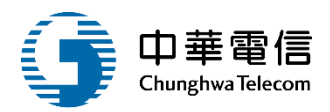

#### ▶ 測試類別設定

- ★ 測驗年度次別: 110 年度 第: 01 次
- \* 測驗名稱(全): 110年第1次船員岸上晉升適任性評估筆試測驗

#### 上架編號:

測驗名稱(簡): 110年第1次船員岸上晉升適任性評估筆試測驗

| 測試類別 |        |           |                        |              |
|------|--------|-----------|------------------------|--------------|
| 序號   | 測驗年度次別 | 類別編號      | 類別名                    | 功能           |
| 1    | 110201 | 101       | 一等船長                   | 編輯科目節次設定刪除   |
| 2    | 110201 | 102       | 一等輪機長                  | 編輯科目節次設定刪除   |
| 3    | 110201 | 103       | 一等輪機長(加註)              | 編輯科目節次設定一刪除  |
| 4    | 110201 | 201       | 一等大副                   | 編輯科目節次設定一刪除  |
| 5    | 110201 | 202       | 一等大管輪                  | 編輯科目節次設定一刪除  |
| 6    | 110201 | 401       | 二等船長                   | 編輯 科目節次設定 刪除 |
| 7    | 110201 | 402       | 二等輪機長                  | 編輯科目節次設定一刪除  |
| 8    | 110201 | 501       | 二等大副                   | 編輯 科目節次設定 删除 |
| 9    | 110201 | 502       | 二等大管輪                  | 編輯科目節次設定一刪除  |
| 10   | 110201 | 701       | 三等船長                   | 編輯 科目節次設定 刪除 |
|      |        | 每頁顯示 10 - | 筆資料 上一頁 <u>1</u> 2 下一頁 | 共 2 頁,共 13 筆 |
|      | 1.黑占翅  | 選新增       | 新増返回                   | 您好!我是航港小幫手!  |
|      |        |           |                        |              |

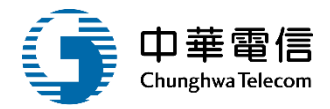

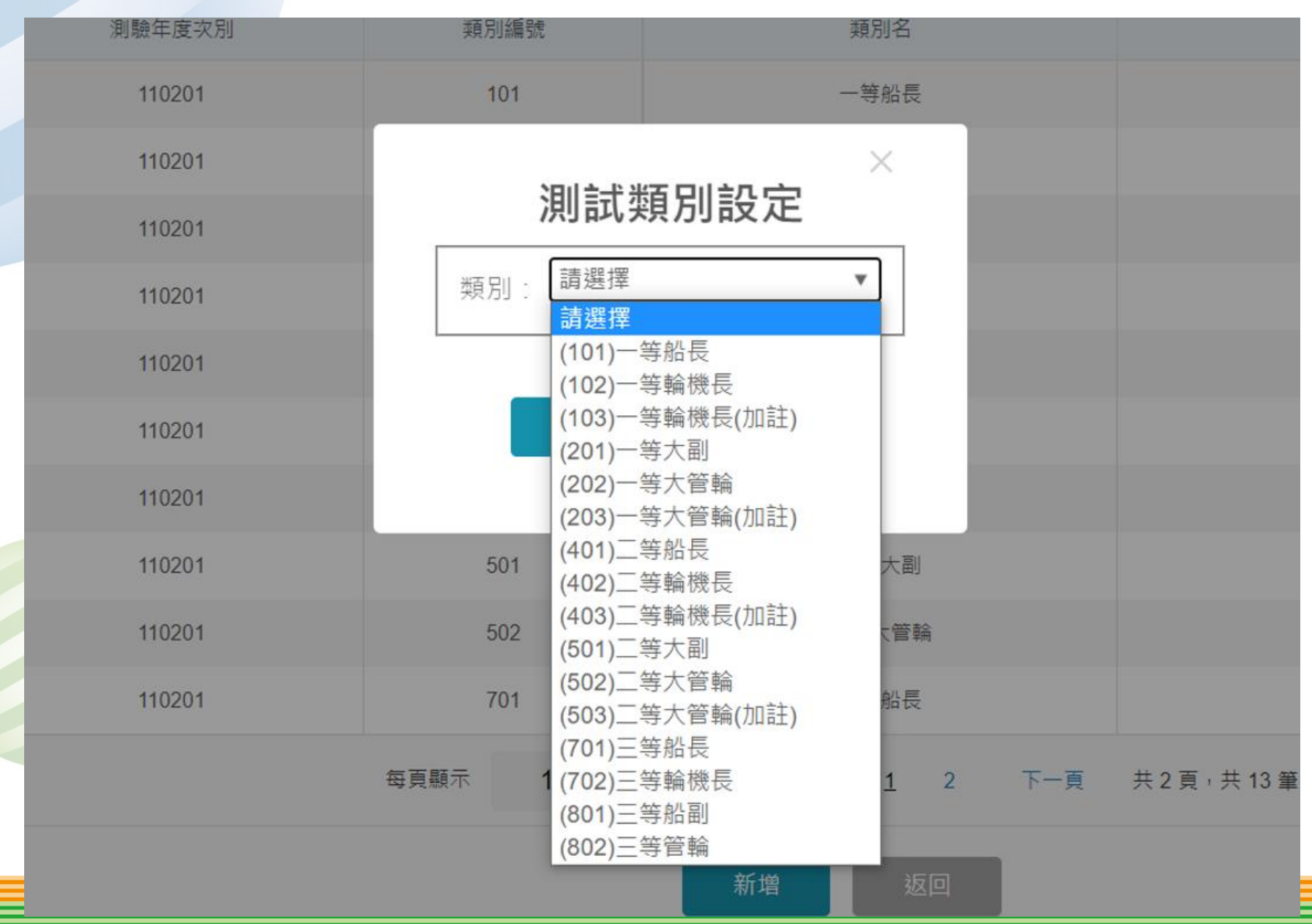

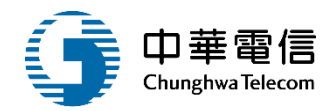

#### ▶ 測試類別設定

| ★ 測驗年度 | 探別:110 年度 第: 01       | 灾         | 上架編號:                  |                           |
|--------|-----------------------|-----------|------------------------|---------------------------|
| ★ 測驗名稱 | 稱(全): 110年第1次船員岸上晉升適任 | 王性評估筆試測驗  | 測驗名稱(簡): 1             |                           |
| 測試類別   |                       |           |                        |                           |
| 序號     | 測驗年度次別                | 類別編號      | 類別名                    | 功能                        |
| 1      | 110201                | 101       | 一等船長                   | 編輯科目節次設定刪除                |
| 2      | 110201                | 102       | 一等輪機長                  | 編輯科目節次設定一刪除               |
| 3      | 110201                | 103       | 一等輪機長(加註)              | 編輯科目節次設定一刪除               |
| 4      | 110201                | 201       | 一等大副                   | 編輯科目節次設定一刪除               |
| 5      | 110201                | 202       | 一等大管輪                  | 編輯科目節次設定一刪除               |
| 6      | 110201                | 401       | 二等船長                   | 編輯科目節次設定一刪除               |
| 7      | 110201                | 402       | 二等輪機長                  | 編輯 科目節次設定 刪除              |
| 8      | 110201                | 501       | 二等大副                   | 編輯 科目節次設定 刪除              |
| 9      | 110201                | 502       | 二等大管輪                  | 編輯 科目節次設定 刪除              |
| 10     | 110201                | 701       | 三等船長                   | 編輯科目節次設定一刪除               |
|        |                       | 每頁顯示 10 ▲ | 筆資料 上一頁 <u>1</u> 2 下一頁 | 共 2 頁,共 13 筆              |
|        |                       | 母貝顯示 10 ▲ | 業資料 上一貞 <u>1</u> 2 下一頁 | 共 2 良 <sup>→</sup> 共 13 筆 |

新增

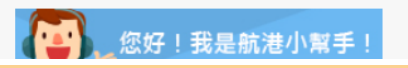

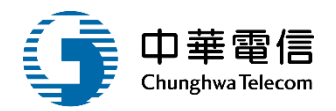

#### 

#### ▶ 測驗科目節次設定

| 測驗年度次別: 110 年度 第: 01 次          | 上架編號:                           |
|---------------------------------|---------------------------------|
| 測驗名稱(全): 110年第1次船員岸上晉升適任性評估筆試測驗 | 測驗名稱(簡): 110年第1次船員岸上晉升適任性評估筆試測驗 |
| 類別編號: (101)一等船長                 | 測驗日期區間: 110-03-19~110-03-21     |

#### 測試類別

| 序號 | 測驗科目 | 節次 | 測驗日期      | 功能    |
|----|------|----|-----------|-------|
| 1  | 船長實務 | 01 | 110-03-20 | 編輯 刪除 |
| 2  | 航運業務 | 02 | 110-03-20 | 編輯 刪除 |
|    |      | -  | 共1頁,共2筆   |       |

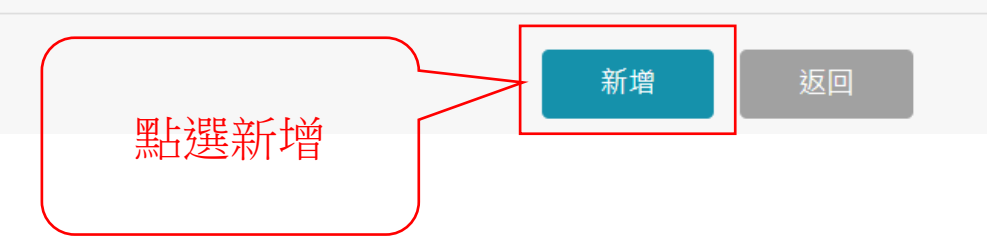

費)

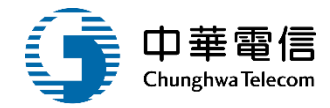

 $\times$ 年度 科目節次設定 110年 請選擇 v 測驗科目: 請選擇 110-0 節次: 1. 輸入測驗科目 測驗日期: 2. 輸入節次 請輸入題數 測驗題數: 3. 輸入測驗日期 測驗時間: 4. 輸入測驗題數 測驗及格分數: 5. 輸入申論題題數 測驗總分: 請輸入題數 申論題題數: 6. 輸入申論題分數 請輸入分數 申論題分數: 點選存檔 存檔 關閉 法進行

#### ●請使用google chrome瀏覽器操作本

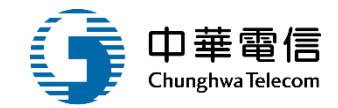

## 結訓管理作業

# <sup>01</sup> 岸上訓結訓維護(EL02-14-03) <sup>02</sup> 岸上訓結訓列印作業(EL02-14-04)

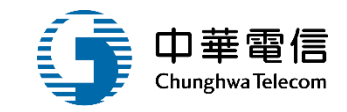

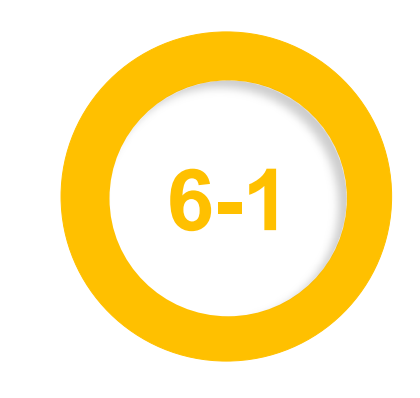

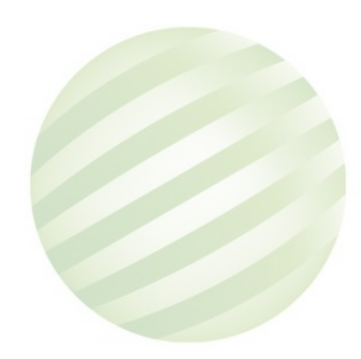

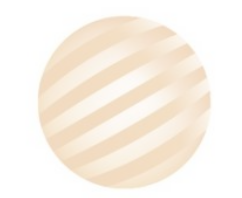

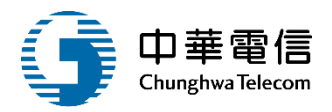

#### ◎ 船員專業訓練報名暨後臺管理子系統 > 結訓管理作業 > 岸上訓結訓維護(EL02-14-03)

| ▶ 查詢條修 | 牛                                                                                                    |           |            |         |              |                         |       | 展開+  |  |  |  |
|--------|----------------------------------------------------------------------------------------------------|-----------|------------|---------|--------------|-------------------------|-------|------|--|--|--|
| 年度村    | 梯次: 110                                                                                                    | 年 2 梯~110 | 0 年 2 梯    | 6       |              | 完成結訓審核                  |       |      |  |  |  |
|        | 年度梯次:       10 年 2 梯 110 年 2 梯       未完成結訓審核         訓練單位:       請選擇       訓練類別:       岸上訓         訓練類科:       -、二等船長       「上訓型態:       請選擇         手冊字號:       請選擇       自分證字號:       」 |           |            |         |              |                         |       | •    |  |  |  |
|        | 訓練類科: -、                                                                                                    | 二等船長      |            |         | ▼ 岸上訓型態: 請選打 | 翠                       |       |      |  |  |  |
|        | 手冊字號: 請選                                                                                                    | ■ ■       |            |         | 身分證字號:       |                         |       |      |  |  |  |
| ┃查詢結果  | :                                                                                                    |           | L.點選查詢     | 查詢      | 清除           |                         |       |      |  |  |  |
| 項次     | 訓練類別                                                                                                    | 訓練類科      | 訓練課程       | 年度期別    | 訓練單位         | 訓練期間(天數)                | 結訓核准  | 功能   |  |  |  |
| 1      | 岸上訓                                                                                                    | 一、二等船長    | 一般<br>(公費) | 110年第2梯 | (J2)國立臺灣海洋大學 | 110-07-19~<br>110-07-25 | 未送審   | 報名名單 |  |  |  |
|        |                                                                                                    |           |            | :       | 共1頁,共1筆      |                         | 2.點選幸 | 22   |  |  |  |
|        |                                                                                                    |           |            |         |              |                         | 名單    |      |  |  |  |

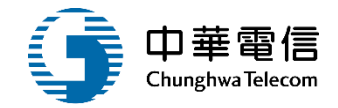

⑥ 結員專業訓練報名暨後臺管理子系统> 結訓管理作業>岸上訓結訓維護(EL02-14-03)

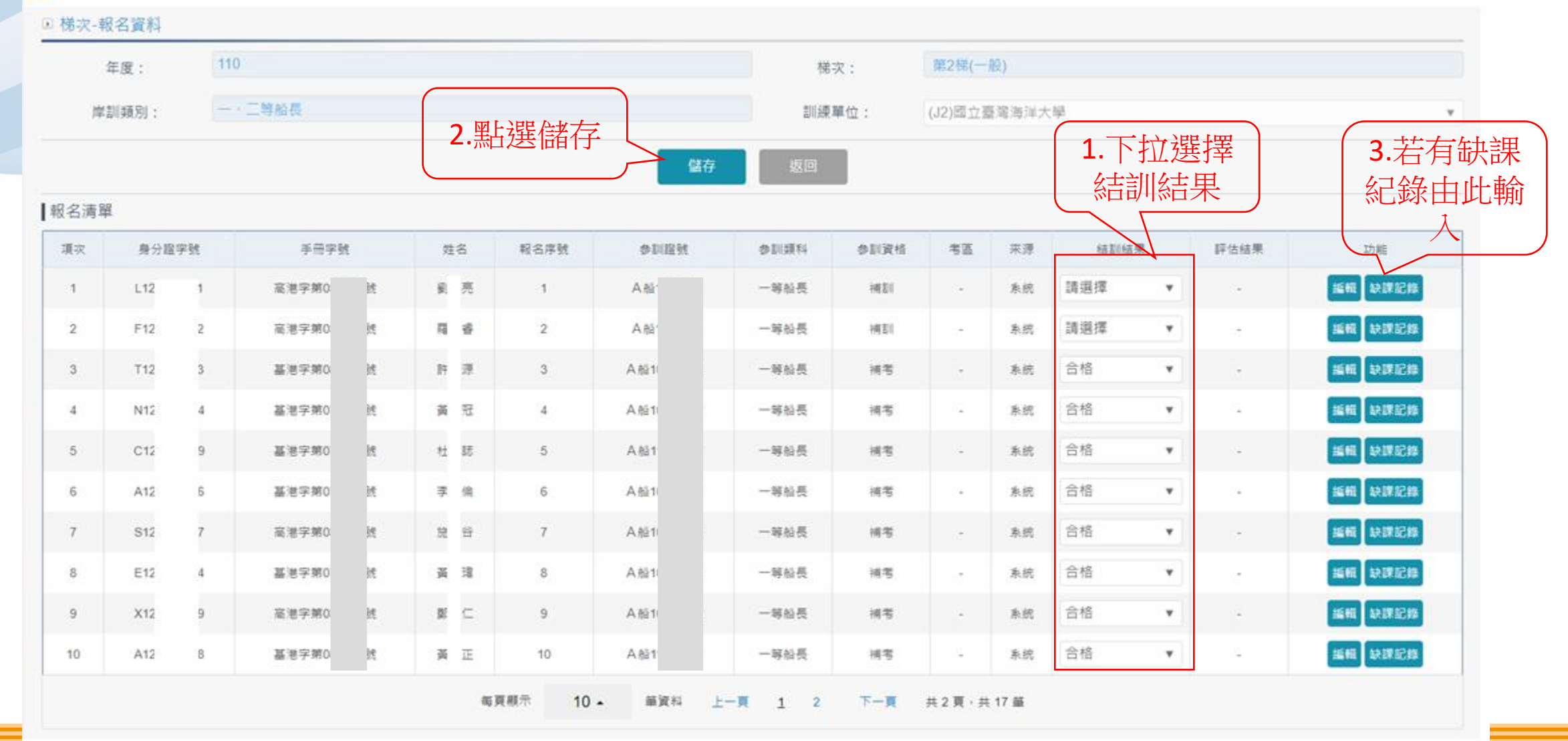

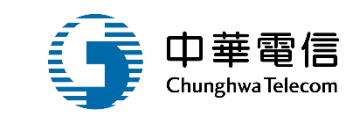

#### 8 船員專業訓練報名暨後臺管理子系統 > 結訓管理作業 > 岸上訓結訓維護(EL02-14-03) ▶ 梯次-報名資料 110 第2梯(一般) 梯次: 年度: 一、二等船長 岸訓類別: 訓練單位: (J2)國立臺灣海洋大學 w 劉亮 高港字第0 號 船員手冊: 姓名: 新増 點選新增新 ■缺課記錄 增缺課紀錄 項次 缺課日期 缺課節數 缺課原因 備註 功能 沒有找到符合的結果

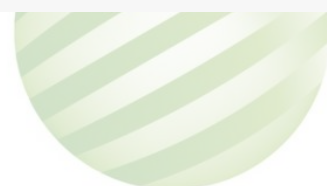

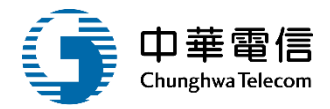

| :            | 110   |         |              |         |     |     |    | 梯次:  | 第2梯(一般  | t)    |   |    |
|--------------|-------|---------|--------------|---------|-----|-----|----|------|---------|-------|---|----|
| 別:           | 一、二等船 | nĒ      |              |         |     |     | 割川 | 練單位: | (J2)國立臺 | 鹭海洋大學 | 2 |    |
| ₩:           | 高港字第0 | 諕       |              |         |     |     |    | 姓名:  | 劉亮      |       |   |    |
|              |       |         |              |         |     |     |    |      | ×       |       |   |    |
|              |       | ▣ 缺課明細  |              |         |     |     |    |      |         |       |   |    |
| <br>灾        |       | ★ 缺課日期  | 110-09-01    |         | 缶夬言 | 淉節數 | 1  |      |         |       |   | 備註 |
|              |       | 缺課原因    | 事假           |         | •   |     |    |      |         |       |   |    |
|              |       | 備註      |              | <u></u> |     |     |    |      |         |       |   |    |
| ■人敏感資訊將      | 依個資   | 「「「「「」」 | 入資料後<br>點選儲存 | 儲存      | 關閉  | ß   |    |      |         |       |   |    |
| 0800-022-120 | 0(免付す |         |              | )       |     |     |    |      |         |       |   |    |
|              |       |         |              |         |     |     |    |      |         |       |   |    |

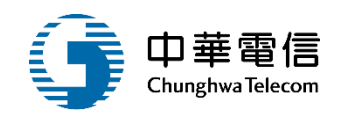

#### 0 船員專業訓練報名暨後臺管理子系統 > 結訓管理作業 > 岸上訓結訓維護(EL02-14-03)

#### ▶ 梯次-報名資料 110 第2梯(一般) 年度: 梯次: 一、二等船長 岸訓類別: 訓練單位: (J2)國立臺灣海洋大學 w 劉亮 高港字第 )號 船員手冊: 姓名: 新増 ┃缺課記錄 缺課日期 缺課節數 缺課原因 項次 功能 備註 事假 編輯 刪除 1 110-09-01 1 -共1頁,共1筆

產生一筆缺課紀錄

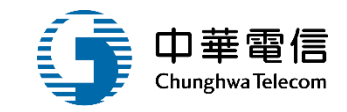

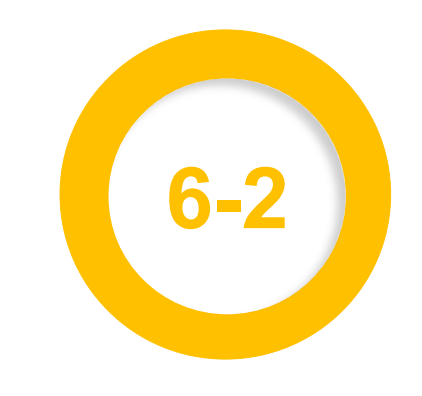

## 岸上訓結訓列印作業(EL02-14-04)

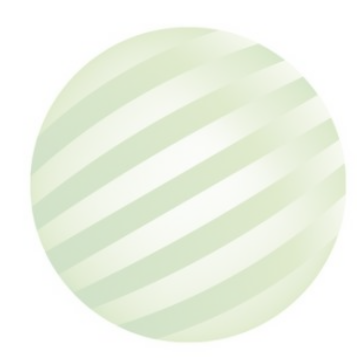

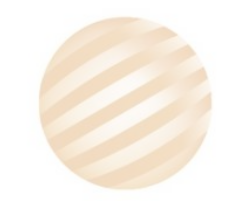

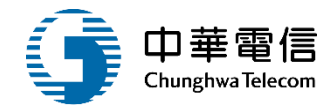

#### ◎ 船員專業訓練報名暨後臺管理子系統 > 結訓管理作業 > 岸上訓結訓列印作業(EL02-14-04)

| ● 查詢條件                    |                      |                |                           |                       |                                                                                                    |         |                                     |             | 展開十                     |
|---------------------------|----------------------|----------------|---------------------------|-----------------------|----------------------------------------------------------------------------------------------------|---------|-------------------------------------|-------------|-------------------------|
| 年度梯羽                      | 灾:                   | 110 年 2 梯~ 110 | 年 2 梯                     |                       |                                                                                                    | □未完     | 成結訓審核                               |             |                         |
|                           | 訓練單 <mark>位</mark> : | 請選擇            |                           |                       | ▼ 訓練类                                                                                                    | 朝: 岸上訓  |                                     |             | v                       |
|                           | 訓練類科:                | 一、二等船長         |                           |                       | ▼ 岸上訓雪                                                                                                    | 』態: 請選擇 |                                     |             | •                       |
|                           | 手冊字號:                | 請選擇  ▼         |                           |                       | 身分證明                                                                                                    | 三號 :    |                                     |             |                         |
| ┃查詢結果<br>項 <sub>次</sub> 1 | 訓練類別<br>岸上訓          | 訓練類科<br>一、二等船長 | 1.點選查詢<br><sup>訓練課程</sup> | 查讀<br>年度期別<br>110年第2梯 | <ul> <li>         う 清除         <ul> <li>             前練單位             </li> <li>             (J2)國立臺灣海洋大學         </li> </ul> </li> </ul> |         | 訓練期間(天數)<br>110-07-19~<br>110-07-25 | 結訓核准<br>未送審 | 功能<br><mark>結訓列印</mark> |
|                           |                      |                |                           |                       | 共1貝 <sup>,</sup> 共1筆                                                                                                    |         |                                     | 2.點選結<br>列印 | 訓                       |

## 2 岸上訓結訓列印作業(EL02-14-04)

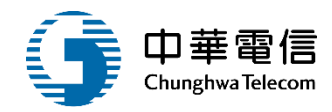

#### 船員專業訓練報名暨後臺管理子系統 > 結訓管理作業 > 岸上訓結訓列印作業(EL02-14-04)

#### ▶ 梯次-報名資料

問

| 年度:     | 110               |       | 梯次:   | 第2梯(一般)      |   |
|---------|-------------------|-------|-------|--------------|---|
| 岸訓類別:   | 一、二等船長            |       | 訓練單位: | (J2)國立臺灣海洋大學 | v |
|         |                   | 返     |       |              |   |
| >>列印項目  |                   | ,     |       |              |   |
| 参訓學員報到單 |                   |       |       |              |   |
|         |                   |       |       |              |   |
| 參訓彙總表   | ▶ 全部 ○ 結訓合格 ○ 未報到 |       |       |              |   |
| 缺課記錄表   |                   |       |       |              |   |
|         |                   |       |       |              |   |
|         |                   | 選擇所需的 | 報表列印  |              |   |

## 2 岸上訓結訓列印作業(EL02-14-04) 參訓學員報到單

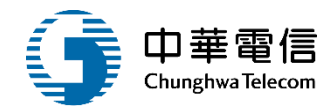

船員岸上晉升訓練及適任性評估參訓學員報到單

| 參訓類別 | : | - ` | 二等船 | 長 |
|------|---|-----|-----|---|
|------|---|-----|-----|---|

年度別:110 梯次:第1梯

| A . Link is all | 姓名                 | 船員服務手冊          | 戶冊                              |          | 通訊地址                    |    |  |
|-----------------|--------------------|-----------------|---------------------------------|----------|-------------------------|----|--|
| <b>冬</b> 訓證編號   | 出生年月日              | 身分證字號           | 連絡電話                            | 郵通<br>匹號 | 地址                      | 簽名 |  |
|                 | 王<br>077/ /30      | 高港字第 號<br>P1232 | 02- 991<br>02-: 991<br>097 391  | 236      | (236)新北 學府<br>路一段 樓     |    |  |
|                 | 林■ 盛<br>066/ ■/10  | 高港字第<br>E1227   | 091 491                         | 813      | (813)高雄<br>路            |    |  |
|                 | 潘 · 頤<br>054/ 2/17 | 基港字第<br>C1200   | 07- i49<br>07- 49<br>091 788    | 806      | (806)高雄 二聖<br>二路        |    |  |
|                 | 劉二學<br>074/二/22    | 基港字 第<br>F1264  | 02-547<br>02-2 47<br>09 35      | 104      | (104) 量北 中山<br>北路二島 乾3F |    |  |
|                 | 陳<br>579/5/11      | 基港字 第<br>C1214  | 02-<br>02-2<br>03<br>091<br>890 | 202      | (202)基隆 新豐<br>街162 F    |    |  |
|                 | 孫<br>058/ /13      | 基港字第<br>A1231   | 02-120<br>02-220<br>098 910     | 105      | (105)畫北 三民<br>路68巷 3    |    |  |

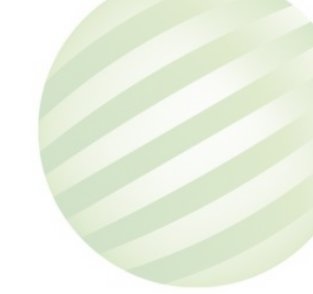

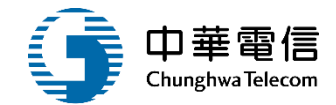

#### 船員岸上晉升訓練受訓學員彙總表

參訓類別:一、二等船長 年度別:110 梯次:第1梯

| 參訓證編號 | 姓名  | 出生年月日 | 船員服務手册 | 身分證字號 | 備註 |
|-------|-----|-------|--------|-------|----|
|       | 王重賓 | 077.  | 高港字第 號 | P12 0 |    |
|       | 林   | 066.  | 高港字第 號 | E12 3 |    |
|       | 潘 頤 | 054   | 基港字第 號 | C12 8 |    |
|       | 劉學  | 074.  | 基港字第   | F12 7 |    |
|       | 陳圻  | 079.  | 基港字第   | C12 8 |    |
|       | 孫一禮 | 058.  | 基港字第 號 | A12 4 |    |
2 岸上訓結訓列印作業(EL02-14-04) 缺課紀錄表

### 船員岸上晉升訓練參訓學員缺課紀錄表

| 參訓類別:            | 一、二等船長 |    | 年度别: | 110  | 梯次:第一梯     |
|------------------|--------|----|------|------|------------|
| 岛                |        |    | 缺課紀  | 錄    | 144 - 2-2- |
| <b>参</b> 訓 證 編 號 | 姓名     | 日期 | 節數   | 缺課原因 | 1角 主       |
|                  |        |    |      |      |            |
|                  |        |    |      |      |            |

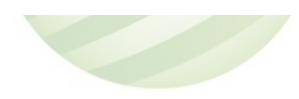

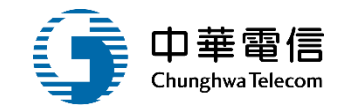

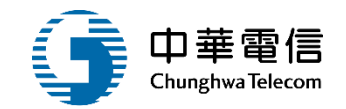

# 適任性評估管理

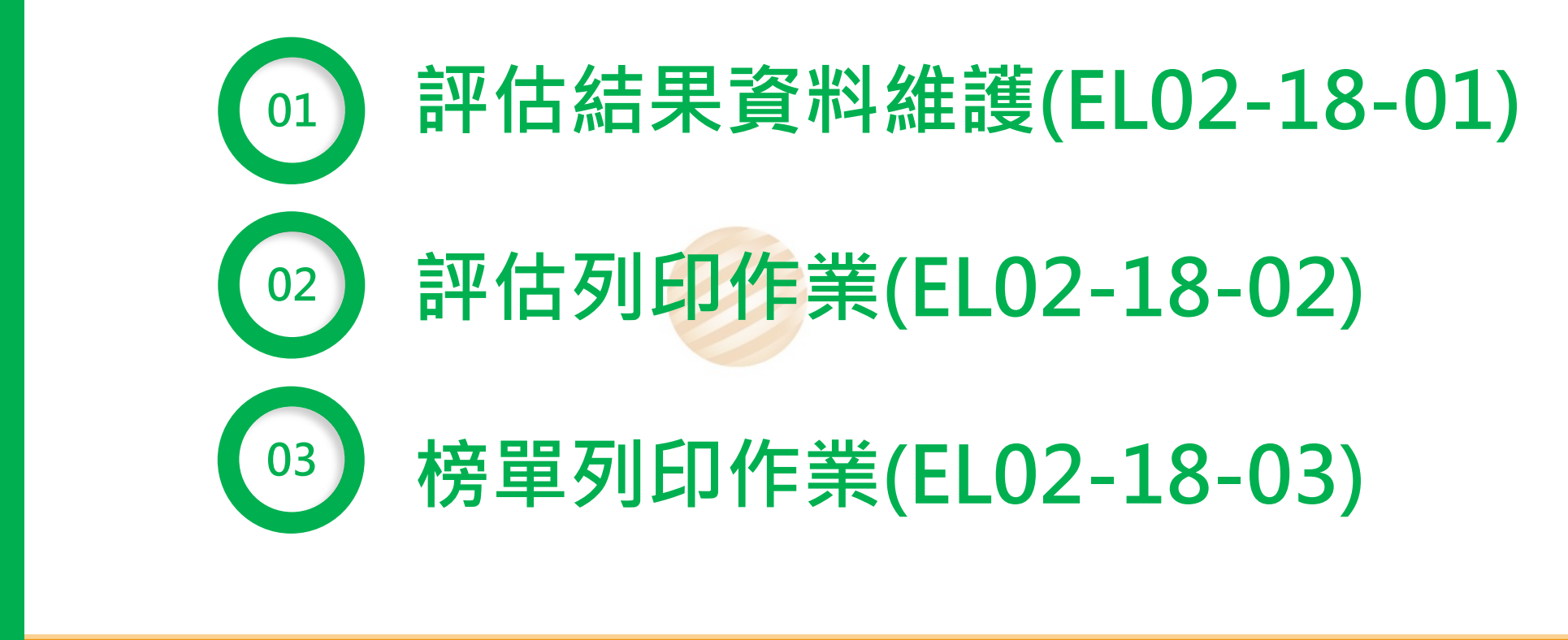

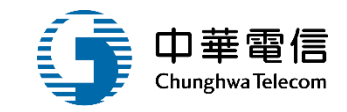

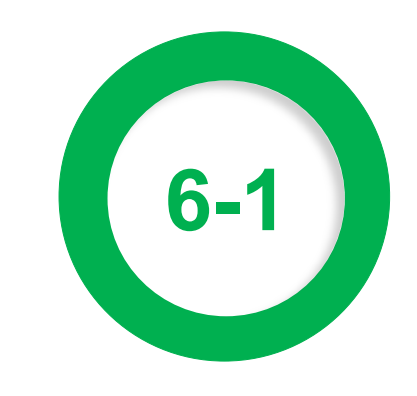

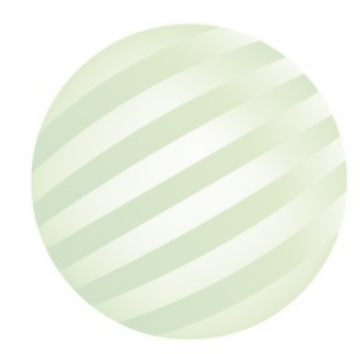

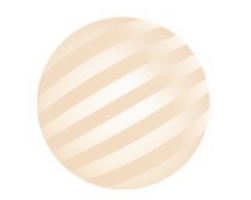

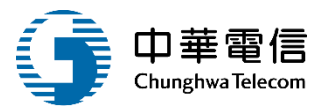

船員專業

船員專業訓練報名暨後臺管理子系統 > 適任性評估管理 > 評估結果資料維護(EL02-18-01)

| ▶ 查詢條 | 系件        |            |            |         |              |                         | 展開+  |
|-------|-----------|------------|------------|---------|--------------|-------------------------|------|
| 年度    | 梯次: 110   | 年 1 梯~ 110 | 年 1 核      | ř.      | □ 未完成結訓審核    | ž                       |      |
| i     | 訓練單位: 請選擇 | 2          |            | ¥       | 訓練類別: 岸上訓    |                         | ×    |
|       | 訓練類科: -、二 | 等船長        |            | V       | 岸上訓型態: 請選擇   |                         | V    |
|       | 手冊字號: 請選擇 | ₽ ▼        |            |         | 身分證字號:       |                         |      |
|       | 果         | 1.黑        | 皆選查詢 [     | 查詢      | 清除           |                         |      |
| 項次    | 訓練類別      | 訓練類科       | 訓練課程       | 年度期別    | 訓練單位         | 訓練期間(天數)                | 功能   |
| 1     | 岸上訓       | 一、二等船長     | 一般<br>(公費) | 110年第1梯 | (J2)國立臺灣海洋大學 | 110-03-15~<br>110-03-21 | 報名名單 |
|       |           |            |            | 共1頁,    | 共1筆          |                         | -5   |
|       |           |            |            |         |              | 2.點選執<br>名單             | 2名   |

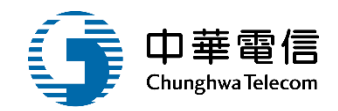

#### 【● 船員專業訓練報名暨後臺管理子系統 > 適任性評估管理 > 評估結果資料維護(EL02-18-01)

|         | 440     |           |     |      |               |       |       |           | -                 |      |      |       |        |
|---------|---------|-----------|-----|------|---------------|-------|-------|-----------|-------------------|------|------|-------|--------|
| 年度      | : 110   |           |     |      |               | 梯次    | :     | 第2裙(一账    | )                 |      |      |       |        |
| 岸訓類     | 別: 一、二等 | 穿船長       |     |      |               | 訓練單   | 位:    | (J2)國立臺   | <sup>劉</sup> 海洋大學 | 1    |      | 1.黑占支 | 選成績    |
|         |         |           |     |      |               |       |       |           |                   |      |      | 評估    | 腧入成    |
|         |         |           |     |      | 合格名單送審        | 返回    |       |           |                   |      |      |       | 漬      |
| <b></b> |         |           |     |      |               |       |       |           |                   |      |      |       | $\neg$ |
| 項次      | 身分證字號   | 手冊字號      | 姓名  | 報名序號 | 参訓證號          | 参訓類科  | 参訓資格  | 考區        | 來源                | 結訓結果 | 評估結果 | 證書編號  | 功能     |
| 1       | A12 45  | 基港字第一號    | 鄭國南 | 13   | A船1 1-6       | 一等船長  | 補考    | -         | 系統                | 合格   | -    | -     | 成績評估   |
| 2       | X12 19  | 高港字第 號    | 鄭一仁 | 9    | A船1 8-5       | 一等船長  | 補考    | π.        | 系統                | 合格   | -    | -     | 成績評估   |
| 3       | N12 24  | 基港字第 號    | 黄冠  | 4    | A船1 3-5       | 一等船長  | 補考    | 5         | 系統                | 合格   | -    |       | 成績評估   |
| 4       | A12 86  | 基港字第一一一號  | 李■倫 | 6    | A船1 4-3       | 一等船長  | 補考    | 8         | 系統                | 合格   | 12   | 2     | 成績評估   |
| 5       | T12 23  | 基港字第■ ■■號 | 許一源 | 3    | A船1 17-4      | 一等船長  | 補考    | -         | 系統                | 合格   | -    | -     | 成績評估   |
| 6       | E12 14  | 基港字第 號    | 黄庫  | 8    | A船1 5-3       | 一等船長  | 補考    | ×         | 系統                | 合格   |      | -     | 成績評估   |
| 7       | S12-07  | 高港字第二日開號  | 施谷  | 7    | A船1 2-3       | 一等船長  | 補考    | ,Fe       | 条統                | 合格   | -    | -     | 成績評估   |
| 8       | A12 53  | 基港字第 號    | 陳哲  | 12   | A船1 0-2       | 一等船長  | 補考    | 8         | 系統                | 合格   | -    | 4     | 成績評估   |
| 9       | E12 99  | 高港字第 號    | 黃國動 | 16   | A샒1 9-2       | 一等船長  | 補考    | -         | 系統                | 合格   |      | -     | 成績評估   |
| 10      | F12 90  | 基港字第一一一號  | 李軒  | 11   | A船1 17-1      | 一等船長  | 補考    | ×.        | 系統                | 合格   | -    | -     | 成績評估   |
|         |         |           | 伝百願 | ≂ 10 | <u>英</u> 资料 L | . 1 0 | 下_百 . | H 0 E H 4 | e aar             |      |      |       |        |

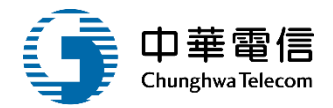

|    | the root of the root |                  |       |      |       |           |       |   |       |              |  |
|----|----------------------|------------------|-------|------|-------|-----------|-------|---|-------|--------------|--|
| ▶梯 | 次-報名資料               |                  |       |      |       |           |       |   |       |              |  |
|    | 年度:                  | 110              |       |      |       |           |       |   | 梯次:   | 第2梯(一般)      |  |
|    | 岸訓類別:                | 一、二等船            | Ę     |      |       |           |       |   | 訓練單位: | (J2)國立臺灣海洋大學 |  |
|    | 船員手冊:                | 基港字第(            | 號     |      |       |           |       |   | 姓名:   | 鄭            |  |
| 未應 | 考                    |                  |       |      |       |           |       |   |       |              |  |
| 筆試 | 項目                   |                  |       |      |       |           |       |   |       |              |  |
| 項次 | : 科目                 |                  | 成績    | 缺考   | 及格    | 備註        | 功能    |   |       |              |  |
| 1  | 船長實務                 |                  | 0     |      | 請選擇 ▼ |           |       |   |       |              |  |
| 2  | 航運業務                 |                  | 0     |      | 請選擇 ▼ | $\square$ |       |   |       |              |  |
|    |                      |                  | 共1頁,  | 共2筆  |       |           | 1.輸人成 | 績 |       |              |  |
| 實作 | 項目                   |                  |       | 7    |       |           | 結果    |   |       |              |  |
| 項次 | 2 科目                 |                  | 適任    |      | 備註    | 功能        |       |   |       |              |  |
| 1  | 航海英文(文件實作            | 適                | iÆ 🔹  | 之前梯次 | (通過   |           |       |   |       |              |  |
| 2  | 航程計畫                 | 請                | 選擇 ▼  |      |       |           |       | 2 | .點骥存稽 |              |  |
|    |                      | L <sub>共 1</sub> | 頁,共2筆 |      |       |           |       |   |       |              |  |
| 評估 | 結果: 〇 是 〇 否          | ○ 未應考            |       |      |       |           |       | > |       |              |  |
|    |                      |                  |       |      |       |           |       |   |       |              |  |

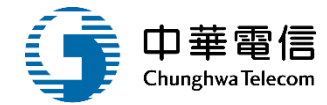

### 數位學習暨試務管理系統

2小時54分鐘2秒 航港局中華維運團隊您好,歡迎使用! 🕒

船員專業訓練報名暨後臺管理子系統 > 適任性評估管理 > 評估結果資料維護(EL02-18-01) 0

-

### ▶ 梯次-報名資料

| 年度:   | 110    |       |        | 梯次:   | 第2梯(一般)      |   |
|-------|--------|-------|--------|-------|--------------|---|
| 岸訓類別: | 一、二等船長 | 點合格名單 |        | 訓練單位: | (J2)國立臺灣海洋大學 | v |
|       |        | 送番    | 合格名單送審 | 返回    |              |   |

| / 現 | 机白旗 | ] 早 |       |                  |     |      |                                         |      |      |    |    |      |                                          |       |                   |
|-----|-----|-----|-------|------------------|-----|------|-----------------------------------------|------|------|----|----|------|------------------------------------------|-------|-------------------|
| 闪迭  | 項次  |     | 身分證字號 | 手冊字號             | 姓名  | 報名序號 | 參訓證號                                    | 參訓類科 | 參訓資格 | 考區 | 來源 | 結訓結果 | 評估結果                                     | 證書編號  | 功能                |
|     | 1   |     | A1: 5 | 基港字第一一號          | 鄭一南 | 13   | A 船 · · · · · · · ·                     | 一等船長 | 補考   | -  | 系統 | 合格   | 合格                                       | -     | 成績評估              |
|     | 2   |     | X1: 9 | 高港字第( ) 電影       | 鄭一仁 | 9    | A 船 ··································· | 一等船長 | 補考   | -  | 系統 | 合格   | -                                        | -     | 成績評估              |
|     | 3   |     | N12 4 | 基港字第一號           | 黃■冠 | 4    | A船                                      | 一等船長 | 補考   | -  | 系統 | 合格   | -                                        | -     | 成績評估              |
|     | 4   |     | A1: 6 | 基港字第 號           | 李厚倫 | 6    | A 船 mmmm m                              | 一等船長 | 補考   | -  | 系統 | 合格   | -                                        | H     | 成績評估              |
|     | 5   |     | T1: 3 | 基港字第( ) 日 - ●● 號 | 許言源 | 3    | A船 man                                  | 一等船長 | 補考   | -  | 系統 | 合格   | -                                        | -     | 成績評估              |
|     | 6   |     | E12 4 | 基港字第 💼 號         | 黃月瑋 | 8    | A船                                      | 一等船長 | 補考   | -  | 系統 | 合格   | -                                        |       | 成績評估              |
|     | 7   |     | S1: 7 | 高港字第 號           | 施)谷 | 7    | A船                                      | 一等船長 | 補考   | -  | 系統 | 合格   | -                                        | -     | 成績評估              |
|     | 8   |     | A1: 3 | 基港字第一级影响         | 陳三哲 | 12   | A船 mag a                                | 一等船長 | 補考   | -  | 系統 | 合格   | 10 10 10 10 10 10 10 10 10 10 10 10 10 1 | !我是航港 | 小幫手! <sub>古</sub> |

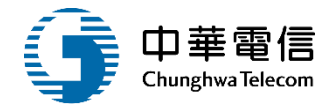

|     |    |     |    |       |      |     |      | 合格名甲廷都  | 1219 |      |    |    |      |      |      |    |
|-----|----|-----|----|-------|------|-----|------|---------|------|------|----|----|------|------|------|----|
| 報名》 | 青單 |     |    |       |      |     |      |         |      |      |    |    |      |      |      |    |
| 項次  |    | 身分譜 | 宇號 | 手冊字覽  | 8    | 姓名  | 報名序號 | 参訓證號    | 參訓類科 | 參訓資格 | 考區 | 來源 | 結訓結果 | 評估結果 | 證書編號 | 功  |
| 1   |    | A12 | 45 | 基港字第0 | 98¢  | 鄭南  | 13   | A船1 6   | 一等船長 | 補考   |    | 系統 | 合格   | 合格   | -    | 成绩 |
| 2   |    | X12 | 19 | 高港門   |      |     |      |         |      | 5    |    | 系統 | 合格   | 合格   |      | 成绩 |
| 3   |    | N12 | 24 | 基港    |      |     | (    | i )     |      | 5    | -  | 系統 | 合格   |      |      | 成績 |
| 4   |    | A12 | 36 | 基港門   |      |     |      | 5       |      | 5    | -  | 系統 | 合格   |      |      | 成績 |
| 5   |    | T12 | 23 | 基港制   | 틋    | 是否指 | 北次送  | 審合格名    | 單?   | 5    | -  | 系統 | 合格   |      |      | 成績 |
| 6   |    | E12 | 14 | 基港    |      |     |      |         |      | 5    | -  | 系統 | 合格   |      |      | 成績 |
| 7   |    | S12 | 07 | 高港門   |      |     | 確認   | 取消      |      | 5    | -  | 系統 | 合格   | -    |      | 成績 |
| 8   |    | A12 | 53 | 基港字第0 | 7號   | 陳哲  | 12   | A船1 I-2 | 一等船長 | 補考   |    | 系統 | 合格   |      |      | 成績 |
| 9   |    | E12 | 99 | 高港字第0 | 4 發電 | 黄勳  | 16   | A船1 -2  | 一等船長 | 補考   | -  | 系統 | 合格   |      |      | 成績 |
| 10  |    | F12 | 90 | 基港字第0 | )號(  | 李軒  | 11   | A船1 -1  | 一等船長 | 補考   |    | 系統 | 合格   |      |      | 成绩 |

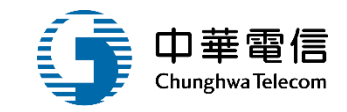

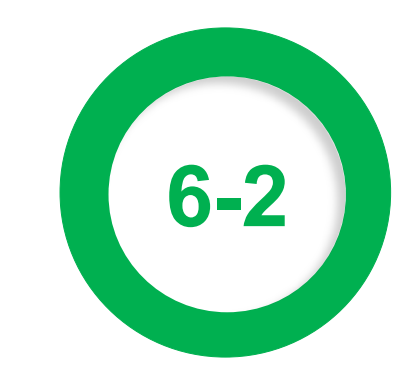

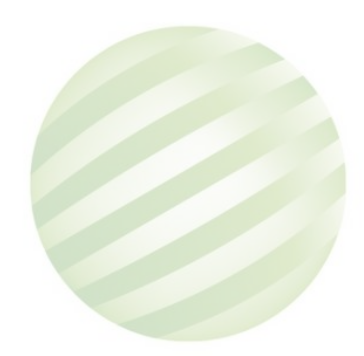

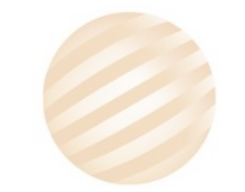

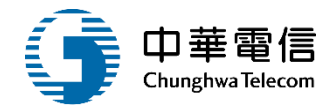

展開十

◎ 船員專業訓練報名暨後臺管理子系統 > 適任性評估管理 > 評估列印作業(EL02-18-02)

### ▶ 查詢條件

| 年度梯  | \$次: 110  | 年 2 梯~110 | 年 2 梯      | <u>.</u> | □ 未完成結訓審核    | 亥                       |      |
|------|-----------|-----------|------------|----------|--------------|-------------------------|------|
| 割    | 練單位: 請選擇  |           |            | ¥        | 訓練類別: 岸上訓    |                         | v    |
| 割    | ∥練類科:──、二 | 等船長       |            | ¥        | 岸上訓型態: 請選擇   |                         |      |
| 手    | 戶冊字號: 請選擇 | •         |            |          | 身分證字號:       |                         |      |
| 查詢結果 | Ļ         | 1.        | 點選查詢       | 查詢       | 清除           |                         |      |
| 項次   | 訓練類別      | 訓練類科      | 訓練課程       | 年度期別     | 訓練單位         | 訓練期間(天數)                | 功能   |
| 1    | 岸上訓       | 一、二等船長    | 一般<br>(公費) | 110年第2梯  | (J2)國立臺灣海洋大學 | 110-07-19~<br>110-07-25 | 評估列印 |
|      |           |           |            | 共1頁,     | 共1筆          |                         | 3    |
|      |           |           |            |          |              | 2.點選評作<br>列印            | 古    |

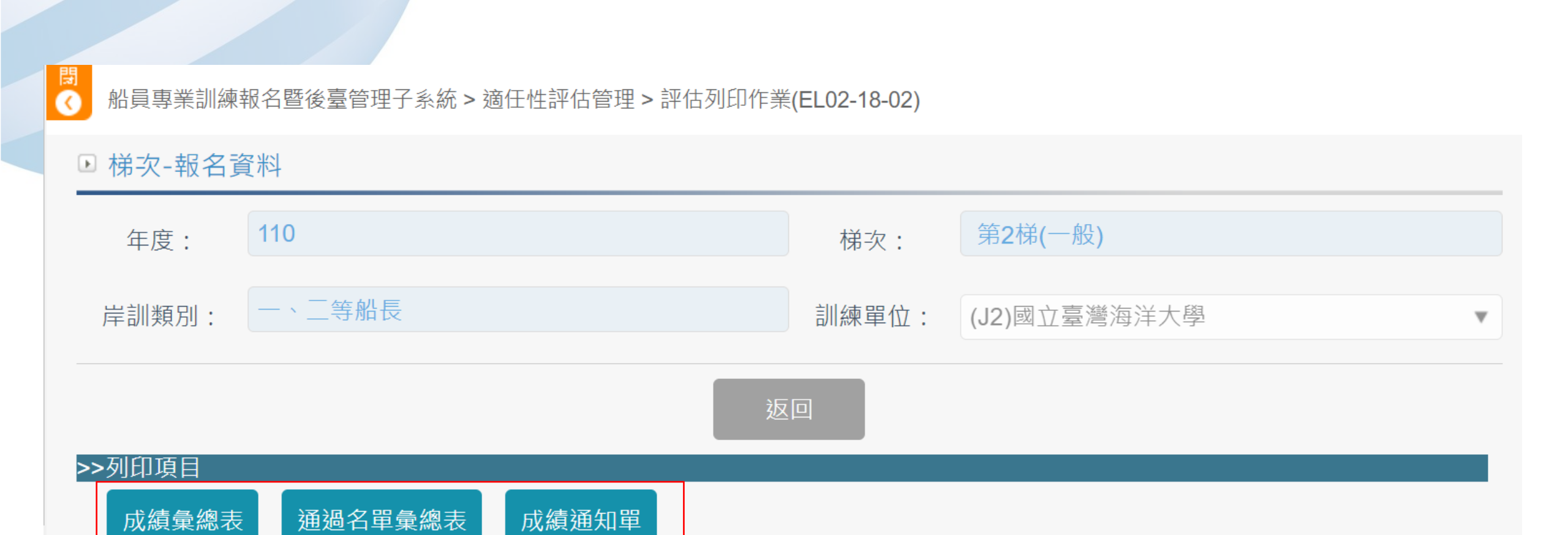

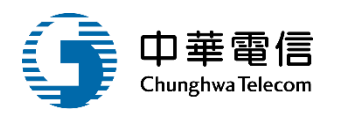

成績彙總表

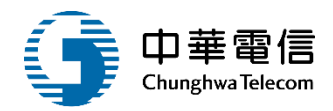

船員岸上晉升訓練結訓合格及適任性評估(含重行評估)成績彙總表

| 參訓類別:         | 一等船长                |      |                    | 年度別:11 | 0     | 木     | 弟次:第一 | 弟 |      |
|---------------|---------------------|------|--------------------|--------|-------|-------|-------|---|------|
|               | 姓名                  |      | 實作項目               |        |       | 筆計    | 代項目   |   |      |
|               |                     | 1    | 2                  | 3      | 1     | 2     | 3     | 4 | 審查   |
| <b>冬補考證編號</b> | 岸上 晉升訓練<br>合格證明證號   | 航程計畫 | 航海英文<br>(文件實<br>作) |        | 船長實務  | 航運業務  |       |   | 結果   |
|               | 王二賓                 | 缺考   | -                  |        | -     | -     |       |   | 未應考  |
|               | 林盛                  | 適任   | 適任                 |        | -     | -     |       |   | 未應考  |
|               | 劉 學<br>100m15       | *不適任 | 適任                 |        | -     | -     |       |   | 通過   |
|               | 陳<br>圻<br>100<br>08 | -    | 適任                 |        | -     | -     |       |   | 通過   |
|               | 孫一禮                 | 適任   | -                  |        | -     | -     |       |   | *不通過 |
|               | 吳 樵                 | -    | 適任                 |        | -     | -     |       |   | *不通過 |
|               | 陳                   | 適任   | 適任                 |        | 86.00 | 70.00 |       |   | *不通過 |
|               | 林                   | 適任   | 適任                 |        | 70.00 | 62.00 |       |   | *不通過 |

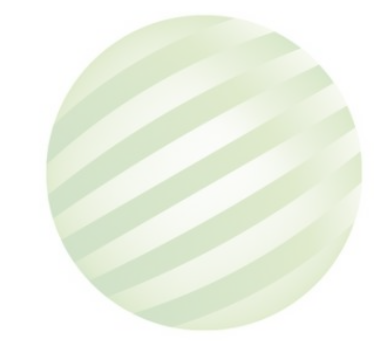

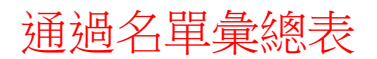

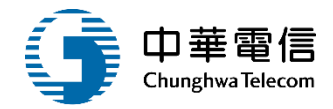

船員適任性評估(含重行評估)成績彙總表

| 參訓類別:         | 一、二等船長              |      |                    | 年度別:11 | 10    | 市     | 弟次:第 | 弟 |    |
|---------------|---------------------|------|--------------------|--------|-------|-------|------|---|----|
|               | 姓名                  |      | 實作項目               |        |       | 筆試項目  |      |   |    |
|               |                     | 1    | 2                  | 3      | 1     | 2     | 3    | 4 | 实态 |
| <b>参補考證編號</b> | 岸上 晉升訓練<br>合格證明證號   | 航程計畫 | 航海英文<br>(文件實<br>作) |        | 船長實務  | 航運業務  |      |   | 结果 |
|               | 劉 學<br>100—)15      | 不適任  | 適任                 |        |       | -     |      |   | 通過 |
|               | 陳                   | -    | 適任                 |        | -     | -     |      |   | 通過 |
|               | 徐 輝<br>100-)11      | 不適任  | 適任                 |        | 86.00 | 86.00 |      |   | 通過 |
|               | 張<br>榮<br>100<br>14 | 缺考   | 缺考                 |        | -     | -     |      |   | 通過 |
|               | 薛<br>[译<br>100]])16 | 缺考   | -                  |        | -     | -     |      |   | 通過 |
|               | 賴<br>100 )03        | -    | 缺考                 |        | -     | 缺考    |      |   | 通過 |
|               | 王 富<br>100 01       | 適任   | -                  |        | -     | -     |      |   | 通過 |
|               | 張<br>100—)12        | -    | 缺考                 |        | -     | -     |      |   | 通過 |

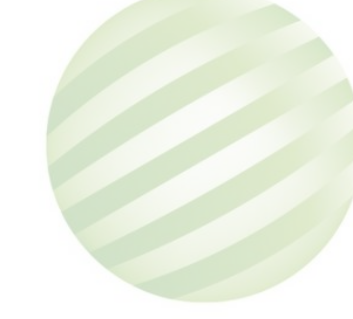

# 2 評估列印作業(EL02-18-02) 成績通知單

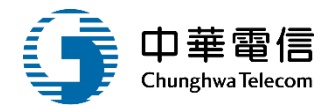

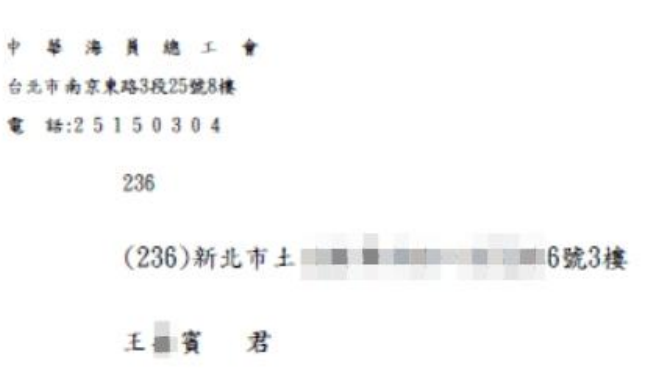

#### 船員適任性評估參訓人成績單

|    | 姓名     | 3     | Ξ. <del>g</del> | 多    | 刘绥编號 |    |
|----|--------|-------|-----------------|------|------|----|
|    |        | 年度別   | 110             |      | 戰等   | -* |
|    | 多詞類別   | 梯次別   | 第1梯             |      | 職稱   | 船長 |
|    | 05     | 實作    | 筆試測驗            | 筆試測驗 |      |    |
| 序號 | 項      | 目名稱   | 評估結果            | 序號   | 科目名稱 | 分數 |
| 1  | 航程計畫   |       | 缺考              | 1    |      |    |
| 2  | 航海英文(3 | 文件實作) | -               | 2    |      |    |
| 3  |        |       |                 | 3    |      |    |
| 4  |        |       |                 | 4    |      |    |
|    | 果:未應考  |       |                 |      |      |    |

2.筆試測驗評估以每科均達60分為及格。
 3.審查結果以「通過」及「不通過」表示。

4.審查結果「通過」者,請貼足掛號回郵郵資二十九元之郵局標準信封寄交本會

(104 台北市南京東路3段25號8樓 中華海員總工會), 寫妥參訓人本人之姓名、地址、郵遞區號以憑寄發證明。

5.「船員岸上晉升訓練合格證明」預定寄發日期為本梯次參訓合格人員名單公布後15工作日內寄發。

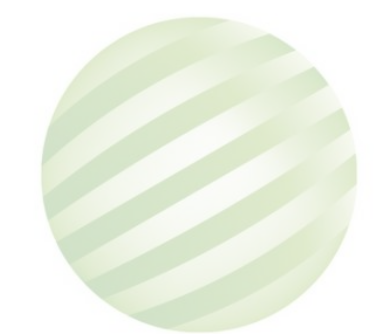

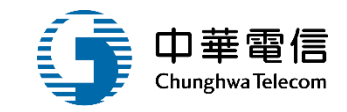

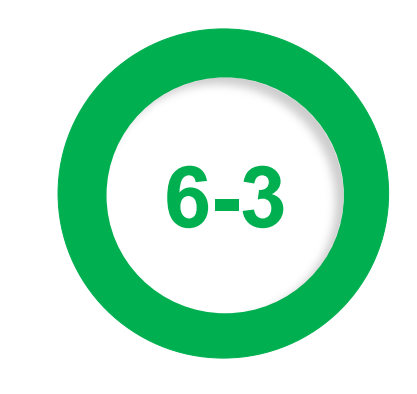

### 榜單列印作業(EL02-18-03)

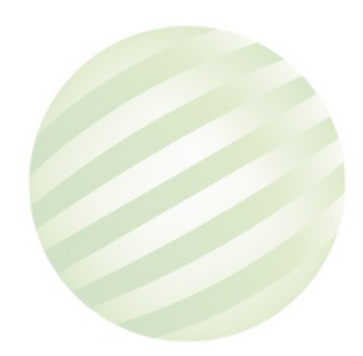

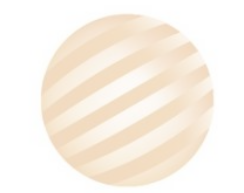

# •榜單列印作業(EL02-18-03)

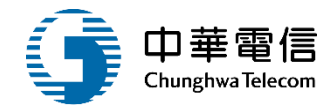

₿ ● 船員專業訓練報名暨後臺管理子系統 > 適任性評估管理 > 榜單列印作業(EL02-18-03)

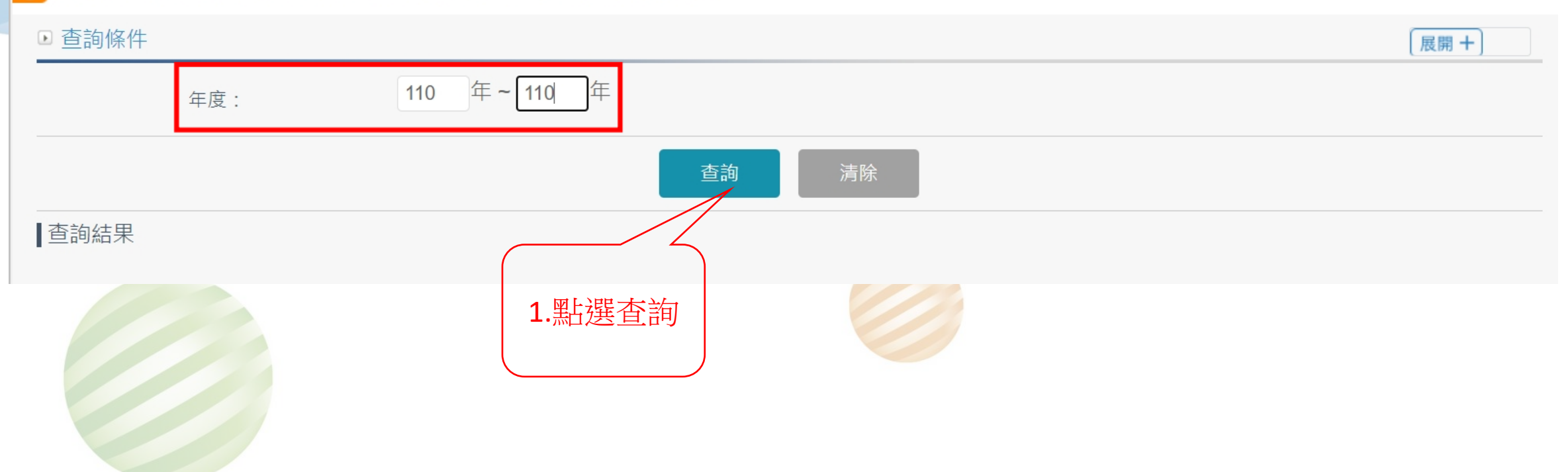

# •榜單列印作業(EL02-18-03)

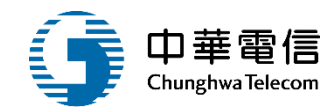

### ● 船員專

船員專業訓練報名暨後臺管理子系統 > 適任性評估管理 > 榜單列印作業(EL02-18-03)

| ▶ 查詢條件 |              |          | 展開+                 |
|--------|--------------|----------|---------------------|
| 年度:    | 110 年~ 110 年 |          |                     |
|        |              | 查詢    清除 |                     |
| 查詢結果   |              |          |                     |
| 項次     | 年度           | 梯次       | 功能                  |
| 1      | 110          | 第1梯      | 榜單列印                |
| 2      | 110          | 第2梯      | 榜單列印                |
| 3      | 110          | 第3梯      | 榜單列印                |
|        |              | 共1頁,共3筆  |                     |
|        |              |          | <b>1</b> .點榜單列<br>印 |

### •榜單列印作業(EL02-18-03) 榜單列印

3

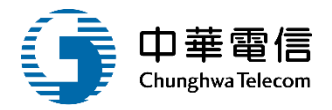

### 110年度第1梯次『船員岸上晉升訓練及適任性評估(含重行評估)」

參訓人員合格名單

| 一等輪機長          | 共13名        |             |             |             |             |
|----------------|-------------|-------------|-------------|-------------|-------------|
| a 輪108002-5    | a 輪109007-1 | a 輪106038-4 | a 輪108022-3 | a 輪109026-1 | a 輪108030-1 |
| 趙              | 李           | 林           | 楊:          | 蘇1          | 歐           |
| a 輪109013-2    | a 輪110005   | a 輪110006   | a 輪110007   | a 輪110008   | a 輪110014   |
| 林;             | 陳           | 陳           | 范           | 鐘           | 劉           |
| a 輪110022<br>李 |             |             |             |             |             |
| 一等大副           | 共45名        |             |             |             |             |
| A大108035-4     | A 大108037-3 | A 大108120-1 | A 大109021-2 | A大98026-12  | A 大107040-4 |
| 溫              | 詹           | 謝           | 陳           | 略           | 劉           |
| A大108028-3     | A 大107071-6 | A 大108103-2 | A 大109040-2 | A 大109087-1 | A 大109051-1 |
| 許              | 陳           | 張           | 林           | 何           | 楊:          |

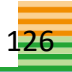

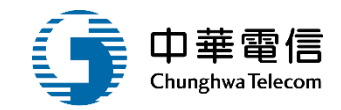

# 證書管理作業

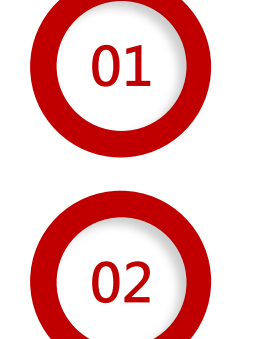

岸上訓證照核發作業(EL02-15-06)

岸上訓證照核補換審核(EL02-15-09)

岸上訓證照補換申請(EL02-15-12)

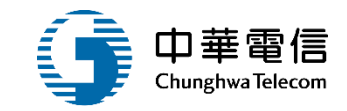

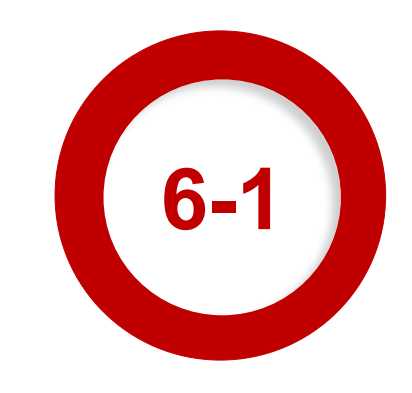

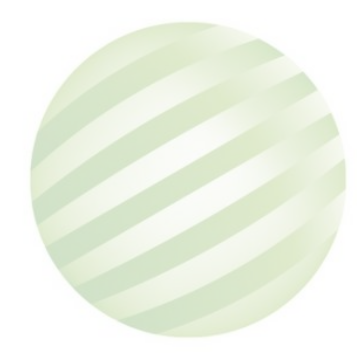

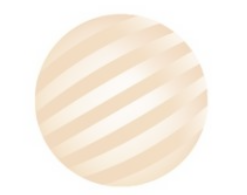

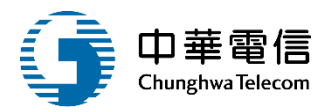

### 船員專業訓練報名暨後臺管理子系統 > 證書管理作業 > 岸上訓證照核發作業(EL02-15-06)

#### ▶ 查詢條件 展開十 梯 年 2 梯~ 110 年 2 110 年度梯次: 」未完成開班審核 訓練類別: 岸上訓 訓練單位: 請選擇 v w 岸上訓型態: 請選擇 訓練類科: 一、二等船長 ▼ v 手冊字號: 請選擇 ▼ 身分證字號: 清除 查詢 2.點選編輯 1.點選查詢 ▲查詢結果 訓練類別 訓練類科 訓練課程 年度期別 訓練單位 訓練期間(天數) 未審核(全)筆數 未(已)轉出筆數 功能 項次 一般 110-07-19~ 编辑 岸上訓 一、二等船長 110年第2梯 (J2)國立臺灣海洋大學 0(2) 2(0) 1 (公費) 110-07-25 共1頁,共1筆

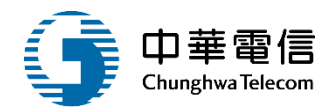

船員專業訓練報名暨後臺管理子系統>證書管理作業>岸上訓證照核發作業(EL02-15-06)

### ▶ 批次核發

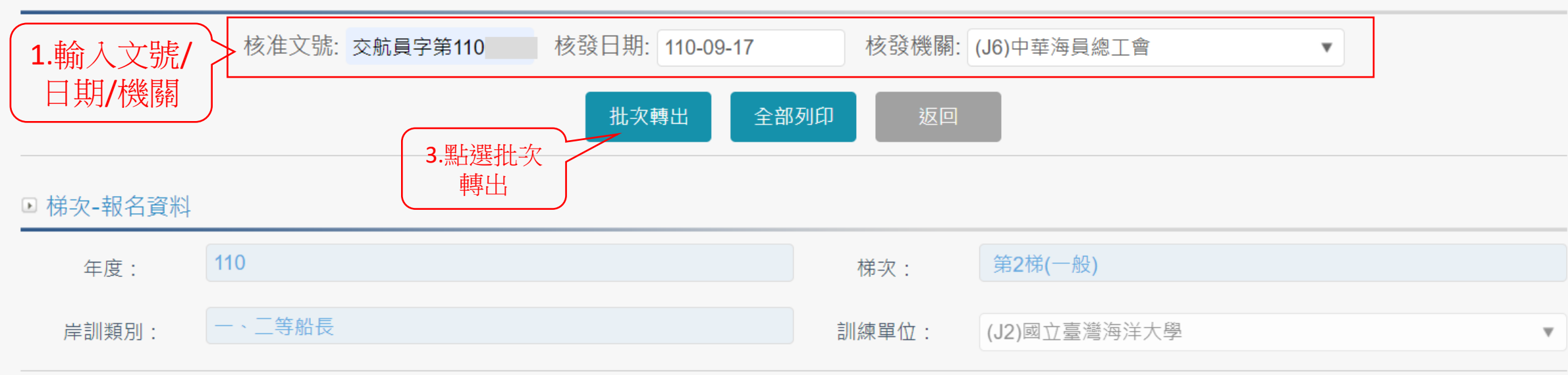

|   | ■報名》         | 清單 | 1     |       |                |      |      |     |      |      |    |    |     |      |      |      |    |
|---|--------------|----|-------|-------|----------------|------|------|-----|------|------|----|----|-----|------|------|------|----|
| ( | 項火           | 列印 | 身分證字號 | 手冊字號  | 姓名             | 報名序號 | 參訓證  | 登號  | 參訓類科 | 參訓資格 | 考區 | 來源 | 核補換 | 審核狀態 | 核發日期 | 證書編號 | 功能 |
|   | <b>2</b> .勾選 |    | X 9   | 高港字第0 | 蓟 <sup>.</sup> | 9    | A船1( | .5  | 一等船長 | 補考   | -  | 系統 | 核發  | 通過   |      | -    | 編輯 |
|   | 2            |    | A' 5  | 基港字第0 | 鄭              | 13   | A船1( | -6  | 一等船長 | 補考   | -  | 系統 | 核發  | 通過   |      | -    | 編輯 |
|   |              |    |       |       |                |      |      | 共1頁 | ,共2筆 |      |    |    |     |      |      |      |    |

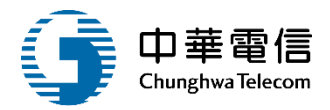

船員專業訓練報名暨後臺管理子系統 > 證書管理作業 > 岸上訓證照核發作業(EL02-15-06) ▶ 批次核發 核准文號: 交航員字第110 核發日期: 110-09-17 核發機關: (J6)中華海員總工會 批次轉出 全部列印 ▶ 梯次-報名資料 110 年度: 岸訓類別: (J2)國立臺灣海洋大學 是否要批次轉出? ■報名清單 確認 取消 項次列印 身分證字號 證書編號 格 考區 來源 核補換 審核狀態 核發日期 功能 編輯  $\checkmark$ 高港字第 賛 9 A船 -5 一等船長 補考 系統 核發 涌渦 X -編輯 基港字第( 鄭 A船 系統 核發 通過 🔽 A1 🔅 13 一等船長 補考 2 -6 -共1頁,共2筆

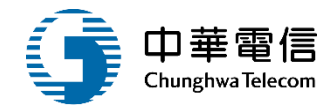

**(**)

船員專業訓練報名暨後臺管理子系統>證書管理作業>岸上訓證照核發作業(EL02-15-06)

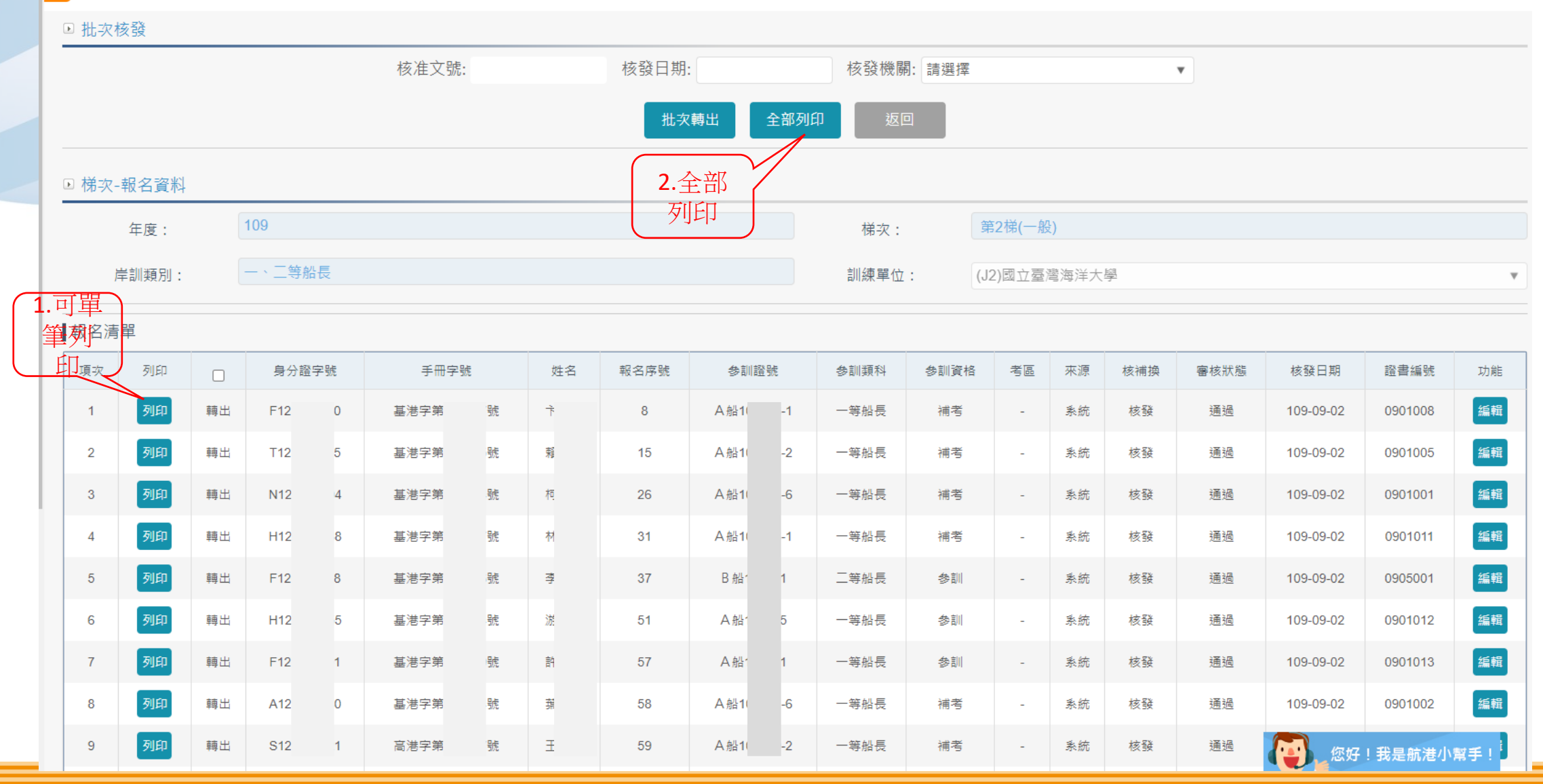

### 1 岸上訓證照核發作業(EL02-15-06) 訓練合格證明

妥善保存。

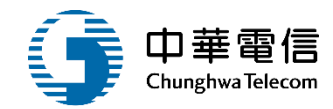

### 船員岸上晉升訓練合格證明

### 交航音證字第 09 8 號

姓名:卞 豐 性别:男 國民身分證統一編號:F1 0 出生日期:民國 日 參訓名稱:109年度岸上晉升訓練及適任性評估 參訓梯次:第2梯次 參訓類科:航行員一等船長 中華海員總工會 備註: 1. 評估成績業經交通部航港局1 年0 月 日航員字第10 58號 函核備在案。 /干 \_\_ 曰 / 詞/ 》不 2. 本證明係為申領船員適任證書之必要文件,惠請 台端

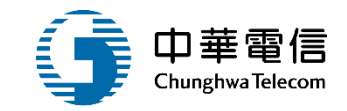

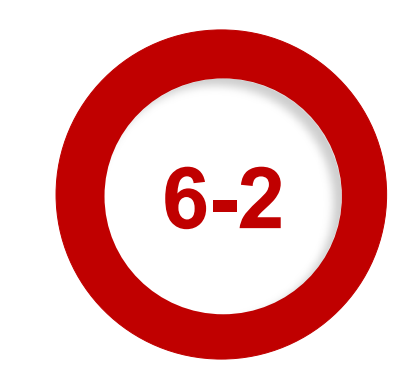

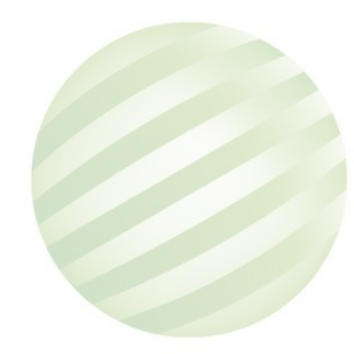

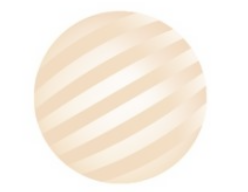

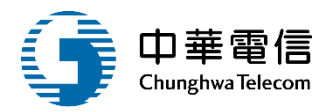

### Rel Rel

船員專業訓練報名暨後臺管理子系統 > 證書管理作業 > 岸上訓證照核補換審核(EL02-15-09)

#### ▶ 查詢條件 展開+ 年 2 梯~ 110 年 2 梯 110 年度梯次: 」未完成開班審核 訓練單位: 請選擇 訓練類別: 岸上訓 • W 訓練類科: 一、二等船長 岸上訓型態: 請選擇 • v 手冊字號: 請選擇 v 身分證字號: 查詢 2.點選編輯 1.點選查詢 ▲查詢結果 未審核(全)筆數 訓練類別 訓練類科 年度期別 訓練單位 訓練期間(天數) 核補換 功能 項次 訓練課程 一般 110-07-19~ 編輯 (J2)國立臺灣海洋大學 岸上訓 一、二等船長 110年第2梯 核發 2(2) 1 (公費) 110-07-25 共1頁,共1筆

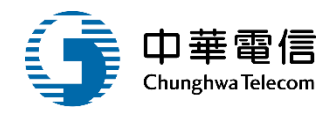

船員專業訓練報名暨後臺管理子系統 > 證書管理作業 > 岸上訓證照核補換審核(EL02-15-09)

### ▶ 批次審核

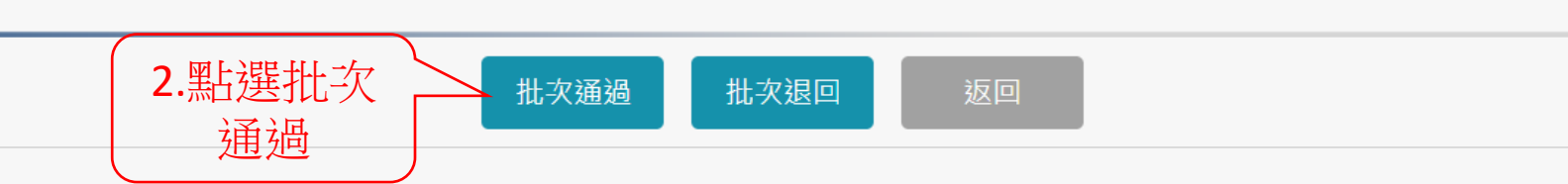

### ▶ 梯次-報名資料

| 年度:   | 110    | 梯次:   | 第2梯(一般)      |   |
|-------|--------|-------|--------------|---|
| 岸訓類別: | 一、二等船長 | 訓練單位: | (J2)國立臺灣海洋大學 | ¥ |

|     | ■報名:    | 清單 |       |      |            |      |      |    |      |      |    |    |     |      |      |      |    |
|-----|---------|----|-------|------|------------|------|------|----|------|------|----|----|-----|------|------|------|----|
| 1.4 | 速項次     |    | 身分證字號 | 手冊字號 | 姓名         | 報名序號 | 參訓證號 | 虎  | 參訓類科 | 參訓資格 | 考區 | 來源 | 核補換 | 審核狀態 | 核發日期 | 證書編號 | 功能 |
|     | 1       |    | x     | 高港字第 | 奠          | 9    | A船1  | -5 | 一等船長 | 補考   | -  | 系統 | 核發  | 待審   |      | -    | 編輯 |
|     | 2       |    | A     | 基港字第 | <b>奠</b> [ | 13   | A船1  | -6 | 一等船長 | 補考   | -  | 系統 | 核發  | 待審   |      | -    | 編輯 |
|     | 共1頁,共2筆 |    |       |      |            |      |      |    |      |      |    |    |     |      |      |      |    |

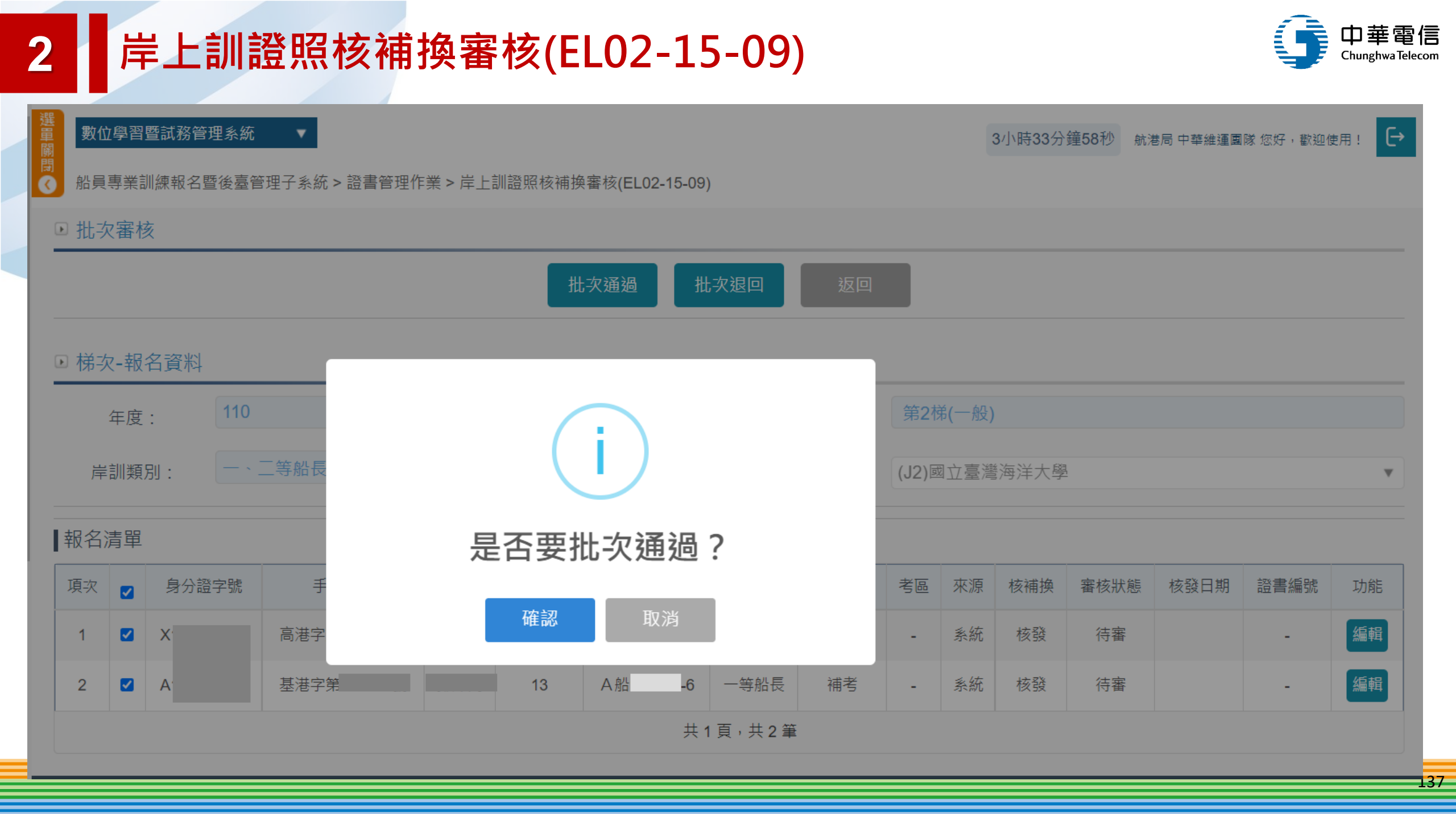

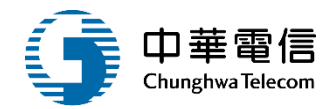

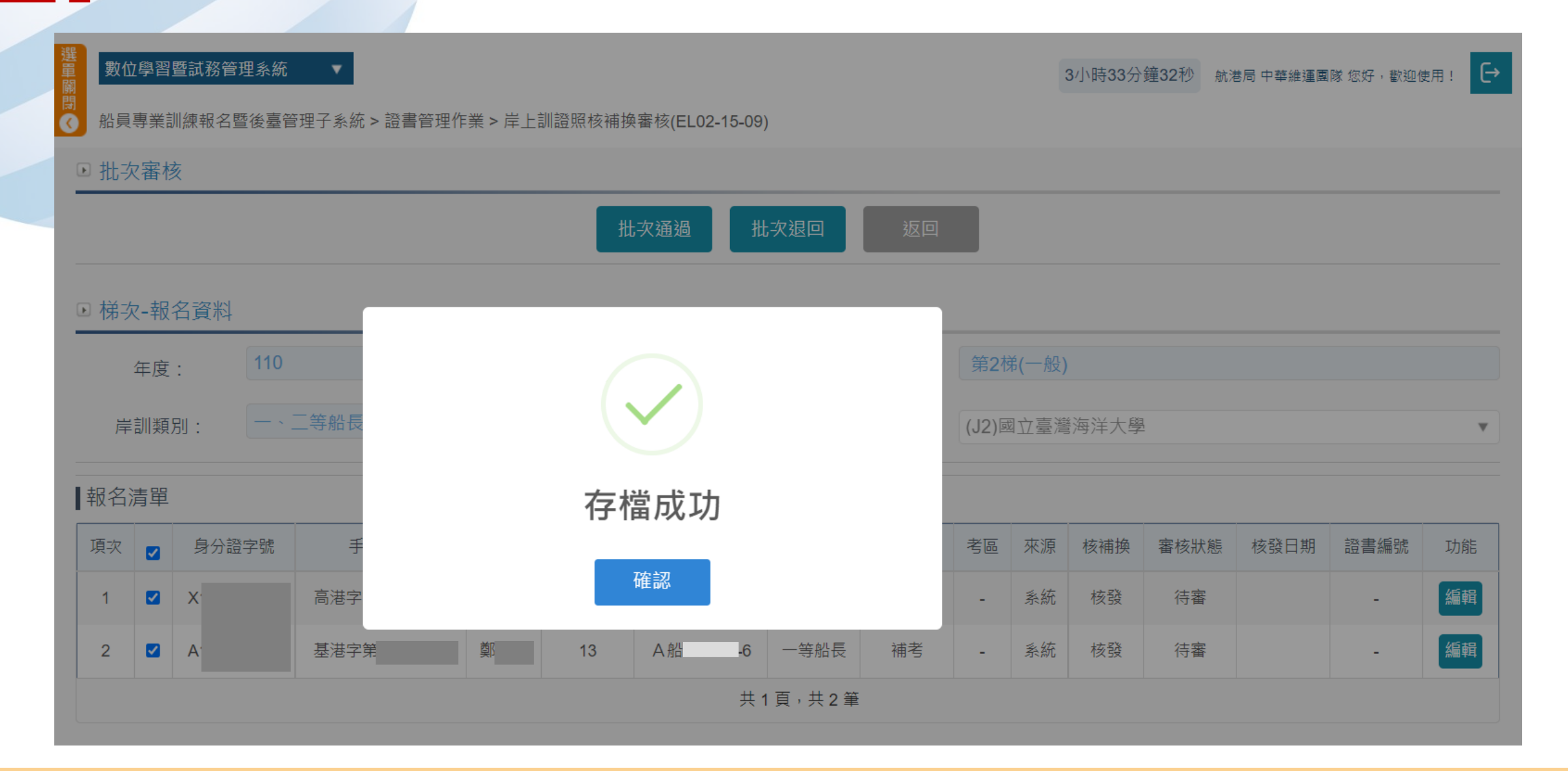

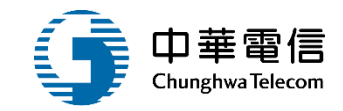

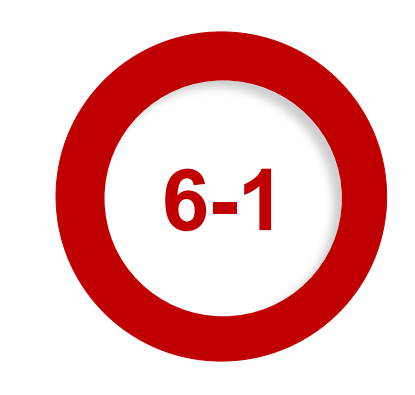

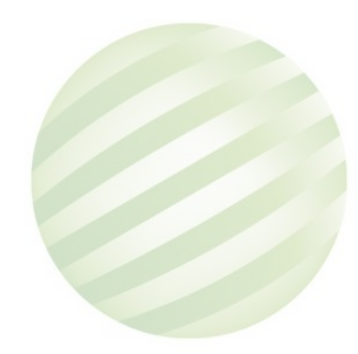

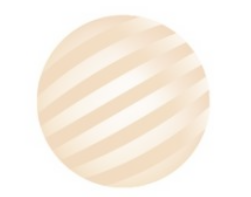

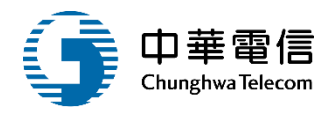

### ▲ 船員

船員專業訓練報名暨後臺管理子系統 > 證書管理作業 > 岸上訓證照補換申請(EL02-15-12)

| ▶ 查詢條件 | +         |      |        |            |         |              | 展開+                     |  |  |  |
|--------|-----------|------|--------|------------|---------|--------------|-------------------------|--|--|--|
| 年度梯    | 次:        | 年    | 梯~     | 年   梯      |         | 🗌 未完成開班審核    |                         |  |  |  |
| 訓      | 練單位: 請選   | 擇    |        |            | T       | 訓練類別: 岸上訓    | Ψ                       |  |  |  |
| 訓      | 練類科: 請選   | 擇    |        |            | T       | 岸上訓型態: 請選擇   | •                       |  |  |  |
| 手      | 冊字號: (A6) | 北航 🔻 | 00 8   |            |         | 身分證字號:       |                         |  |  |  |
|        |           |      |        |            |         |              |                         |  |  |  |
| ■查詢結果  |           |      |        |            |         |              | 2.點選編輯                  |  |  |  |
| 項次     | 訓練類別      |      | 訓練類科   | 訓練課程       | 年度期別    | 訓練單位         | 訓練期間(天數) 功能             |  |  |  |
| 1      | 岸上訓       | _    | -、二等大副 | 一般<br>(公費) | 108年第1梯 | (J4)國立高雄科技大學 | 108-03-18~<br>108-03-22 |  |  |  |
|        | 共1頁,共1筆   |      |        |            |         |              |                         |  |  |  |

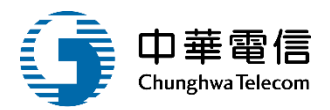

| ● 船員裏               | 對<br>③ 船員專業訓練報名暨後臺管理子系統 > 證書管理作業 > 岸上訓證照補換申請(EL02-15-12) |                      |     |      |      |       |      |    |    |     |      |           |         |       |
|---------------------|----------------------------------------------------------|----------------------|-----|------|------|-------|------|----|----|-----|------|-----------|---------|-------|
| ☑補換                 | ▶ 補換發申請                                                  |                      |     |      |      |       |      |    |    |     |      |           |         |       |
|                     | 返回                                                       |                      |     |      |      |       |      |    |    |     |      |           |         |       |
| □ 梯次-報名資料           |                                                          |                      |     |      |      |       |      |    |    |     |      |           |         |       |
| 年度: 108 梯次: 第1梯(一般) |                                                          |                      |     |      |      |       |      |    |    |     |      |           |         |       |
| 岸                   | 岸訓類別: -、二等大副 訓練單位: (J4)國立高雄科技大學 點選換補申                    |                      |     |      |      |       |      |    |    |     | 甫申   |           |         |       |
|                     |                                                          |                      |     |      |      |       |      |    |    |     |      |           |         |       |
| 項次                  | 身分證字號                                                    | 手冊字號                 | 姓名  | 報名序號 | 参訓證號 | 參訓類科  | 參訓資格 | 考區 | 來源 | 核補換 | 審核狀態 | 核發日期      | 證書編號    | 功能    |
| 101                 | F1:                                                      | 基港字第一一日號             | 張言  | 101  | A    | 一等大副  | 參訓   | -  | 系統 | 核發  | -    |           | -       |       |
| 102                 | L1: 495 1                                                | 高港字第 ■ 5號            | 劉章瑋 | 102  | А    | 一等大副  | 参訓   | 5  | 系統 | 核發  | 通過   | 108-04-26 | 0803025 | 補換發申請 |
| 103                 | IIC is and                                               | 基港字第一一 う號            | 陳賢  | 103  | A    | 一等大副  | 参訓   | 2  | 系統 | 核發  | -    |           | -       |       |
| 104                 | T1:                                                      | 高港字第2號               | 羅昇  | 104  | А    | 一等大副  | 參訓   | -  | 系統 | 核發  | -    |           | -       |       |
| 105                 | E1                                                       | 基港字第 ■ 7號            | 張■釋 | 105  | A    | 一等大副  | 参訓   |    | 系統 | 核發  | -    |           | -       |       |
| 106                 | E124002.000                                              | 高港字第 💼 🕠 號           | 詹■駿 | 106  | A    | 一等大副  | 參訓   | 0  | 系統 | 核發  | 2    |           |         |       |
| 107                 | U2                                                       | 南航字第 2號              | 黄茵  | 107  | A    | 一等大副  | 參訓   | -  | 系統 | 核發  | -    |           | -       |       |
| 108                 | X2                                                       | 基港字第 號               | 邵文  | 108  | А    | 一等大副  | 參訓   | -  | 系統 | 核發  | -    |           |         |       |
| 109                 | J2:                                                      | 北航字第 3號              | 吴慧  | 109  | А    | 一等大副  | 參訓   |    | 系統 | 核發  | ÷    |           | -       |       |
| 110                 | R1                                                       | <b>点洪空竿 1000</b> 7 時 | 稻酮渣 | 110  | Δ    | _ 等大副 | 繊訓   |    | 金结 | 核影  |      |           |         |       |

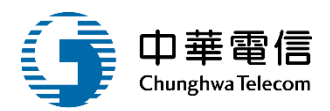

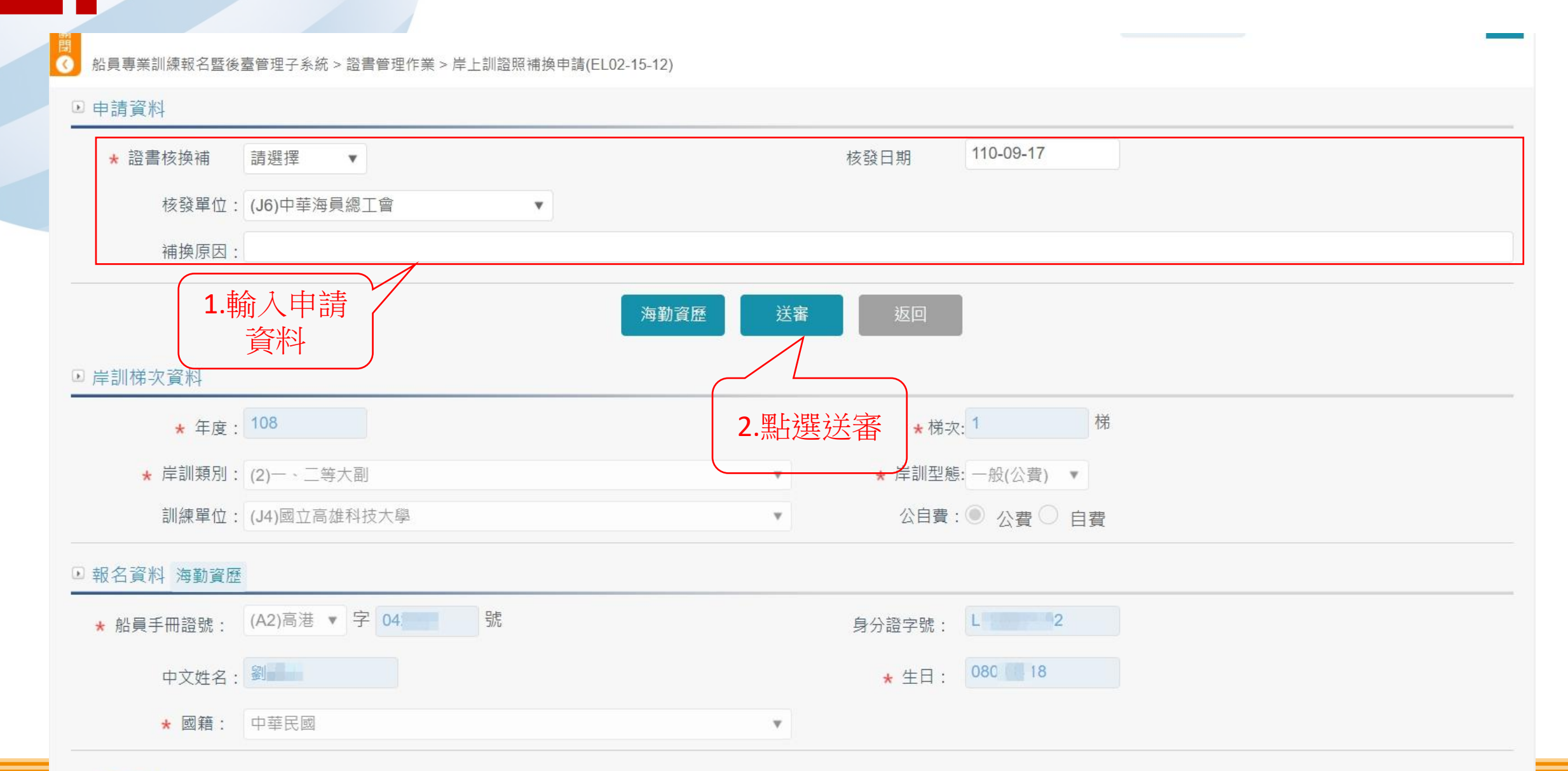

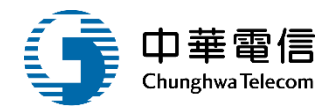

| 選<br>量<br>數位學習暨試務管理系<br>關                                                                                        | ···································· |                 |                                         | 2小時47分鐘53秒 | 航港局 中華維運團隊 您好,歡迎使用! 🕒 |
|----------------------------------------------------------------------------------------------------|--------------------------------------|-----------------|-----------------------------------------|------------|-----------------------|
| ▲ 船員專業訓練報名暨後                                                                                                    | 臺管理子系統 > 證書管理作業 > 岸上訓證照補掛            | 與申請(EL02-15-12) |                                         |            |                       |
| ▶ 申請資料                                                                                                    |                                      |                 |                                         |            |                       |
| * 證書核換補                                                                                                    | 補發                                   |                 | 核發日期 110-09-17                          |            |                       |
| 核發單位:                                                                                                    | (J6)中華海員總工會                          |                 |                                         |            |                       |
| 補換原因:                                                                                                    |                                      |                 |                                         |            |                       |
| <ul> <li>岸訓梯次資料         <ul> <li>★ 年度:</li> <li>★ 岸訓類別:</li> <li>訓練單位:</li> </ul> </li> <li>報名資料 海勤資匯</li> </ul> | 108<br>(2)一、二等大副<br>(J4)國立高雄科技大學     | i 是否確定送審? 確認 取消 | 梯次: 1 梯<br>型態: 一般(公費) ▼<br>費: ● 公費 ○ 自費 |            |                       |
|                                                                                                    |                                      |                 |                                         |            |                       |
| * 船員手冊證號:                                                                                                    |                                      |                 | 身分證字號:                                  |            |                       |
| 中文姓名:                                                                                                    |                                      |                 | * 生日: <sup>08</sup>                     |            |                       |
| * 國籍:                                                                                                    | 中華民國                                 | v               |                                         |            |                       |
| ● 通訊資料                                                                                                    |                                      |                 |                                         |            |                       |

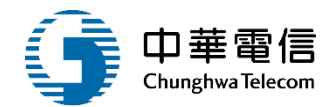

| 選<br>單<br>朝<br>如學習暨試務管理系統 ▼                                                                                                    |                        | 2                                                          | 小時47分鐘18秒 航港局中華維運團隊 您好,歡迎使用! |
|----------------------------------------------------------------------------------------------------|------------------------|------------------------------------------------------------|------------------------------|
| ₿<br>③ 船員專業訓練報名暨後臺管理子系統 > 證書管理作業 >                                                                                                    | ▷岸上訓證照補換申請(EL02-15-12) |                                                            |                              |
| ▶ 申請資料                                                                                                    |                        |                                                            |                              |
| ★ 證書核換補 補發 ▼                                                                                                    |                        | 核發日期 110-09-17                                             |                              |
| 核發單位: (J6)中華海員總工會                                                                                                    | ¥                      |                                                            |                              |
| 補換原因:                                                                                                    |                        |                                                            |                              |
| <ul> <li>岸訓梯次資料         <ul> <li>★ 年度: 108</li> <li>★ 岸訓類別: (2)-、二等大副</li> <li>訓練單位: (J4)國立高雄科技大學</li> </ul> </li> <li>• 胡名答料 海勒溶酶</li> </ul> | 存檔成功                   | <sup>弟</sup> 次: <b>1</b> 梯<br>型態: 一般(公費) ▼<br>費: ● 公費 ○ 自費 |                              |
|                                                                                                    |                        | 白八斑白塘, 【1999年9月                                            |                              |
| 中文姓名:劉                                                                                                    |                        | ★ 生日: 08 <b>▲</b>                                          |                              |
| ★ 國籍: 中華民國                                                                                                    | T                      |                                                            |                              |
| ● 通訊資料                                                                                                    |                        |                                                            |                              |
|                                                                                                    |                        |                                                            | 你 版   我早龄进小型毛                |
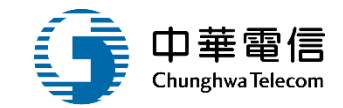

## 年度客服進線之案例情境

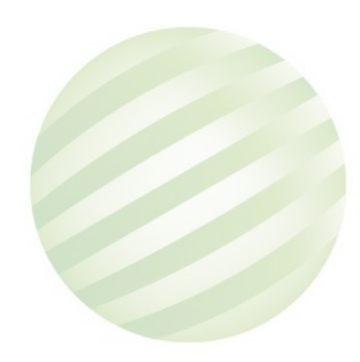

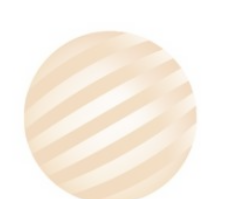

145

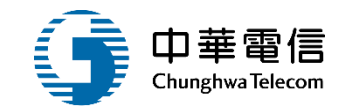

## 案例一: 計算海勤資歷的功能?

處理方式:

可透過以下的功能,計算船員的海勤資歷。

海運技術人員管理系統>船員管理子系統>船員卸任職簽證 > 海勤資歷核算管理(MT02-03-08)

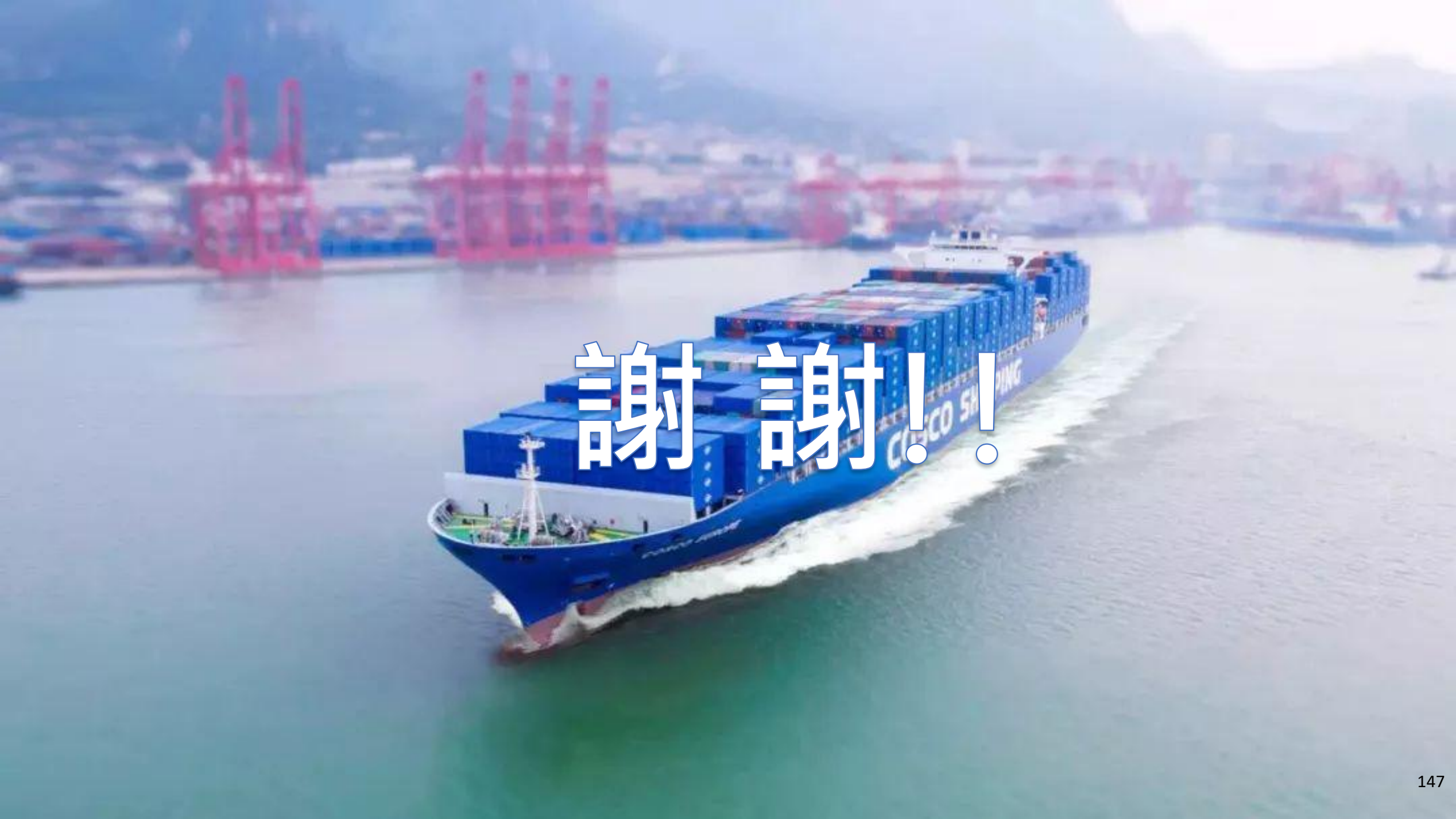